# EXAMPLE A30

# SCORDELIS-LO CYLINDRICAL ROOF, CUBIC SHELL

# Objective

To verify the curved isoparametric SHELL element when subjected to gravity loading.

### **Physical Problem**

A cylindrical shell roof subjected to gravity loading is considered, see figure below. The shell roof is supported on diaphragms at the ends and it is free along the longitudinal sides.

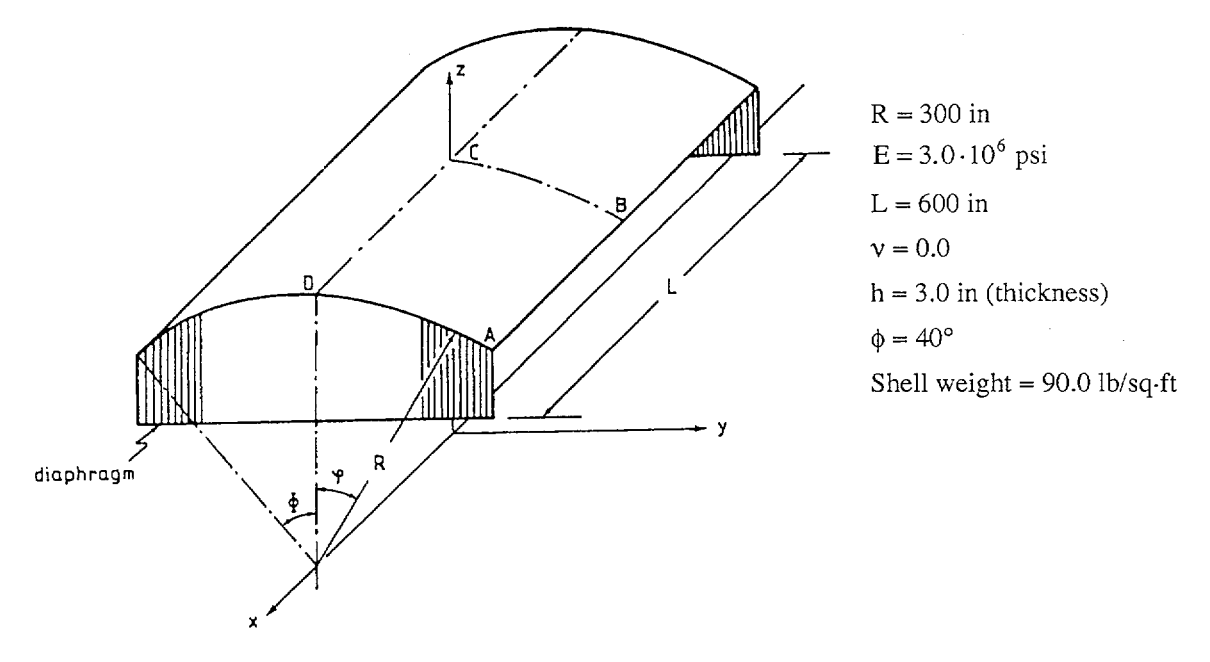

### **Finite Element Model**

Due to symmetry, only one quarter of the cylindrical shell roof needs to be considered. The part A-B-C-D in the figure above is modeled using two cubic isoparametric SHELL elements, see figures on page A30.3. Symmetrical boundary conditions are applied along the two sides defined by nodal points between nodes 4 and 1 (line 4-1) and between nodes 3 and 4 (line 3-4). The nodes corresponding to the diaphragm side (line 1-2) are fixed for translation in the Y- and Z-directions.

### **Solution Results**

This example problem has been used extensively as a benchmark problem for shell elements. The analytical shallow shell solution generally quoted for the vertical deflection at the centre of the free edge (point B in the figure above) is -3.703 inches [1] although some authors use -3.696 inches. A deep shell exact analytical solution quoted is -3.53 inches. Input data is shown on page A30.8, for the two element model. The problem has also been analyzed with 8, 32 and 72 SHELL elements.

| Number of elements | Displacement<br>Z-direction | Stress-rr | Stress-rr |
|--------------------|-----------------------------|-----------|-----------|
|                    | Point B                     | Point C   | Point B   |
| 2 (2×1)            | -3.558                      | 1305.4    | 24.47     |
| 8 (4×2)            | -3.598                      | 1302.1    | -26.26    |
| 32 (8×4)           | -3.611                      | 1273.5    | 0.88      |
| 72 (12×6)          | -3.615                      | 1271.5    | 2.82      |

A contour plot and the circumferential stress (stress-rr) and axial stress (stress-ss) along the line CB are shown in the figures on pages A30.4 to A30.7 for the four models.

# **User Hints**

- Note that only two SHELL elements with 4x4x2 Gauss integration points can be used to model this example problem resulting into good agreement with theoretical results for displacements.
- A further description of this example problem can be found in [2].

# References

- [1] Scordelis, A.C., Lo, K.S., "Computer Analysis of Cylindrical Shells", J. Amer. Concr. Inst., Vol. 61, pp. 539-560, 1964.
- [2] Larsson, G. and Olsson, H., "An Engineering Error Measure for Finite Element Analysis", Finite Element News, April 1988.

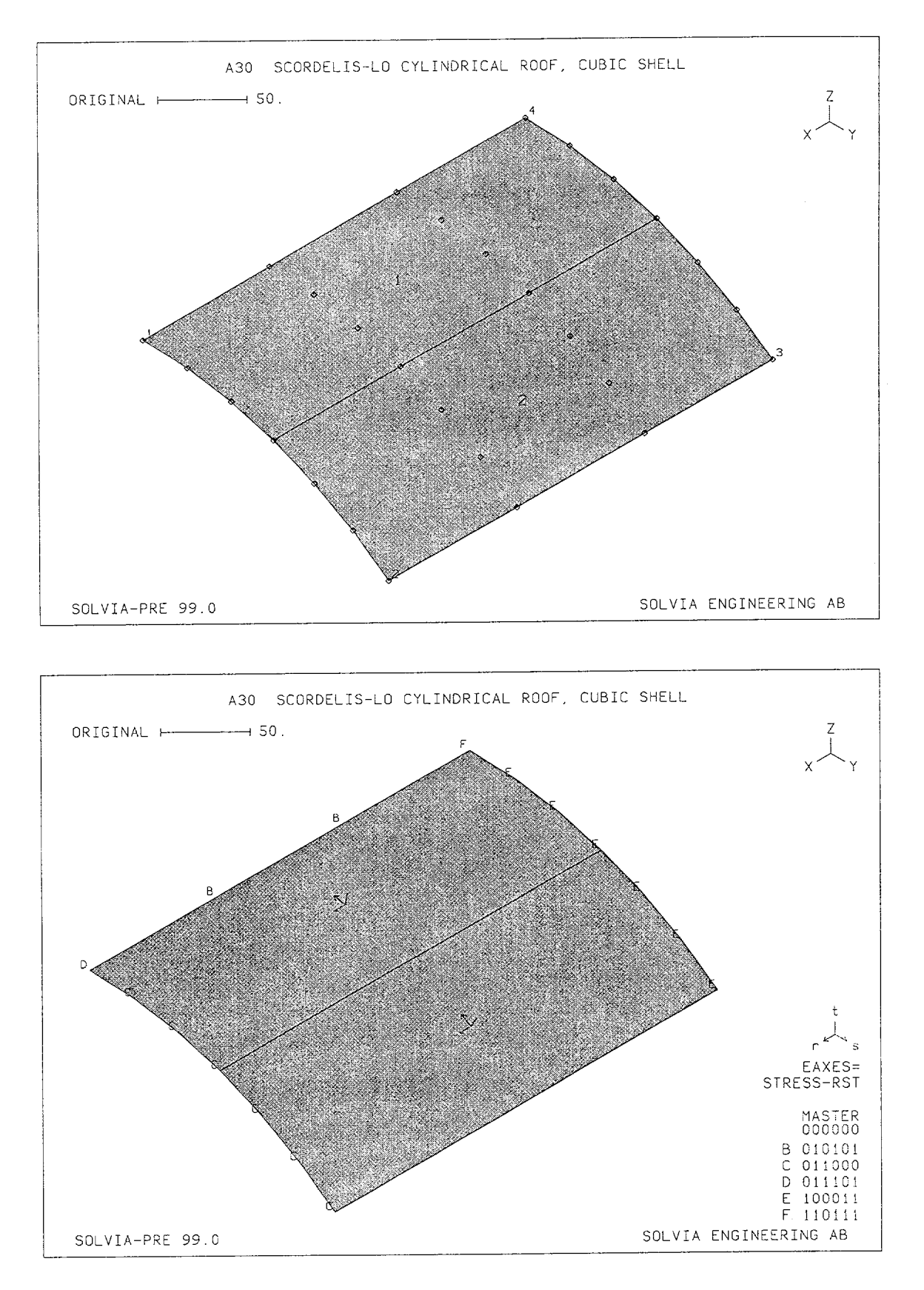

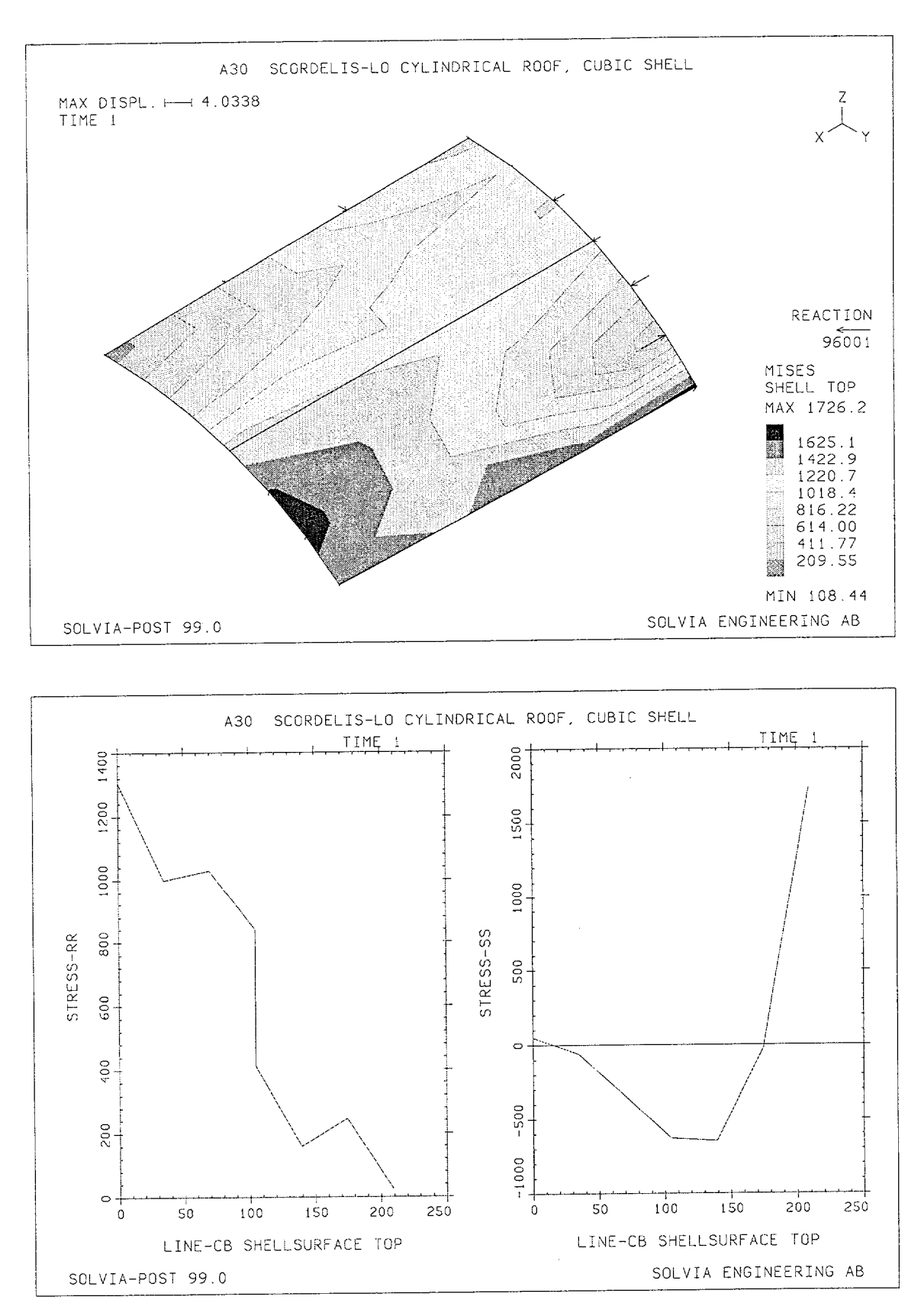

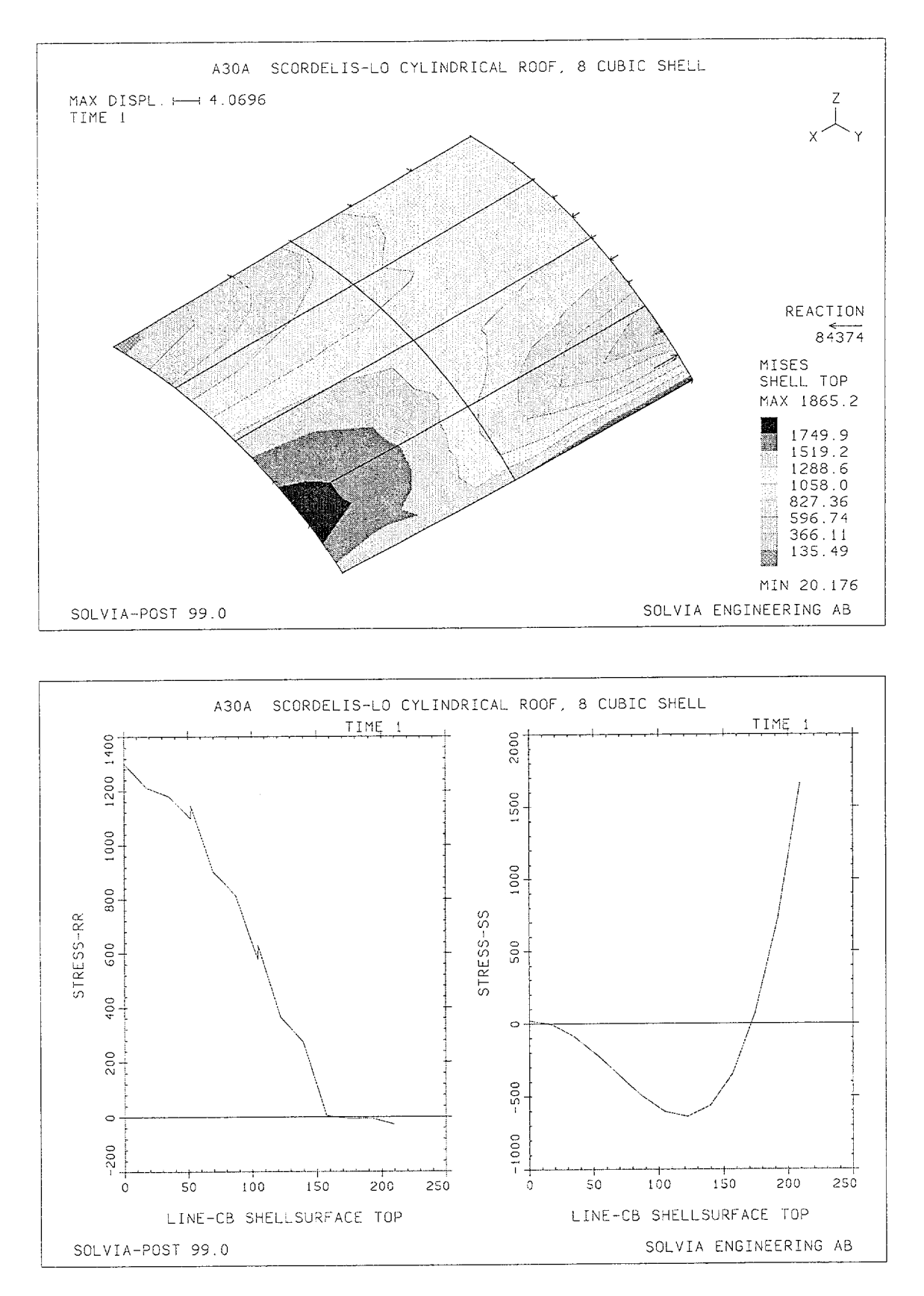

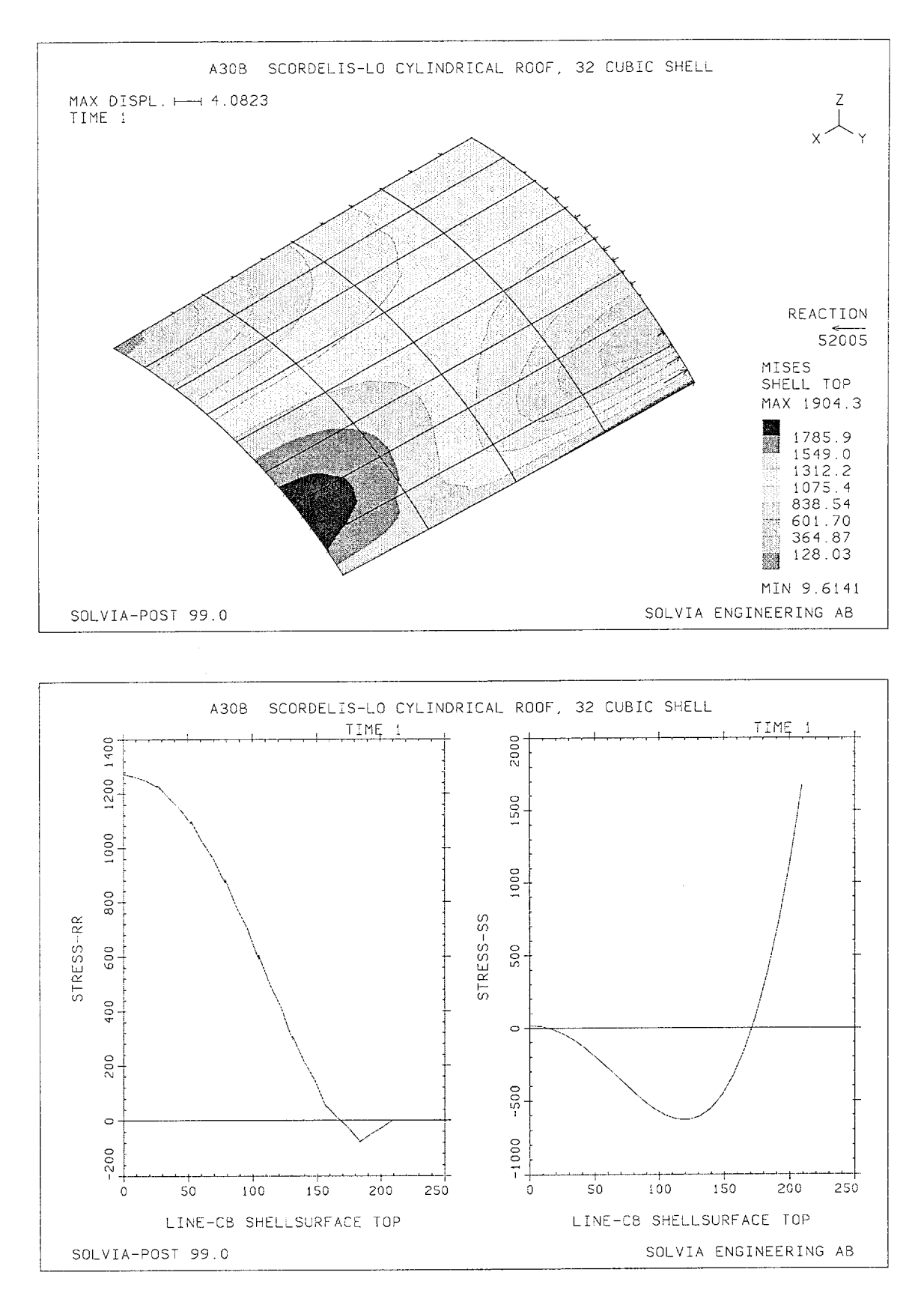

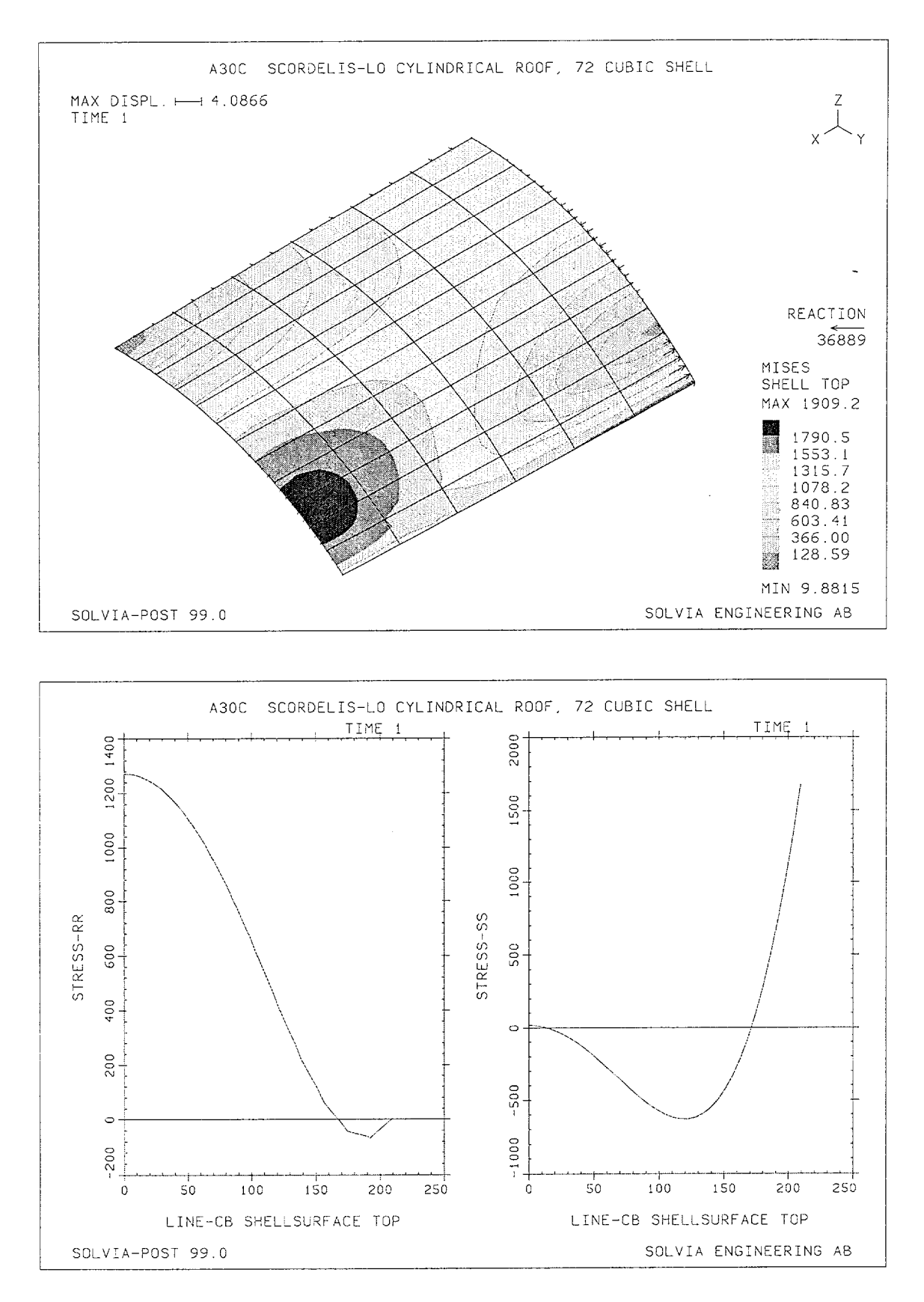

Linear Examples

## **SOLVIA-PRE** input

HEADING 'A30 SCORDELIS-LO CYLINDRICAL ROOF, CUBIC SHELL' \* DATABASE CREATE ANALYSIS TYPE=STATIC MASSMATRIX=LUMPED SYSTEM 1 CYLINDRICAL COORDINATES ENTRIES NODE R THETA XL 1 300 90 300 2 300 50 300 3 300 50 0 4 300 90 0 MATERIAL 1 ELASTIC E=3.E6 NU=0. DEN=0.208333 \* EGROUP 1 SHELL STRESSREFERENCE=ELEMENT RESULTS=NSTRESSES THICKNESS 1 3.0 GSURFACE 1 2 3 4 EL1=2 EL2=1 NODES=16 SYSTEM=1 FIXBOUNDARIES 246 INPUT=LINE / 4 1 FIXBOUNDARIES 23 INPUT=LINE / 1 2 FIXBOUNDARIES 156 INPUT=LINE / 3 4 LOADS MASSPROPORTIONAL ZFACTOR=1. ACC=-1. MESH NNUMBERS=MYNODES NSYMBOLS=YES ENUMBER=YES MESH BCODE=ALL EAXES=STRESS-RST SOLVIA END

### SOLVIA-POST input

\* A30 SCORDELIS-LO CYLINDRICAL ROOF, CUBIC SHELL
\*
DATABASE CREATE
\*
WRITE FILENAME='a30.lis'
\*
MESH CONTOUR=MISES VECTOR=REACTION
\*
EPLINE NAME=LINE-CB
1 4 11 7 3 TO 2 4 11 7 3
\*
ELINE LINENAME=LINE-CB KIND=SRR OUTPUT=ALL SUBFRAME=21
ELINE LINENAME=LINE-CB KIND=SSS OUTPUT=ALL
\*
NLIST ZONENAME=N3 DIRECTION=23
MASS-PROPERTIES
END

# EXAMPLE A31

# SCORDELIS-LO CYLINDRICAL ROOF, PLATE

# Objective

To verify the PLATE element when applied to a curved shell structure subjected to gravity loading.

#### Physical Problem

Same as for Example A30.

#### Finite Element Model

As for the previous example only one quarter of the structure needs to be modeled. A  $12 \times 12 \times 4$  mesh of PLATE elements is used, see figures on page A31.2.

#### **Solution Results**

Using the input data shown on pages A31.4 and A31.5 the vertical deflection at point B of figure on page A30-1 is predicted to be -3.521 inches.

A contour plot of the vertical displacement and the variation of the bending moment about the X-axis (corresponding to bending stresses in the circumferential direction, the  $x_1$ -direction in the selected Local Cylindrical System) for two lines are shown in the figures on page A31.3. The line "X-0" is identical to line CD and the line "X-12" is parallel to line CD but goes through the midpoints of the quadrilaterals nearest line CD.

## User Hints

- Note that even though a large number of PLATE elements is used, the displacement solution for the considered point B is still not as good as the solution obtained in Example A30, where only two isoparametric SHELL elements are used. One reason is that the PLATE element is flat and the cylindrical shell roof is, therefore, approximated by straight segments. Another reason is that the membrane action of the PLATE element is the same as for a constant strain triangle. The membrane forces are constant over each element, which limits the capability of the PLATE element to describe structures, where the membrane forces vary significantly.
- The recommended finite element to model this example structure is, therefore, the SHELL element.

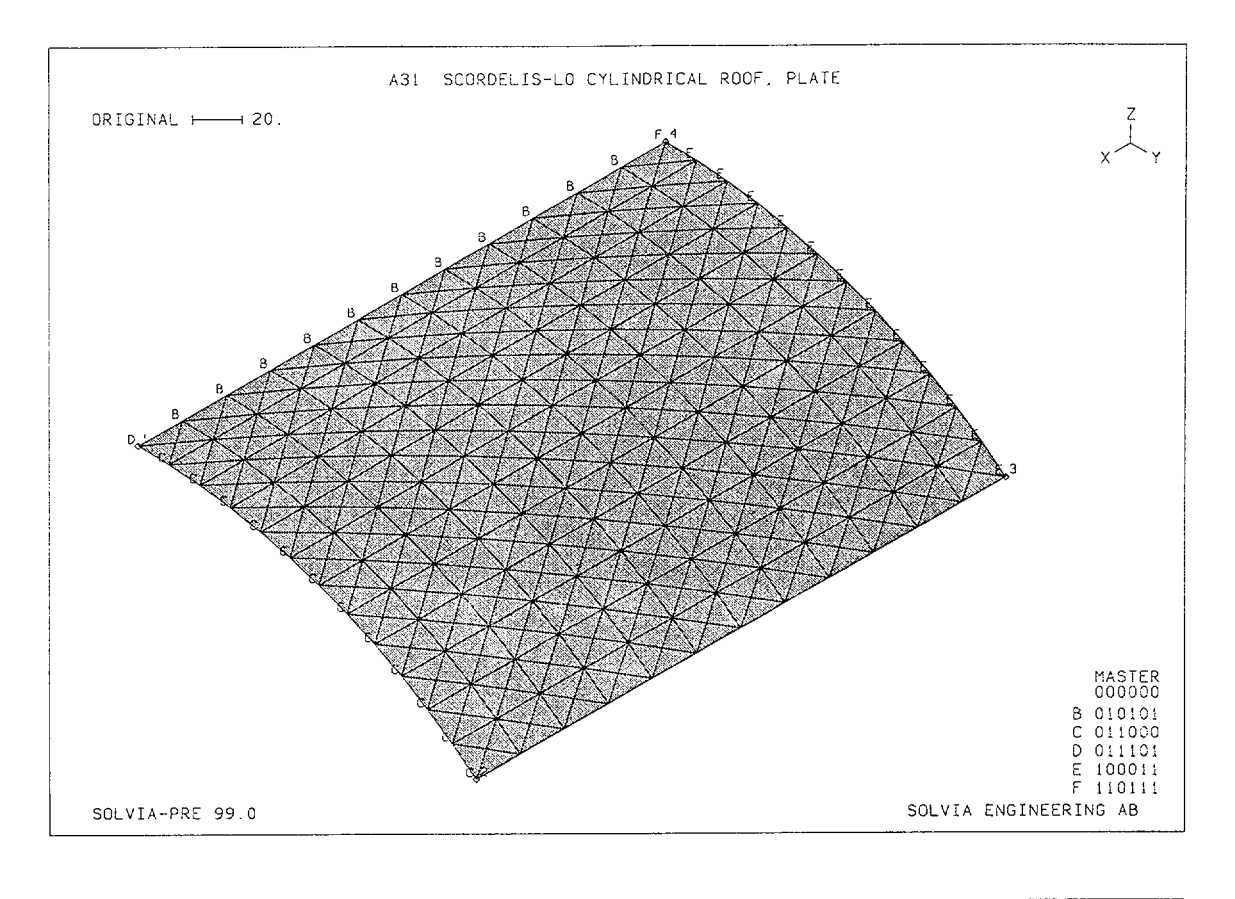

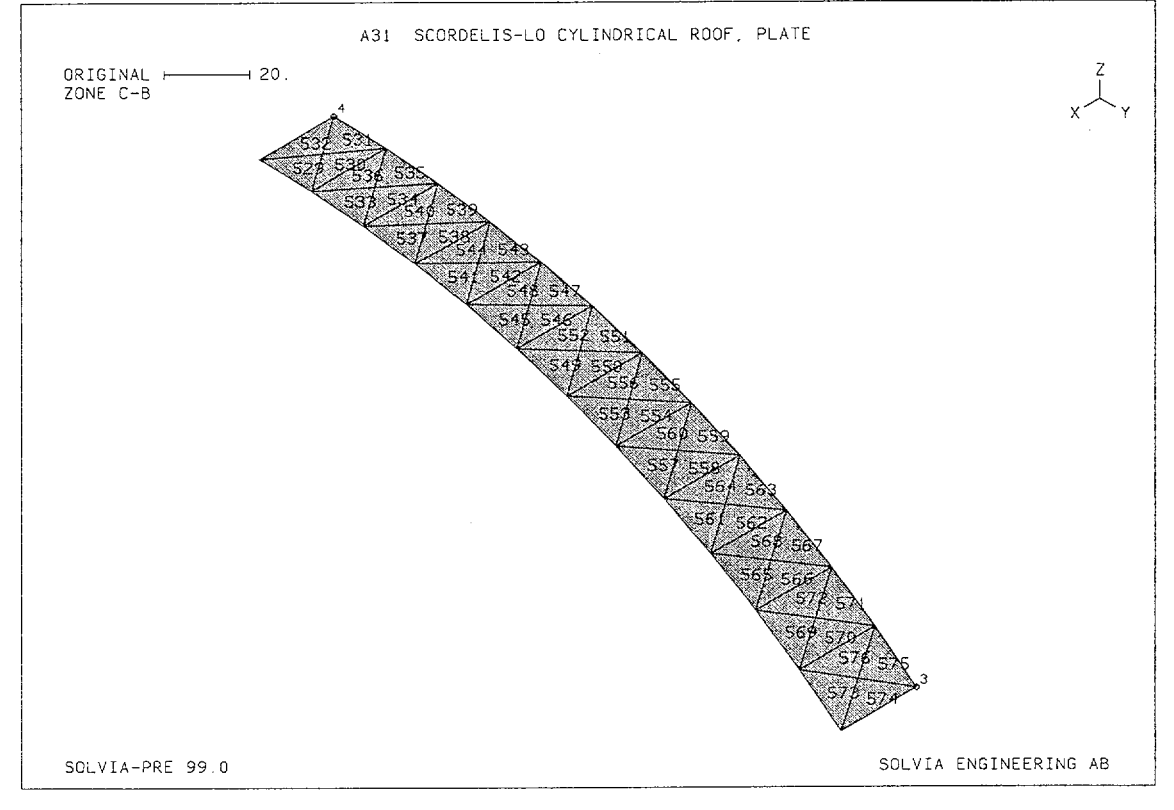

Linear Examples

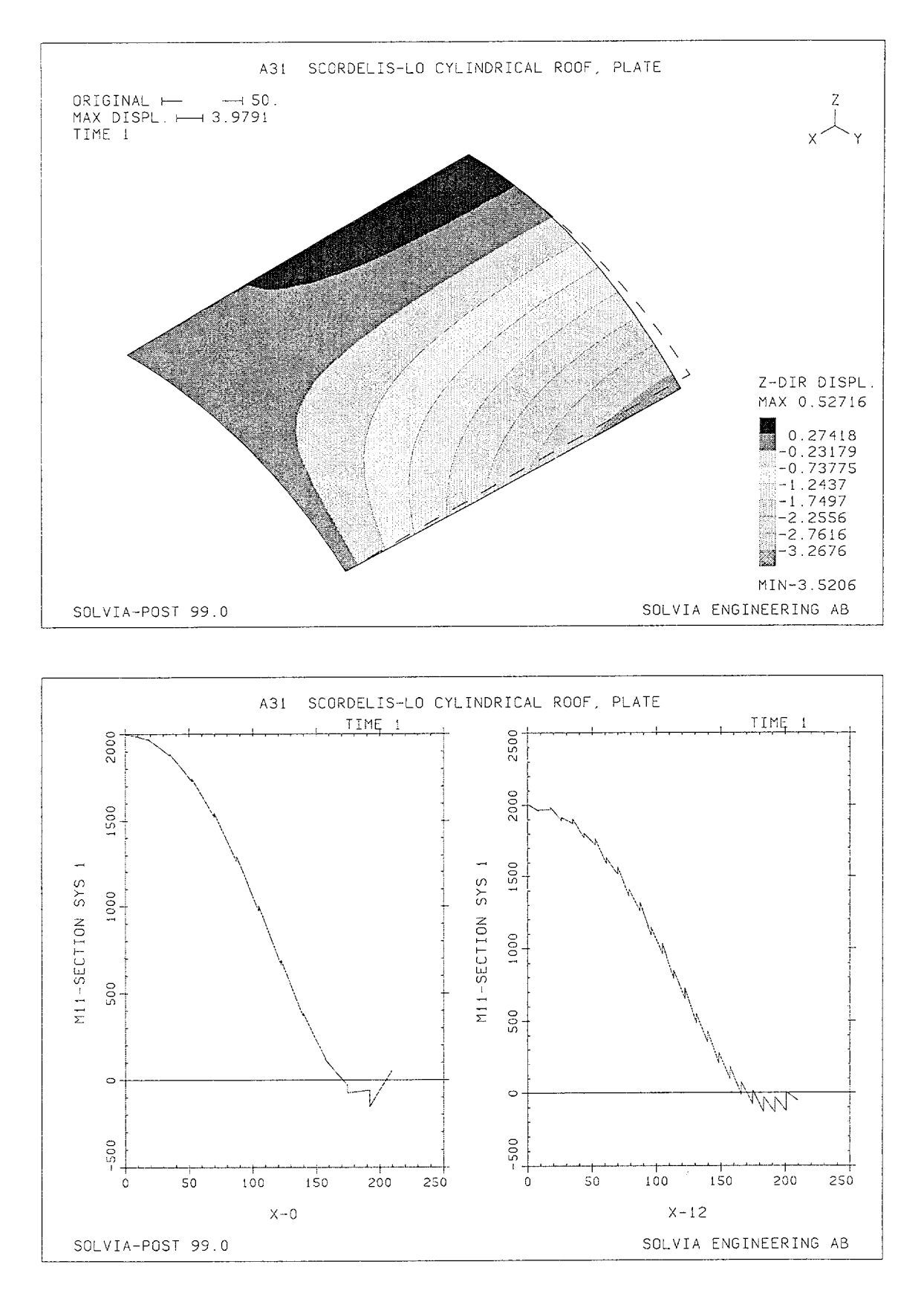

Version 99.0

A31.3

Linear Examples

# **SOLVIA-PRE** input

HEADING 'A31 SCORDELIS-LO CYLINDRICAL ROOF, PLATE' \* DATABASE CREATE \* ANALYSIS TYPE=STATIC MASSMATRIX=LUMPED SYSTEM 1 CYLINDRICAL COORDINATES ENTRIES NODE R THETA XL 
 1
 300
 90
 300

 2
 300
 50
 300

 3
 300
 50
 0

 4
 300
 90
 0
 \* MATERIAL 1 ELASTIC E=3.E6 DENSITY=0.208333 EGROUP 1 PLATE STRESSTABLE 1 1 2 3 4 5 6 7 GSURFACE 1 2 3 4 EL1=12 EL2=12 SYSTEM=1 EDATA / 1 3.0 \* FIXBOUNDARY 246 INPUT=LINE / 4 1 FIXBOUNDARY 23 INPUT=LINE / 1 2 FIXBOUNDARY 156 INPUT=LINE / 3 4 \* LOADS MASSPROPORTIONAL ZFACTOR=1. ACCGRA=-1. \* SET HEIGHT=0.25 NSYMBOLS=MYNODES NNUMBERS=MYNODES MESH BCODE=ALL ZONE NAME=C-B INPUT=GLOBAL-LIMITS XMAX=25 MESH ZONENAME=C-B ENUMBERS=YES \* SOLVIA END

# SOLVIA-POST input

\* A31 SCORDELIS-LO CYLINDRICAL ROOF, PLATE \* DATABASE CREATE \* WRITE FILENAME='a31.lis' \* MESH OUTLINE=YES ORIGINAL=DASHED CONTOUR=DZ EPLINE NAME=X-0 531 2 4 1 STEP 4 TO 575 2 4 1 EPLINE NAME=X-12 

 532
 4
 7
 3
 /
 530
 3
 7
 4
 /
 536
 4
 7
 3
 /
 534
 3
 7
 4

 540
 4
 7
 3
 /
 538
 3
 7
 4
 /
 536
 4
 7
 3
 /
 534
 3
 7
 4

 548
 4
 7
 3
 /
 546
 3
 7
 4
 /
 552
 4
 7
 3
 /
 550
 3
 7
 4

 556
 4
 7
 3
 /
 554
 3
 7
 4
 /
 560
 4
 7
 3
 /
 558
 3
 7
 4

 556
 4
 7
 3
 /
 562
 3
 7
 4
 /
 560
 4
 7
 3
 /
 558
 3
 7
 4

 566
 4
 7
 3
 /
 562
 3
 7
 4
 /
 568
 4
 7
 3
 /
 566< \* SYSTEM 1 CYLINDRICAL ELINE LINENAME=X-0 KIND=M11 OUTPUT=ALL SYSTEM=1 SUBFRAME=21 ELINE LINENAME=X-12 KIND=M11 OUTPUT=ALL SYSTEM=1 \* NLIST ZONENAME=N3 DIRECTION=234 MASS-PROPERTIES END

## EXAMPLE A32

# PINCHED CYLINDRICAL SHELL, SHELL ELEMENTS

# Objective

To verify the membrane and bending behaviour of the SHELL element when applied to a curved structure.

# **Physical Problem**

The thin cylindrical shell structure shown in the figure below is analyzed for its static response. The cylinder is freely supported at its ends and is loaded by two centrally located and diametrically opposed concentrated forces.

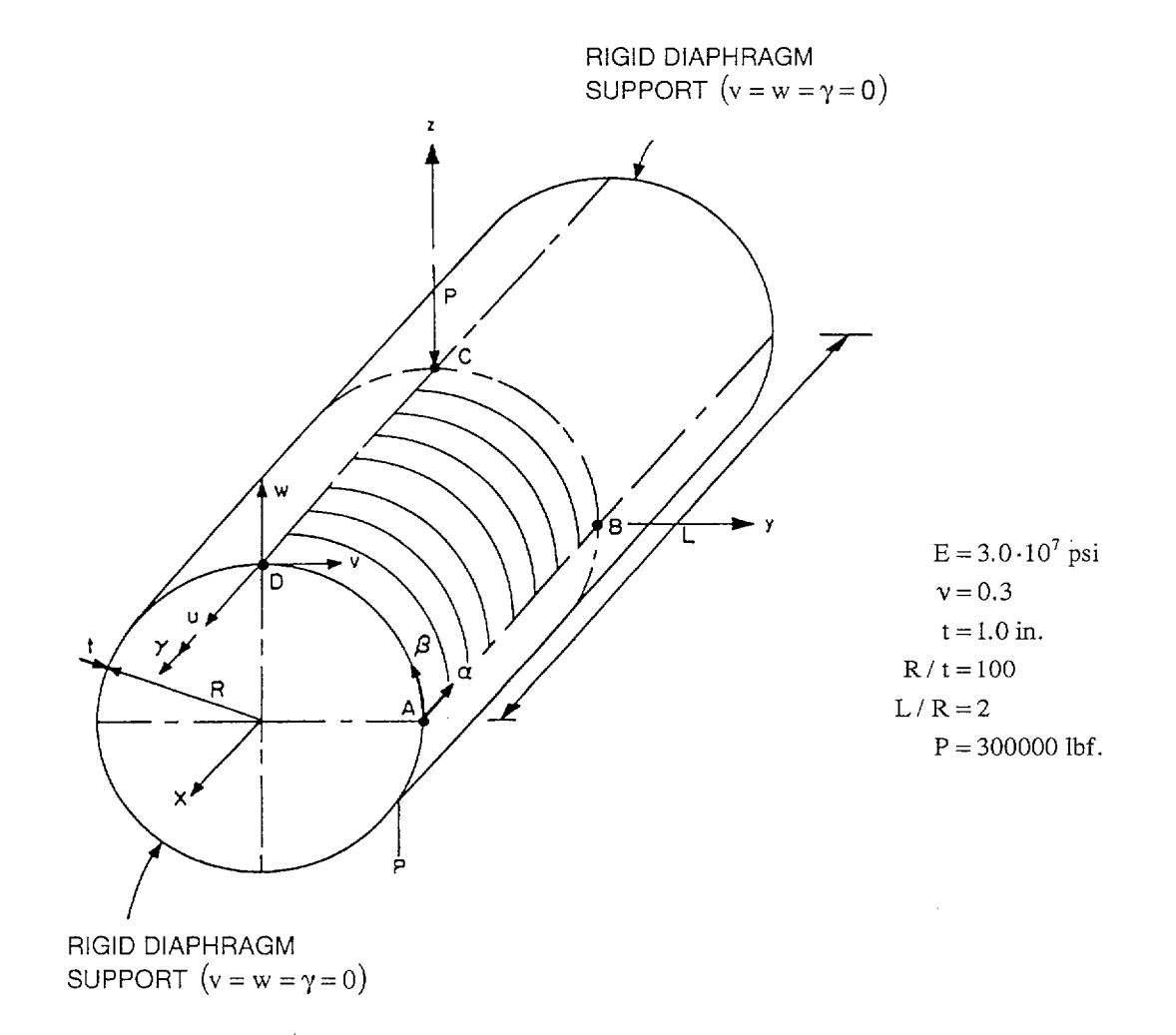

# Finite Element Model

Using the three symmetry planes of the structure and the load, only one eighth of the cylinder is analyzed. The 16-node SHELL element is employed using different fineness of the mesh.

# **Solution Results**

The analytical solution for this problem is reported in [1].

The input data used for one of the models (thirty-six 16-node SHELL element, integration 4x4x2) is shown on pages A32.8 and A32.9.

The displacement in Z-direction and the membrane stress-ss (global X-direction) at point C for the different models are shown in the table on the following page.

The graphic results from SOLVIA-POST contain deformed mesh, radial displacement and shell stresses along the line BC. Stress-11 is the stress in the circumferential direction (the  $x_1$ -direction) and membrane stress-22 is the membrane stress in axial direction (the  $x_2$ -direction).

# User Hints

- In SOLVIA-POST the line coordinates are calculated as a line polygon, i.e. the program assumes straight lines between the nodal points. The coordinates on the abscissa of the diagrams in the figures from SOLVIA-POST are, therefore, not equal to the arc length along the circle BC.
- A rather fine mesh around the point of load application is necessary when stress results are desired. If only a displacement solution is of interest a coarser mesh can be used.

| • | • Note that the lower integration order 3x3x2 results in significantly worse stress prediction along the line BC than the 4x4x2 integration order, see figures on page A32.6. |                    |             |  |  |  |
|---|----------------------------------------------------------------------------------------------------|--------------------|-------------|--|--|--|
|   | Z-displacement                                                                                                    | Membrane stress-ss | SOLVIA-POST |  |  |  |

|                                                                      | Z-displacement<br>at point C | Membrane stress-ss<br>at point C | SOLVIA-POST results on page |
|----------------------------------------------------------------------|------------------------------|----------------------------------|-----------------------------|
| Analytical solution                                                  | -1.642                       | $-4.72 \cdot 10^4$               |                             |
| 16-node SHELL<br>36 elements<br>Integration 4×4×2<br>LINE RATIO=1.0  | -1.395                       | $-6.28 \cdot 10^4$               | A32.4                       |
| 16-node SHELL<br>36 elements<br>Integration 4×4×2<br>LINE RATIO=4.0  | -1.622                       | -5.83·10 <sup>4</sup>            | A32.5                       |
| 16-node SHELL<br>36 elements<br>Integration 3×3×2<br>LINE RATIO=4.0  | -1.673                       | $-11.45 \cdot 10^4$              | A32.6                       |
| 16-node SHELL<br>144 elements<br>Integration 4×4×2<br>LINE RATIO=4.0 | -1.664                       | $-5.27 \cdot 10^4$               | A32.7                       |

# Reference

[1] Lindberg, G.M., Olson, M.D. and Cowper, E.R., "New Developments in the Finite Element Analysis of Shells", National Research Council of Canada, Quarterly Bulletin of the Division of Mechanical Engineering and the National Aeronautical Establishment, Vol.4, pp. 1-38, 1969.

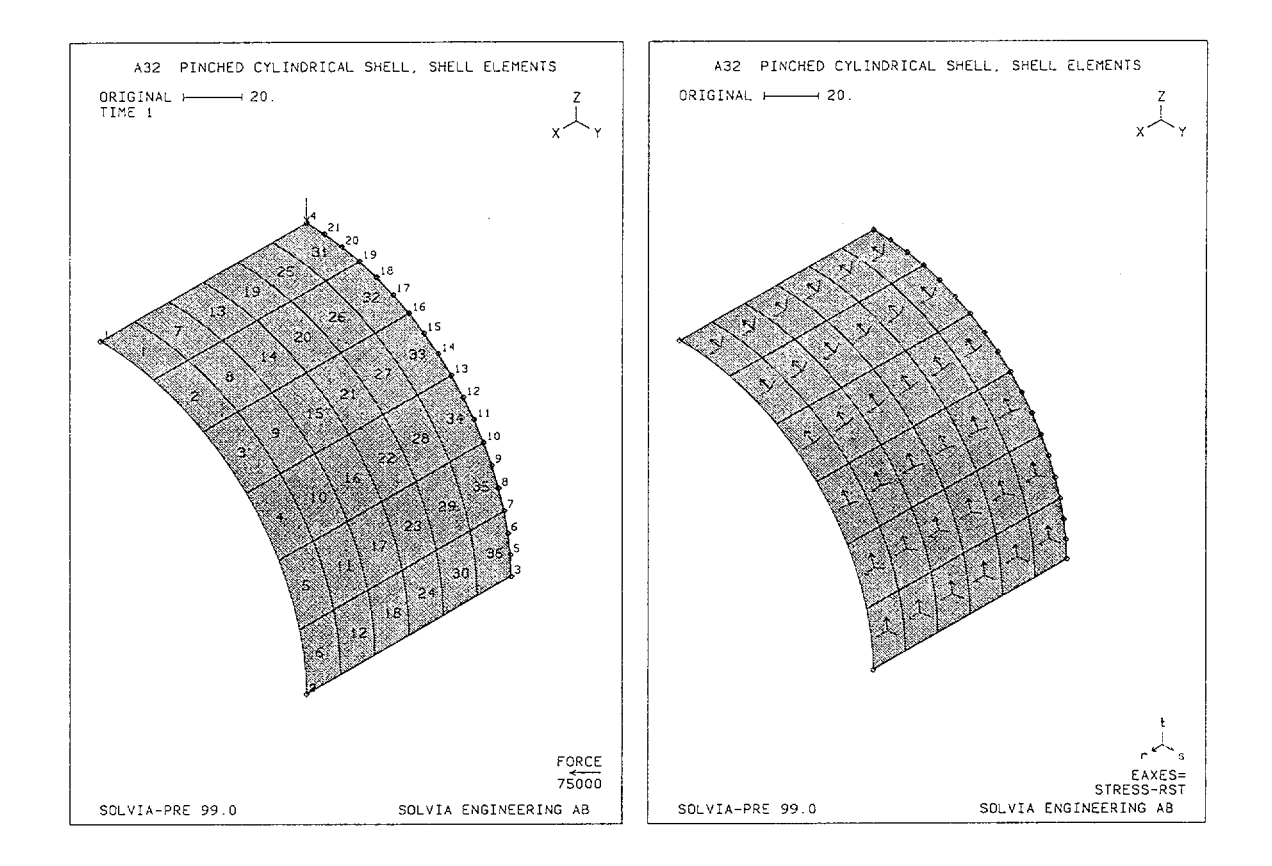

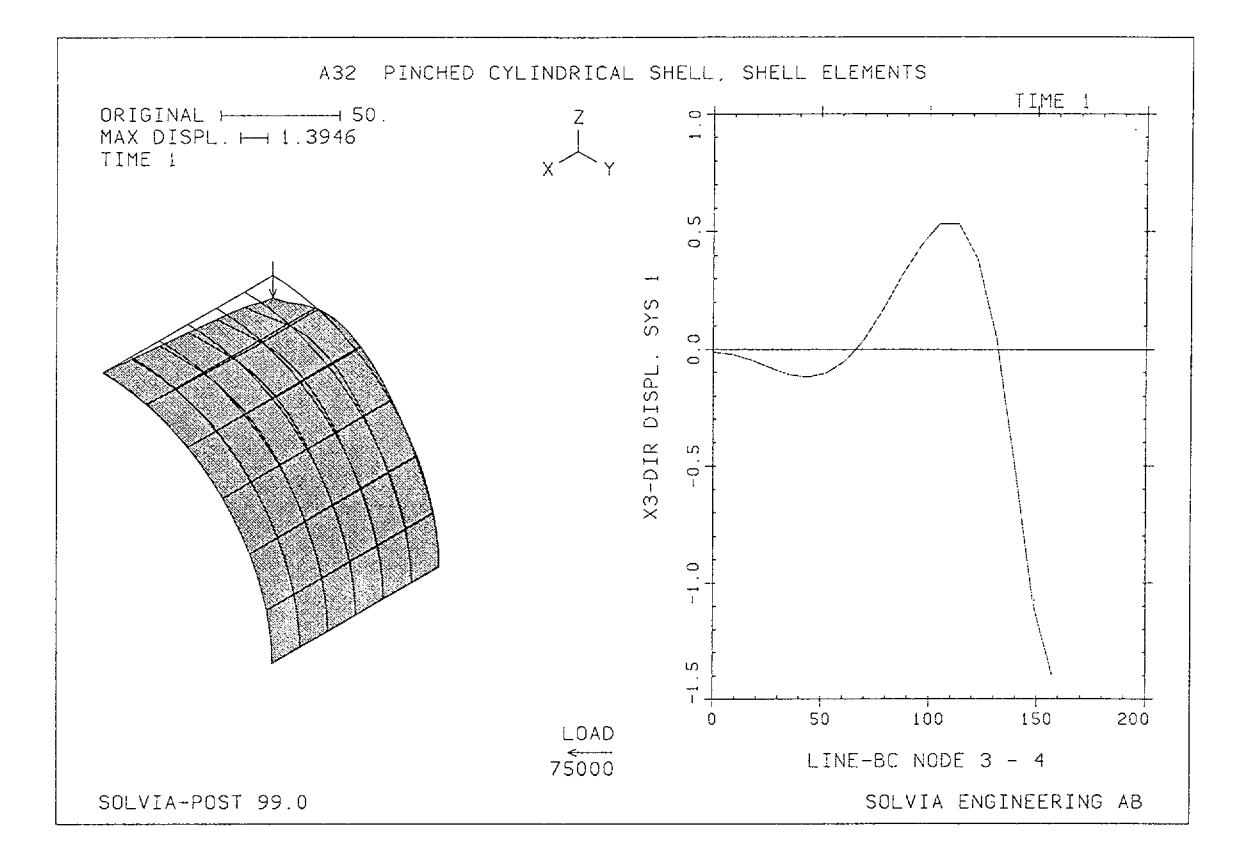

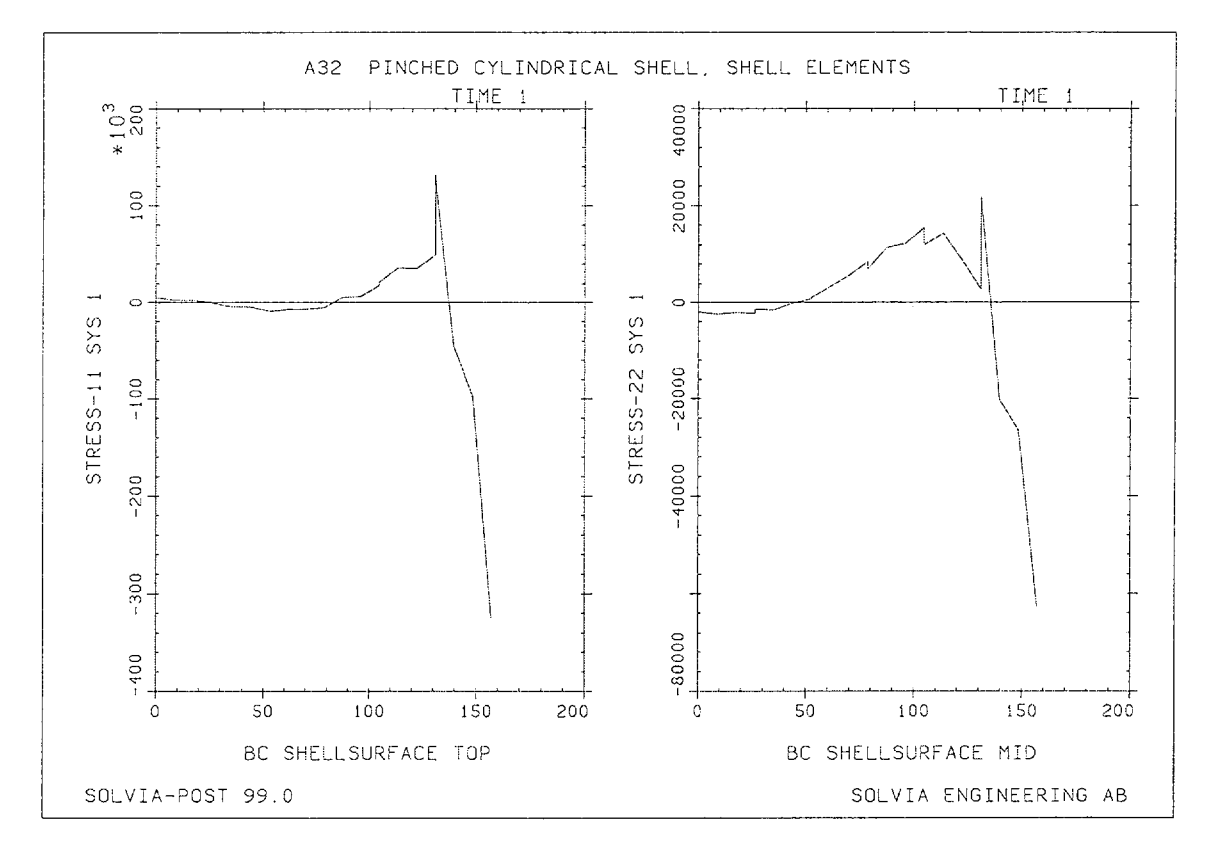

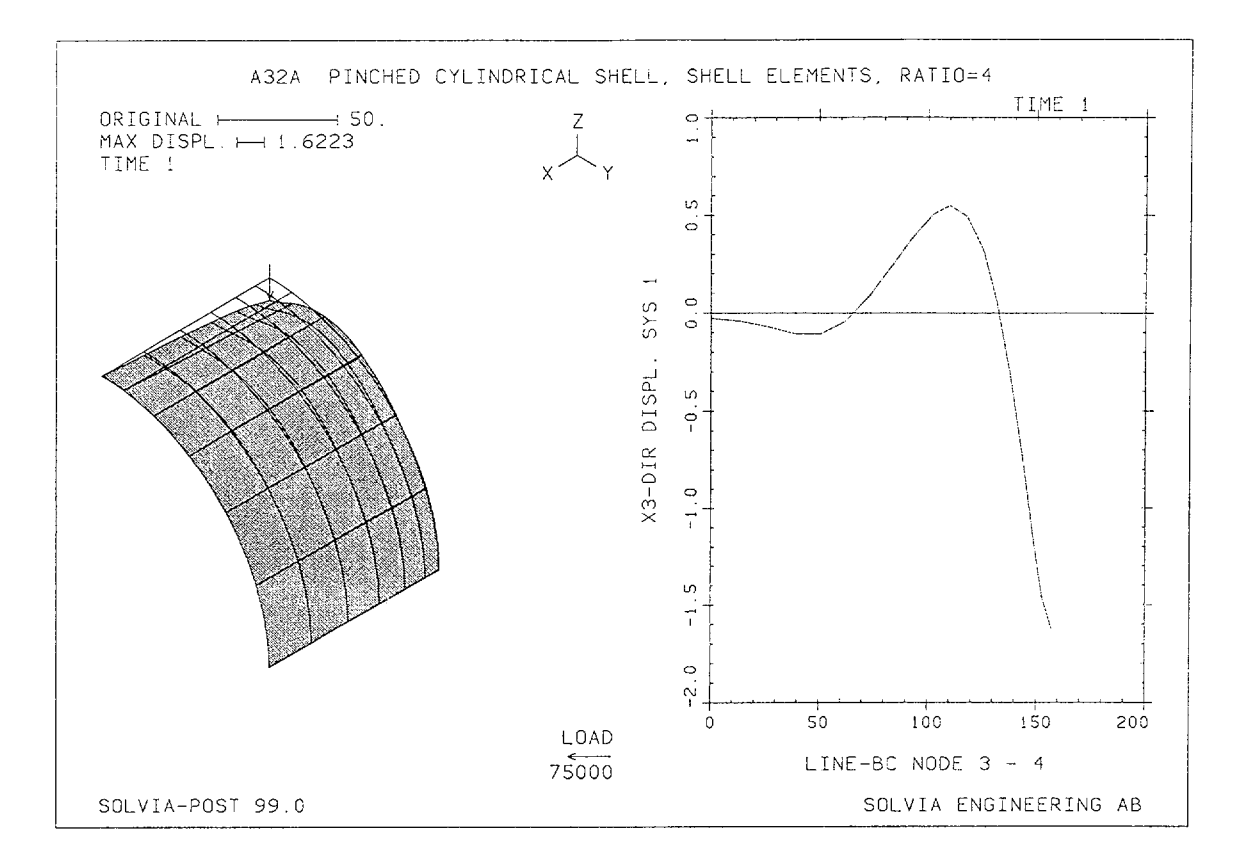

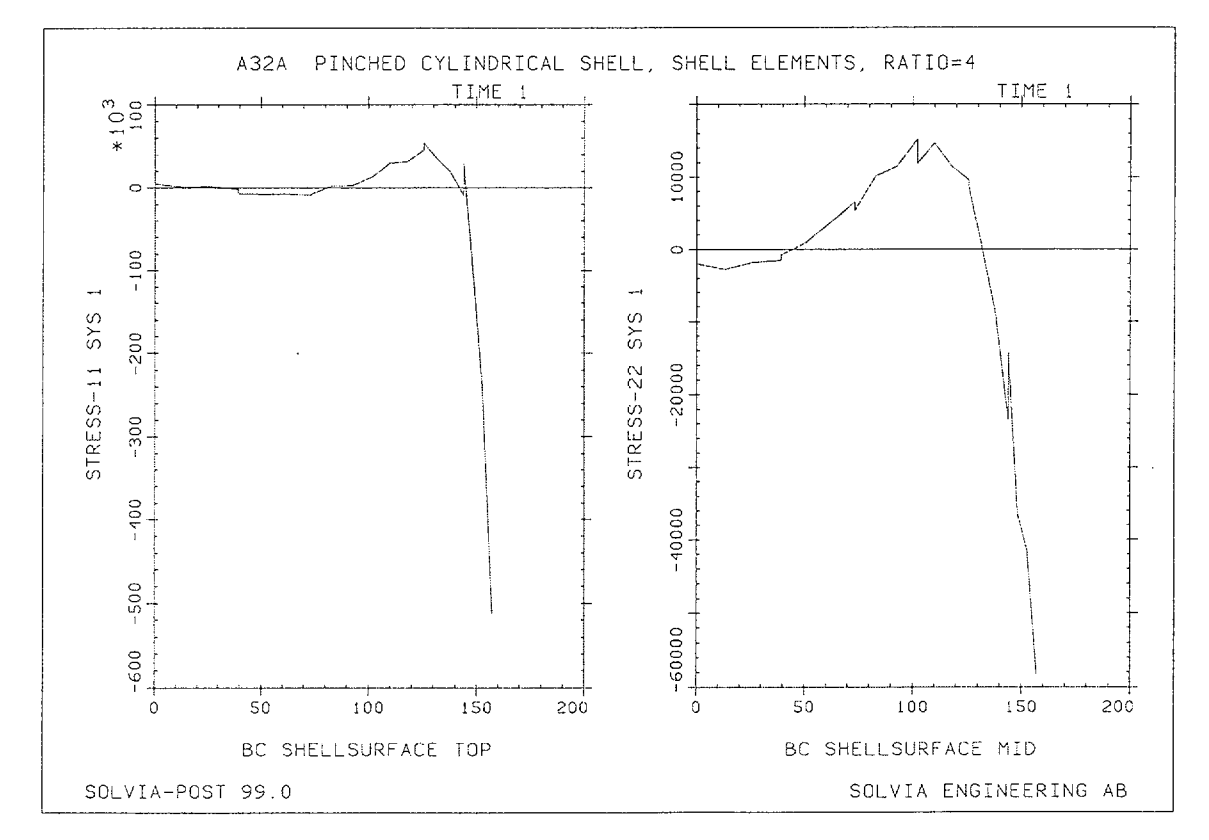

Version 99.0

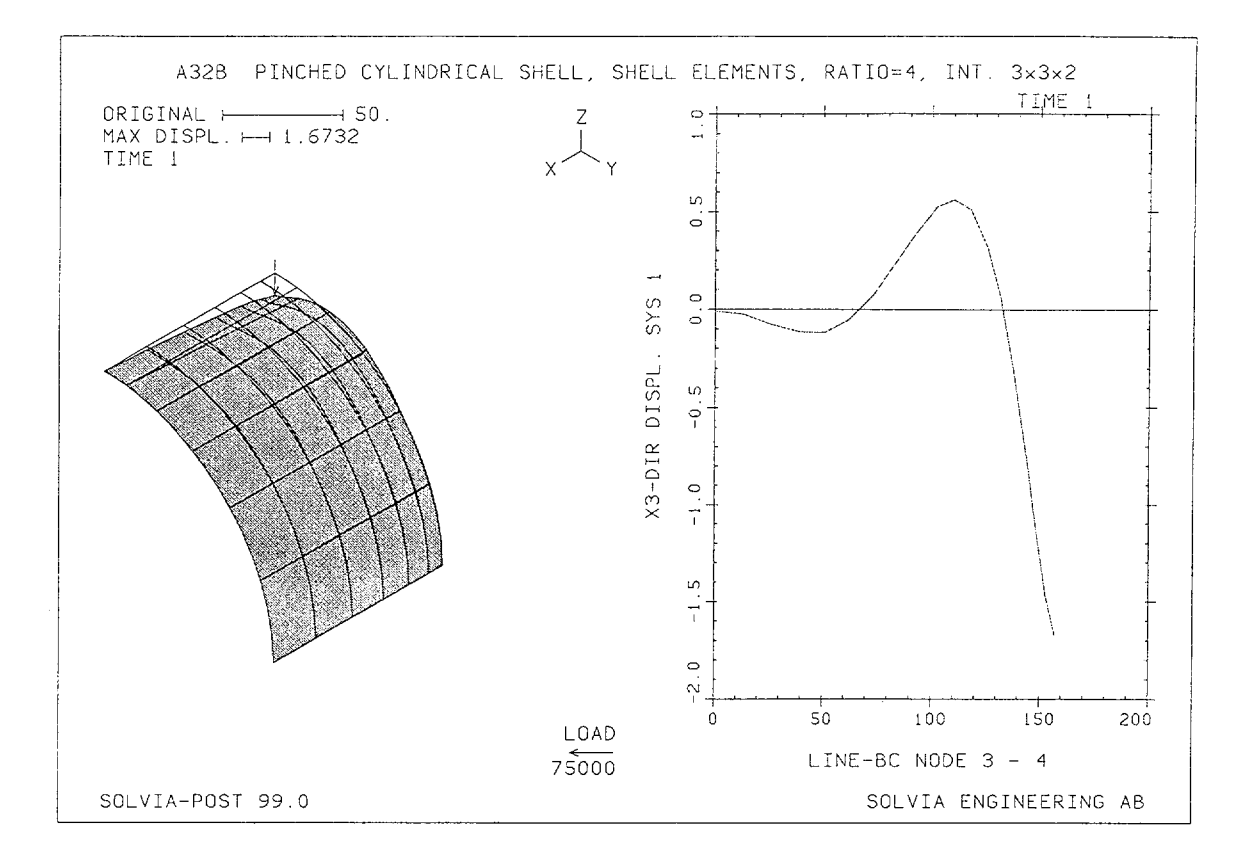

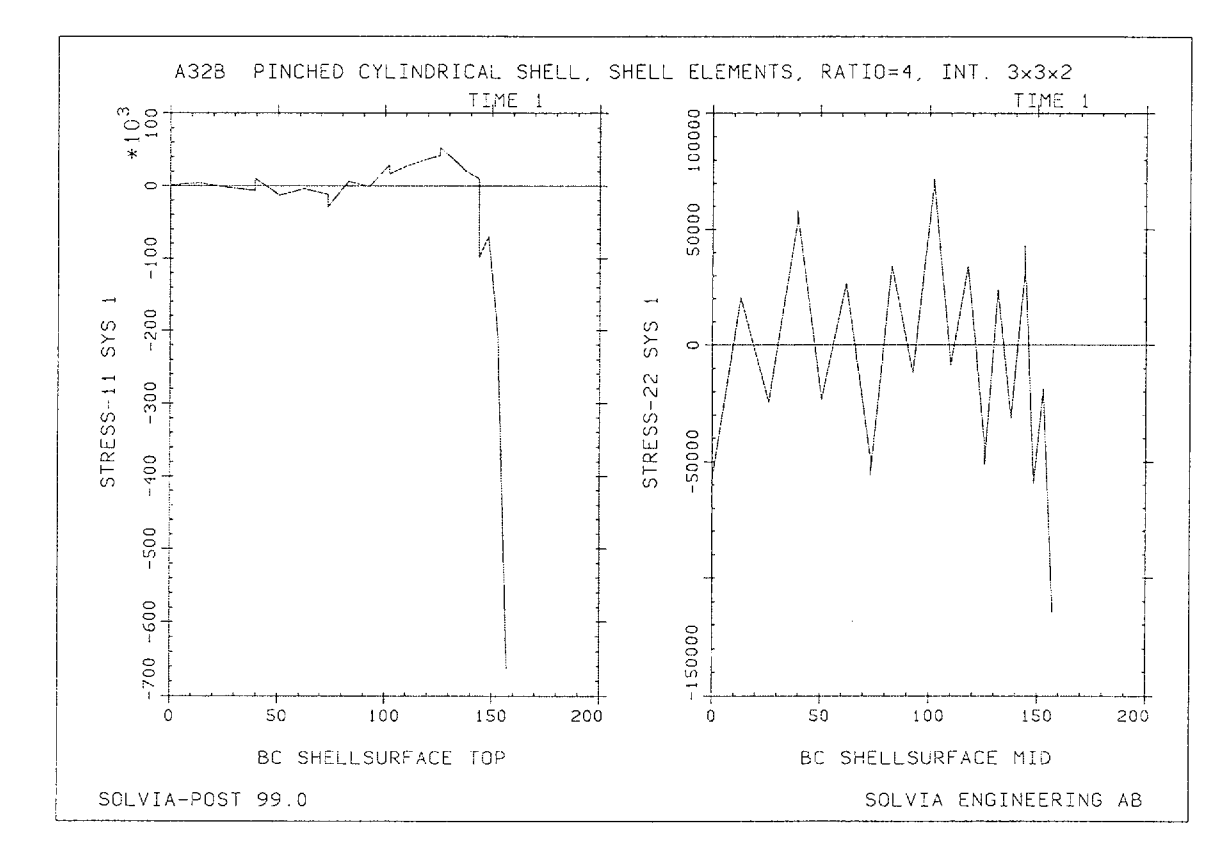

Version 99.0

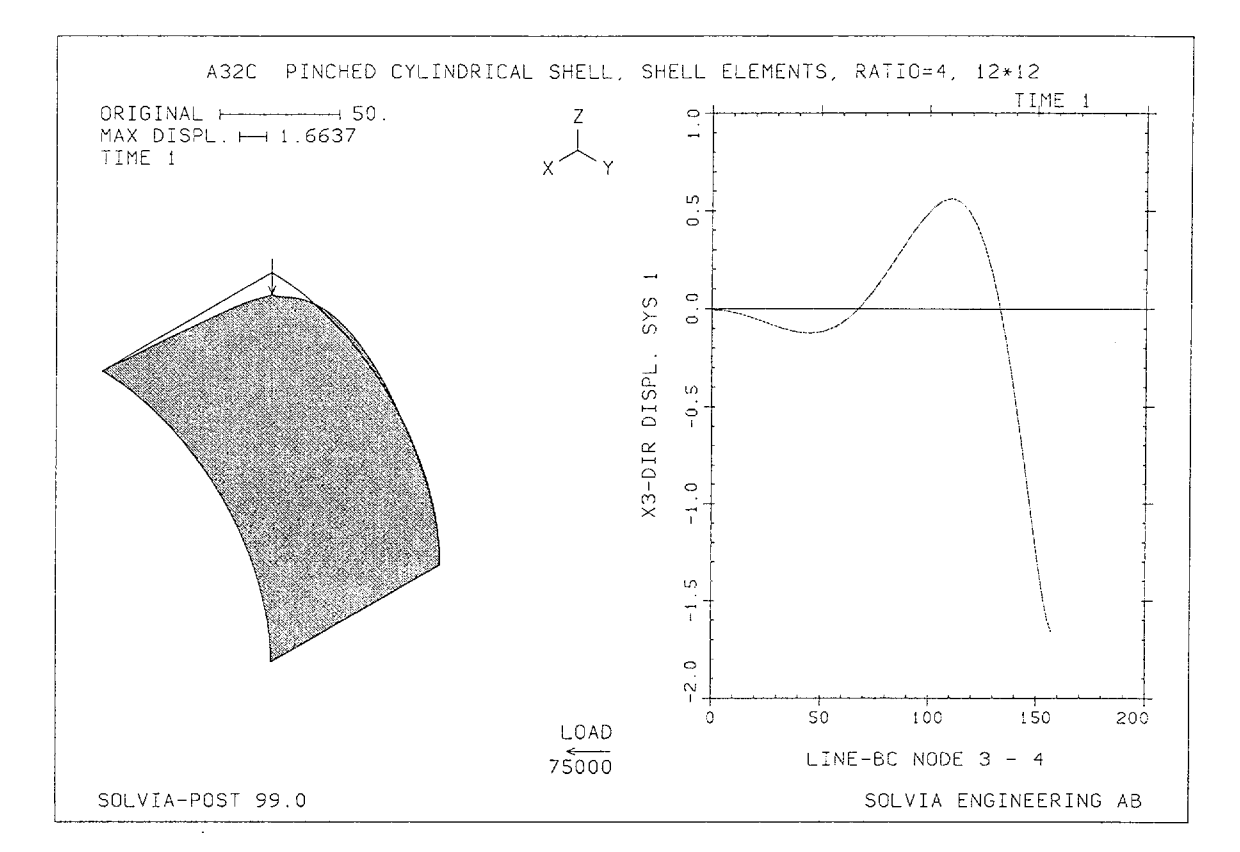

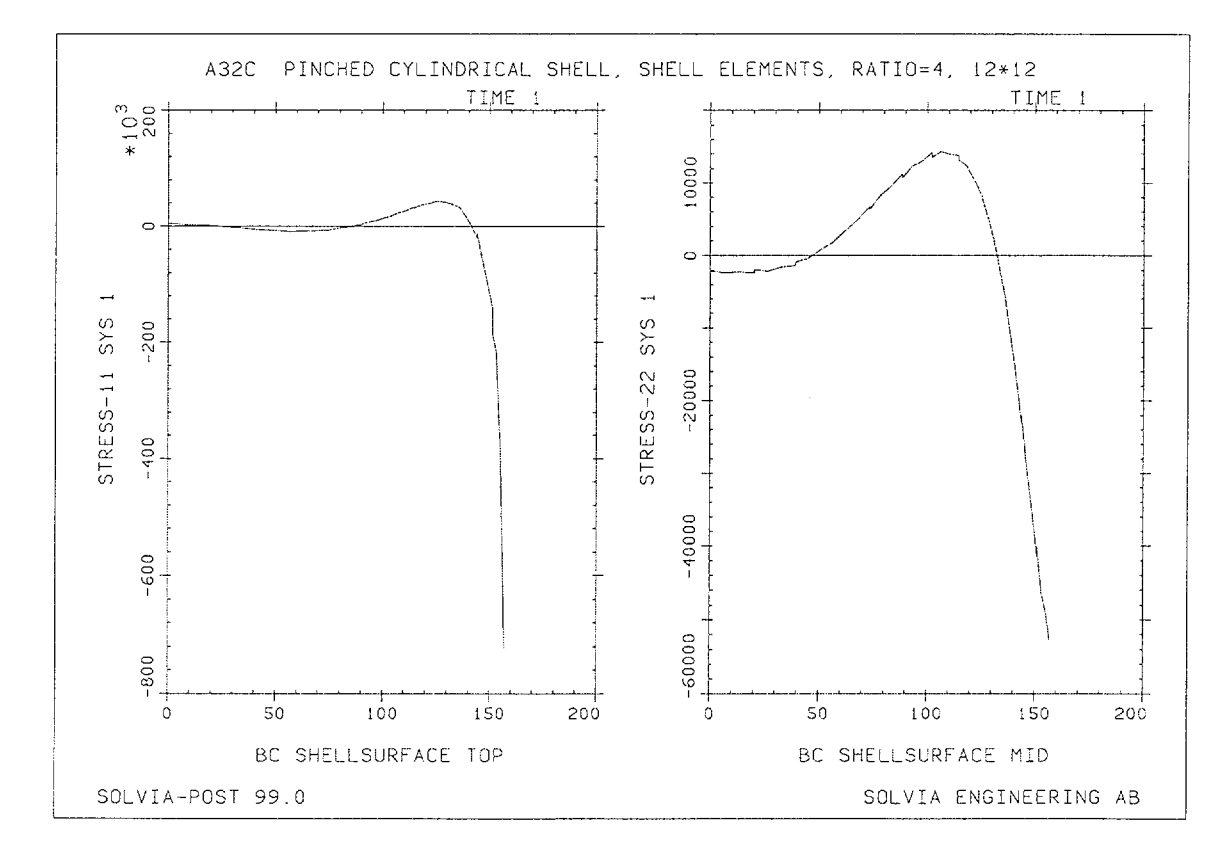

Version 99.0

Linear Examples

## **SOLVIA-PRE** input

HEADING 'A32 PINCHED CYLINDRICAL SHELL, SHELL ELEMENTS' \* DATABASE CREATE \* SYSTEM 1 CYLINDRICAL COORDINATES ENTRIES NODE R THETA XL 1 100 90 100 100 0 100 0 100 2 0 0 3 100 90 4 LINE CYLINDRICAL N1=3 N2=4 EL=6 MIDNODES=2 NFIRST=5 MATERIAL 1 ELASTIC E=3.E7 NU=0.3 \* EGROUP 1 SHELL STRESSREFERENCE=ELEMENT RESULTS=NSTRESSES GSURFACE 1 2 3 4 EL1=6 EL2=6 NODES=16 SYSTEM=1 THICKNESS 1 1.0 FIXBOUNDARIES 23 INPUT=LINES / 1 2 FIXBOUNDARIES 345 INPUT=LINES / 2 3 FIXBOUNDARIES 156 INPUT=LINES / 3 4 FIXBOUNDARIES 246 INPUT=LINES / 4 1 \* LOADS CONCENTRATED 4 3 -75000. \* SET NSYMBOLS=MYNODES PLOTORIENTATION=PORTRAIT MESH ENUMBER=YES NNUMBERS=MYNODES VECTOR=LOAD MESH EAXES=STRESS-RST \* SOLVIA END

# SOLVIA-POST input

\* A32 PINCHED CYLINDRICAL SHELL, SHELL ELEMENTS DATABASE CREATE \* WRITE FILENAME='a32.lis' SUBFRAME 21 MESH ORIGINAL=YES VECTOR=LOAD NPLINE NAME=LINE-BC 3 5 TO 21 4 \* SYSTEM 1 CYLINDRICAL NLINE LINENAME=LINE-BC DIRECTION=3 OUTPUT=ALL SYSTEM=1 \* EPLINE NAME=BC 36 3 7 11 4 TO 31 3 7 11 4 ELINE LINENAME=BC KIND=S11 OUTPUT=ALL SYSTEM=1 SUBFRAME=21 \* SHELLSURFACE PLOTRESULTS=MID ELINE LINENAME=BC KIND=S22 OUTPUT=ALL SYSTEM=1 END

\_

# **EXAMPLE A33**

### PINCHED CYLINDRICAL SHELL, PLATE ELEMENTS

## Objective

To verify the membrane and bending behaviour of the PLATE element when modeling a cylindrical shell surface.

#### **Physical Problem**

The same shell structure as described in Example A32 is considered, see figure on page A32.1.

#### **Finite Element Model**

As for Example A32 only one eighth of the cylinder need to be considered. The finite element model consists of 576 PLATE elements as shown in the figures on page A33.2 giving a total number of 1739 equations.

#### Solution Results

The input data used for the  $12 \times 12 \times 4$  diamond mesh is shown on pages A33.4 and A33.5.

The resulting deformation of the finite element model and the radial deflection along line BC is shown in the top figure on page A33.3. The membrane force in the global X-direction ( $x_2$  direction of the Local Cylindrical System) and bending moment  $M_{11}$  (about global X-direction corresponding to bending stresses in the circumferential direction, the  $x_1$  direction) at the stresstable points on the line BC are displayed in the bottom figure on page A33.3.

The theoretical solution is given in [1].

- $\delta_{zc}$  = displacement in Z-direction at point C.
- $\sigma_{xx}$  = membrane stress at point C in global X-direction.

| δ <sub>zc</sub> [in] |        | σ <sub>xx</sub> [psi] |                    |  |
|----------------------|--------|-----------------------|--------------------|--|
| Theory               | SOLVIA | Theory                | SOLVIA             |  |
| -1.642               | -1.619 | $-4.72 \cdot 10^{4}$  | $-3.30 \cdot 10^4$ |  |

# **User Hints**

• As discussed already for Examples A30 and A31, a larger number of elements is required in general when modeling a curved shell structure by PLATE elements.

# Reference

[1] Lindberg, G.M., Olson, M.D. and Cowper, E.R., "New Developments in the Finite Element Analysis of Shells", National Research Council of Canada, Quarterly Bulletin of the Division of Mechanical Engineering and the National Aeronautical Establishment, Vol. 4, pp. 1-38, 1969.

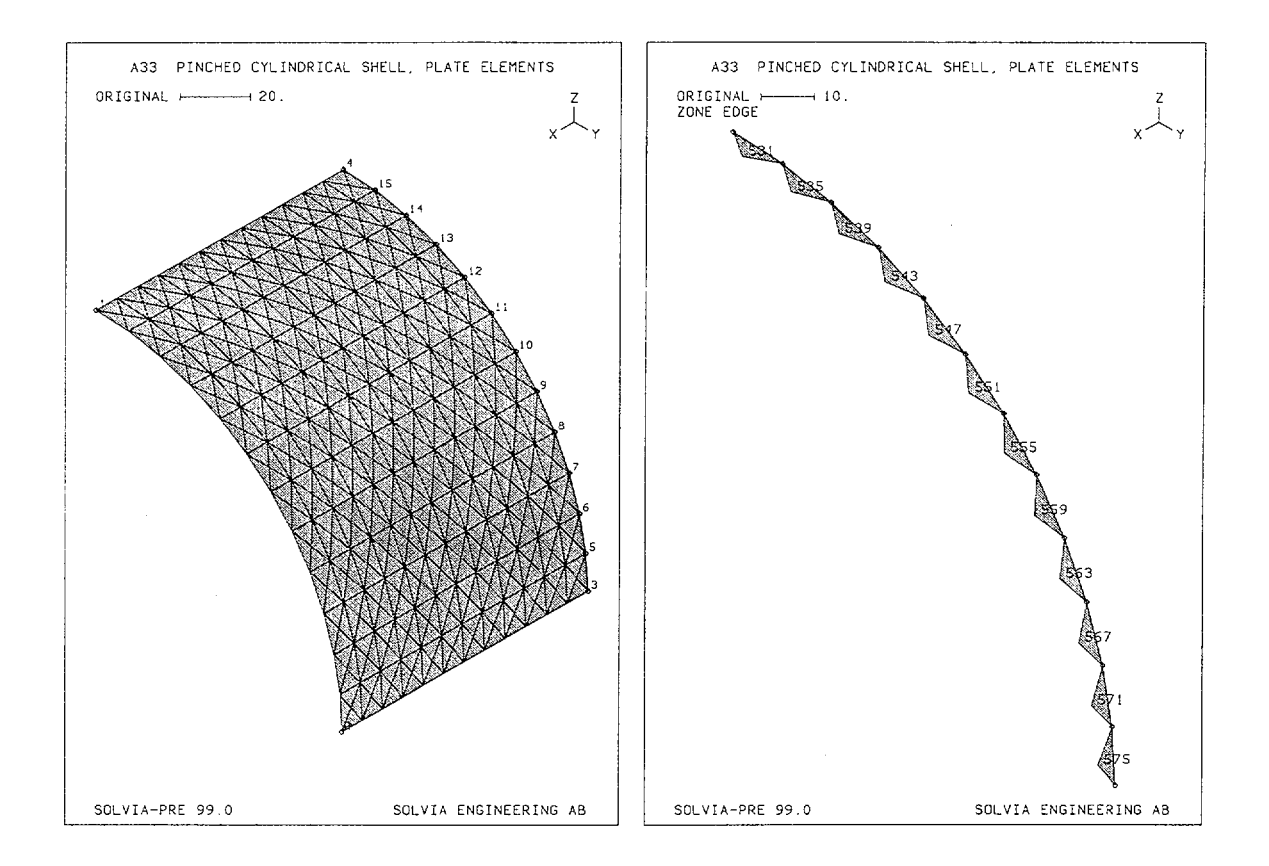

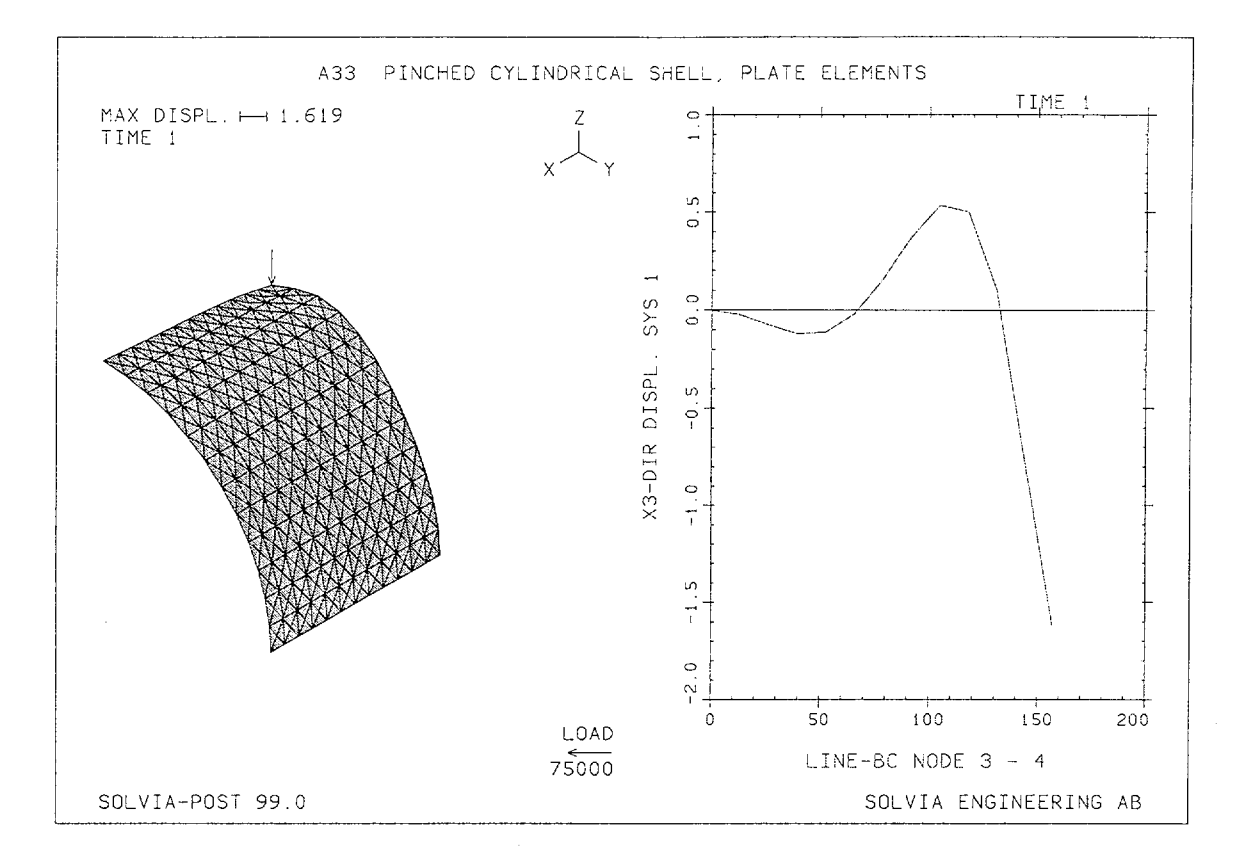

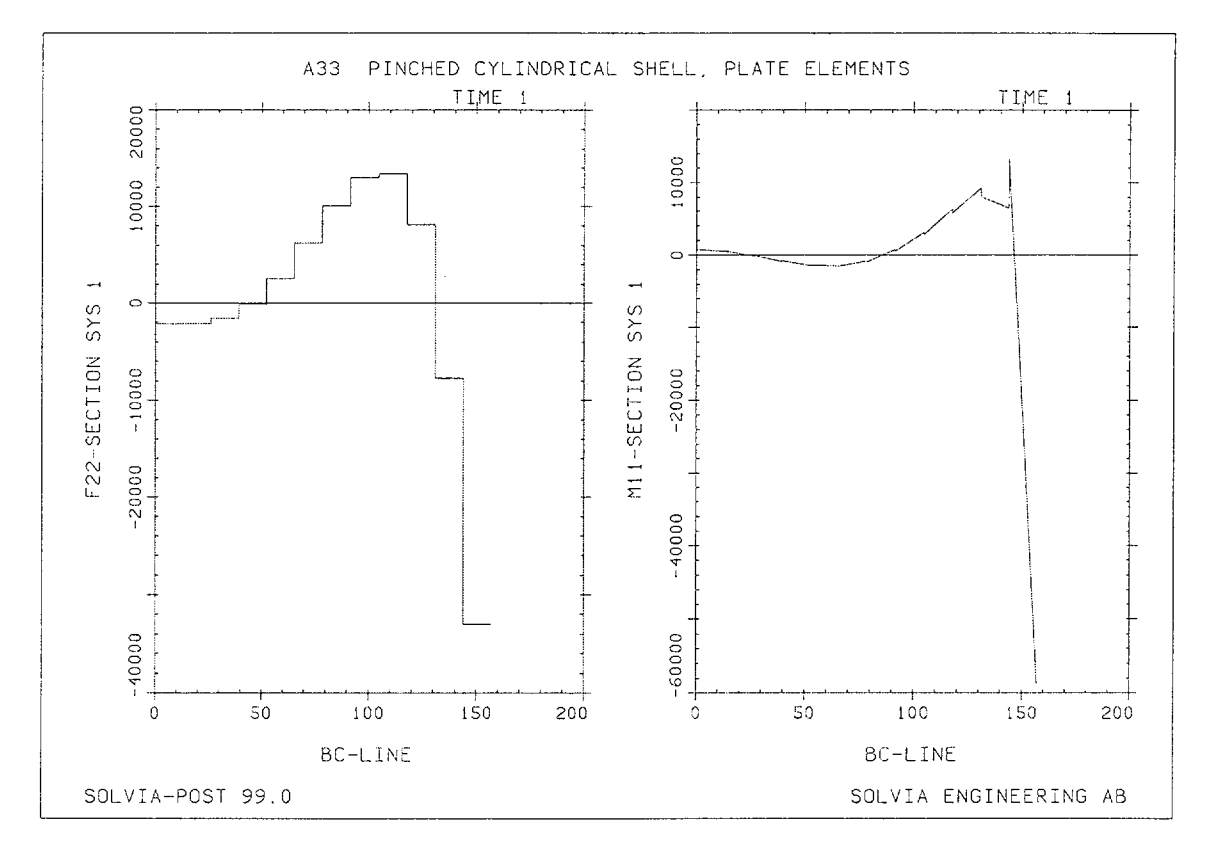

A33.3

Linear Examples

## **SOLVIA-PRE** input

HEADING 'A33 PINCHED CYLINDRICAL SHELL, PLATE ELEMENTS' DATABASE CREATE SYSTEM 1 CYLINDRICAL COORDINATES ENTRIES NODE R THETA XL 1 100 90 100 0 0 2 100 100 0 0 3 100 100 90 4 LINE CYLINDRICAL N1=3 N2=4 EL=12 NFIRST=5 \* MATERIAL 1 ELASTIC E=3.E7 NU=0.3 EGROUP 1 PLATE GSURFACE 1 2 3 4 EL1=12 EL2=12 SYSTEM=1 EDATA / 1 1.0 STRESSTABLE 1 1 2 3 4 5 6 7 \* / 1 2 FIXBOUNDARIES 23 INPUT=LINES FIXBOUNDARIES 345 INPUT=LINES / 2 3 / 3 4 FIXBOUNDARIES 156 INPUT=LINES FIXBOUNDARIES 246 INPUT=LINES / 4 1 \* LOADS CONCENTRATED 4 3 -75000. \* SET PLOTORIENTATION=PORTRAIT MESH NSYMBOLS=MYNODES NNUMBERS=MYNODES ZONE NAME=EDGE INPUT=GLOBAL-LIMITS XMAX=5 MESH ZONENAME=EDGE ENUMBER=YES NSYMBOLS=MYNODES \* SOLVIA END

# SOLVIA-POST input

\* A33 PINCHED CYLINDRICAL SHELL, PLATE ELEMENTS \* DATABASE CREATE \* WRITE FILENAME='a33.lis' \* SUBFRAME 21 MESH VECTOR=LOAD \* NPLINE NAME=LINE-BC 3 5 TO 15 4 \* SYSTEM 1 CYLINDRICAL NLINE LINENAME=LINE-BC DIRECTION=3 OUTPUT=ALL SYSTEM=1 \* EPLINE NAME=BC-LINE 575 1 4 2 STEP -4 TO 531 1 4 2 \* ELINE LINENAME=BC-LINE KIND=F22 OUTPUT=ALL SYSTEM=1 SUBFRAME=21 ELINE LINENAME=BC-LINE KIND=M11 OUTPUT=ALL SYSTEM=1 END

,

# **EXAMPLE A34**

## ANALYSIS OF CONCENTRIC FLUID-FILLED CYLINDERS

# Objective

To verify the behaviour of the FLUID2 element in a fluid-structure static analysis.

#### **Physical Problem**

Five concentric fluid-filled cylinders are analyzed for an axial load applied to the stiff end cap as shown in the figure below.

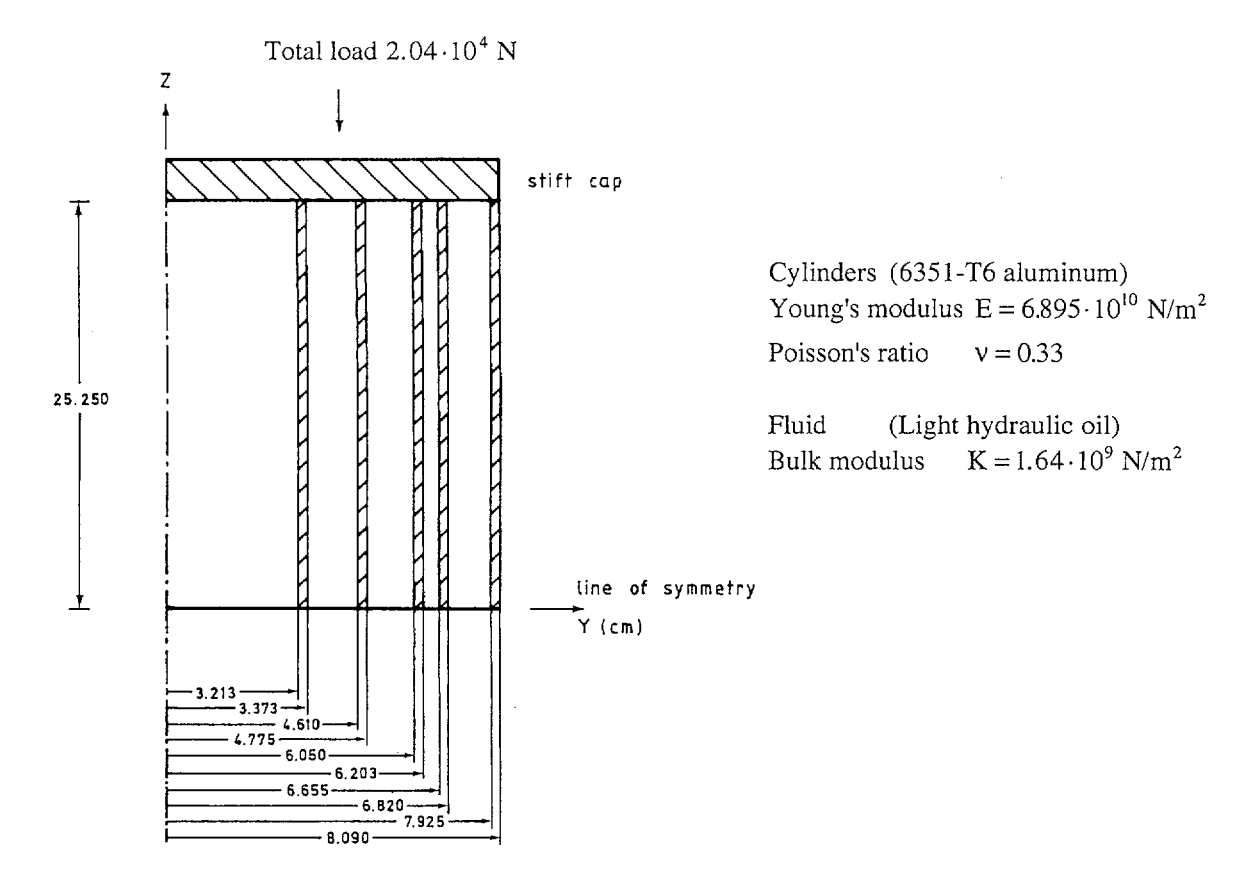

#### **Finite Element Model**

Because of symmetry only one half of the cylinders need to be considered in the axisymmetric model shown in the figures on page A34.2. The finite element model consists of 8-node PLANE and FLUID2 AXISYMMETRIC elements. Fluid and structural elements are modeled with separate nodes. The nodal displacement in the Y-direction for adjacent structural and fluid element nodes are constrained. The stiff cap is simulated using rigid links to the cylinder nodes. The top fluid nodes are constrained to move in the Z-direction with the top cylinder nodes. Irrotational displacement conditions are enforced in the fluid elements.

The total load of 20400 N corresponds to the axisymmetric model load of 3246.76 N since the circumferential extension is 1 radian.

# **Solution Results**

The input data on page A34.3 - A34.5 was used in the finite element analysis. The calculated fluid pressures are compared with the experimental pressures presented in [1].

| Cylinder | Pressure [N/m <sup>2</sup> ] |                        |  |
|----------|------------------------------|------------------------|--|
|          | Experimental                 | SOLVIA                 |  |
| 1        | 5.57·10 <sup>4</sup>         | 5.23 · 10 <sup>4</sup> |  |
| 2        | $4.52 \cdot 10^4$            | $4.28 \cdot 10^4$      |  |
| 3        | $3.40 \cdot 10^4$            | $3.32 \cdot 10^4$      |  |
| 4        | $2.53 \cdot 10^4$            | $2.33 \cdot 10^4$      |  |
| 5        | $1.41 \cdot 10^4$            | $1.25 \cdot 10^4$      |  |

The deformed configuration as well as the radial displacement along the cylinder at radius Y = 3.213 cm (line INNER) and the pressure variation along the line RADIUS are displayed by SOLVIA-POST in the top figures on page A34.3. Note that meter is used in the input data for this example.

## Reference

[1] Munro, M. and Piekarski, K., "Stress Induced Radial Pressure Gradients in Liquid-Filled Multiple Concentric Cylinders", J. of Appl. Mech., Vol. 44, No. 2, pp. 218-221, 1977.

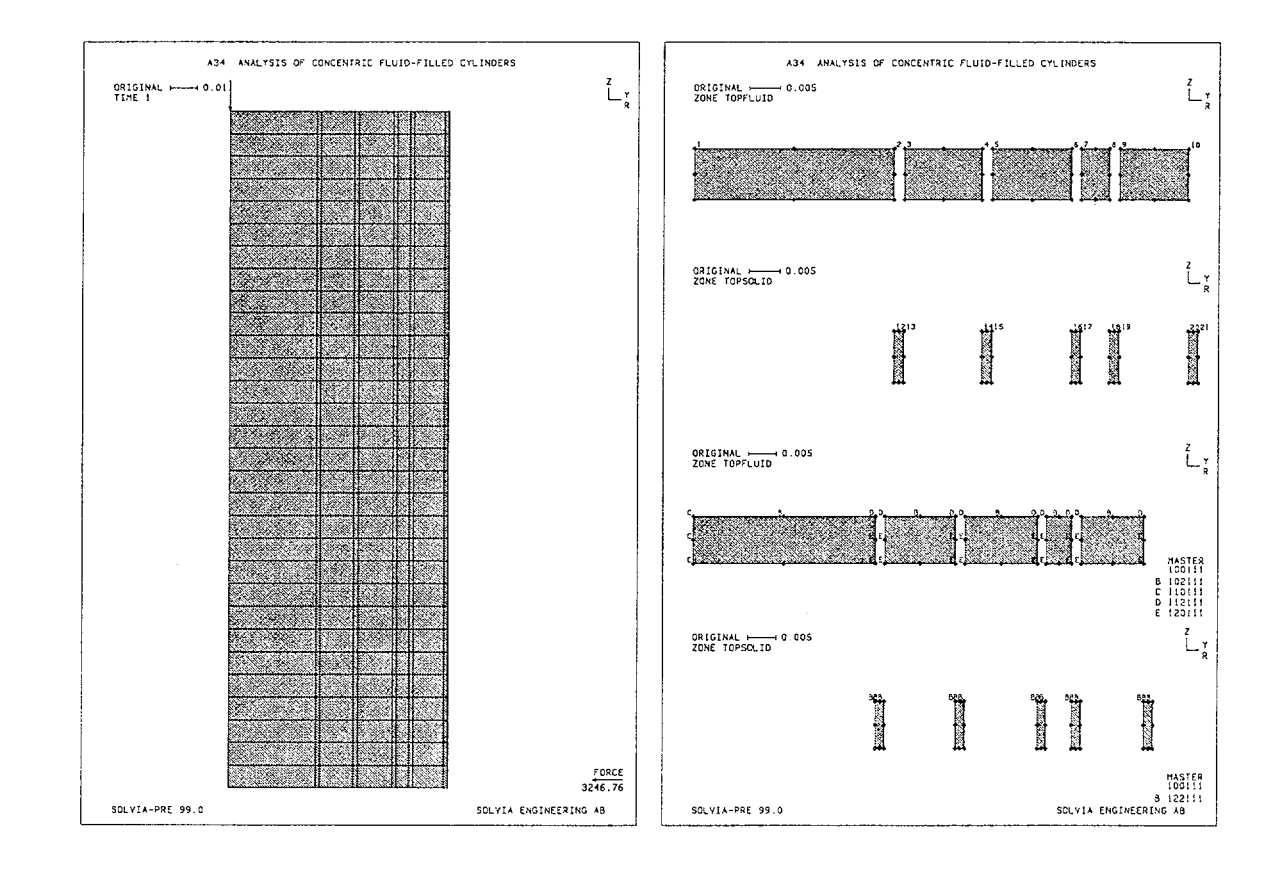

#### Linear Examples

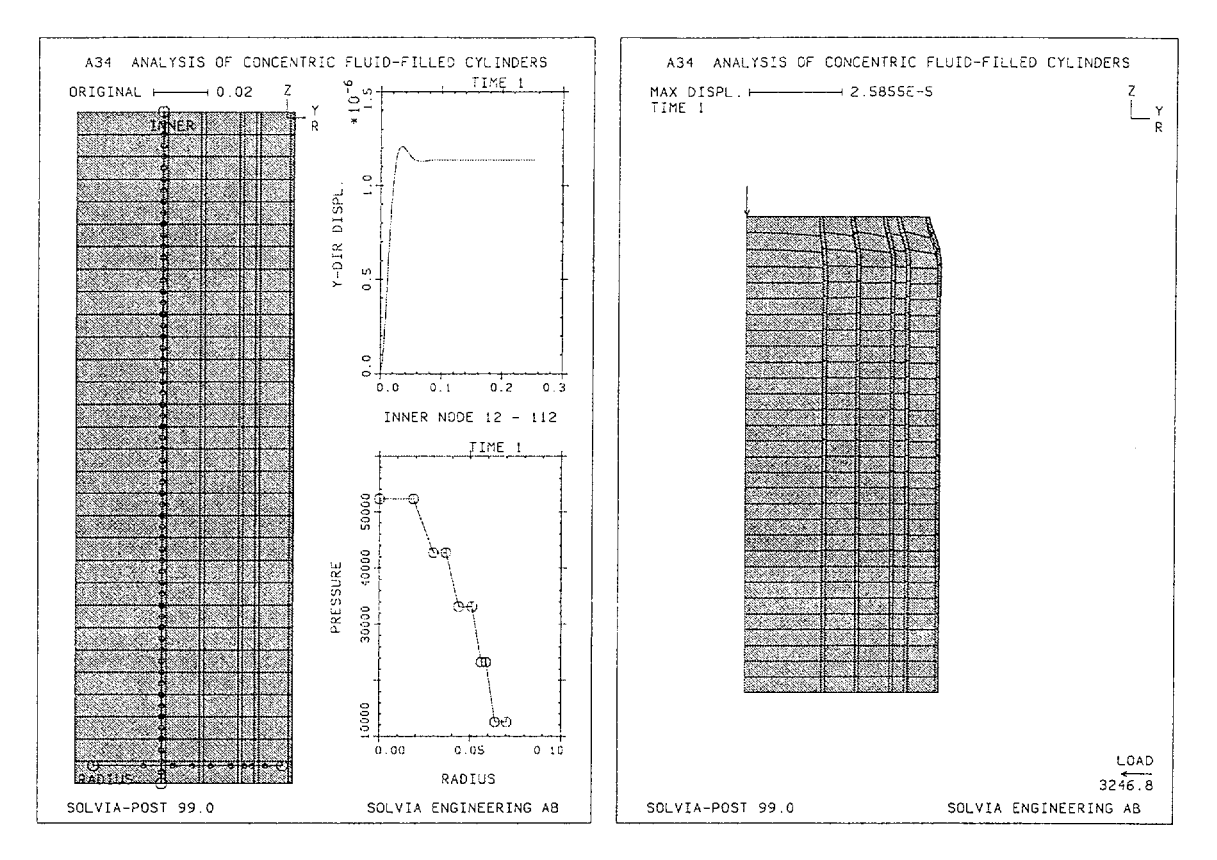

#### **SOLVIA-PRE** input

HEADING 'A34 ANALYSIS OF CONCENTRIC FLUID-FILLED CYLINDERS' \* DATABASE CREATE MASTER IDOF=100111 SET NODES=8 MYNODES=200 PARAMETER \$EL=30 COORDINATES / ENTRIES NODE Y \* fluid top nodes 1 - 10: / 2 .03213 / 1 3 .03373 / 4 .04610 5 .04775 / 6 9 .06820 / 10 .06050 / .06203 / 8 .06655 7 .07925 \* structure top nodes 12 - 20: 12 .03213 / 13 .03373 / 14 16 .06050 / 17 .06203 / 18 20 .07925 / 21 .08090 .04610 / 15 .04775 / 19 .06655 .06820 .07925 \* fluid and structure bottom nodes: 1 TO 21 NGENERATION ZSTEP=-.25250 NSTEP=100 / MATERIAL 1 ELASTIC E=6.895E10 NU=0.33 MATERIAL 2 FLUID K=1.64E9 EGROUP 1 PLANE AXISYMMETRIC MATERIAL=1 GSURFACE 13 12 112 113 EL2=\$EL GSURFACE 15 14 114 115 EL2=\$EL GSURFACE 17 16 116 117 EL2=\$EL GSURFACE 19 18 118 119 EL2=\$EL GSURFACE 21 20 120 121 EL2=\$EL

## SOLVIA-PRE input (cont.)

```
EGROUP 2 FLUID2 AXISYMMETRIC MATERIAL=2 IRROTATIONALITY=YES
GSURFACE 2 1 101 102 EL2=$EL NCOINCIDE=NO
GSURFACE21101102EL2EL1NOOTHOUDE NOGSURFACE43103104EL2=$ELNCOINCIDE=NOGSURFACE65105106EL2=$ELNCOINCIDE=NOGSURFACE87107108EL2=$ELNCOINCIDE=NOGSURFACE109109110EL2=$ELNCOINCIDE=NO
CONSTRAINTS INPUT=LINES M-INPUT=LINES
* sn1 sn2 sdir mn1 mn2 mdir
     2
                          2
   3
                           2
                           2
   4
   5
                           2
                          2
   6
                          2
   7
      108 2 18
                    118
                          2
   8
   9
      109 2 19
                    119
                          2
  10 110 2
                20 120 2
CONSTRAINTS INPUT=NODES / DELETE 1 TO 10
CONSTRAINTS INPUT=LINES
* nl n2 dir master mdir
   1 2 3
              1
                     3
   3 4 3
                1
                      3
   563
                1
                      3
   7
     83
                      3
                1
   9 10 3
                1
                      3
RIGIDLINK INPUT=LINES
* n1 n2 master
  12
      13
           1
  14
      15
             1
      17
  16
             1
  18
      19
             1
  20
      21
             1
FIXBOUNDARIES 2 INPUT=LINE / 1 101
FIXBOUNDARIES 2 INPUT=NODES / 2 TO 10
ZONE SYM GLOBAL-LIMITS ZMAX=-.25
FIXBOUNDARIES 3 INPUT=ZONE ZONE1=SYM
LOADS CONCENTRATED / 1 3 -3246.76084
*
SET PLOTORIENTATION=PORTRAIT
MESH VECTOR=LOAD
ZONE TOP GLOBAL-LIMITS ZMIN=-0.01
ZONE TOPFLUID OPERATION=ADD ZONE1=TOP
ZONE TOPSOLID OPERATION=ADD ZONE1=TOP
ZONE TOPFLUID OPERATION=INTERSECT ZONE1=FLUID2
ZONE TOPSOLID OPERATION=INTERSECT ZONE1=PLANE
SUBFRAME 14
MESH TOPFLUID NNUM=MY NSYM=YES
MESH TOPSOLID NNUM=MY NSYM=YES GSCALE=OLD
MESH TOPFLUID NSYM=YES BCODE=ALL
MESH TOPSOLID NSYM=YES BCODE=ALL GSCALE=OLD
LIST LINE 112 12
SOLVIA
END
```

# SOLVIA-POST input

```
* A34 ANALYSIS OF CONCENTRIC FLUID-FILLED CYLINDERS
*
DATABASE CREATE
WRITE FILENAME='a34.lis'
SET PLOTORIENTATION=PORTRAIT
NPLINE NAME=INNER
12 202 TO 260 112
*
EGROUP 2
EPLINE NAME=RADIUS
30 2 4 STEP 30 TO 150 2 4
*
MESH PLINES=ALL SUBFRAME=2111
NLINE LINENAME=INNER DIRECTION=2 SUBFRAME=2222
ELINE LINENAME=RADIUS KIND=PRESSURE SYMBOL=1 SUBFRAME=2221
*
MESH DMAX=3 VECTOR=LOAD
*
ZONE NAME=FLUID INPUT=ELEMENT
30 STEP 30 TO 150
ELIST ZONÉNAME=FLUID
*
END
```

# EXAMPLE A35

# Z-SECTION CANTILEVER UNDER DISTRIBUTED EDGE LOAD

# Objective

To verify the membrane behaviour of the SHELL element when subjected to distributed edge loading.

# **Physical Problem**

A Z-section cantilever is subjected to pure torsional loading at its free end as seen in the figure below. At the end X=0, the cantilever is rigidly built-in. This problem is further described in [1] page 35.

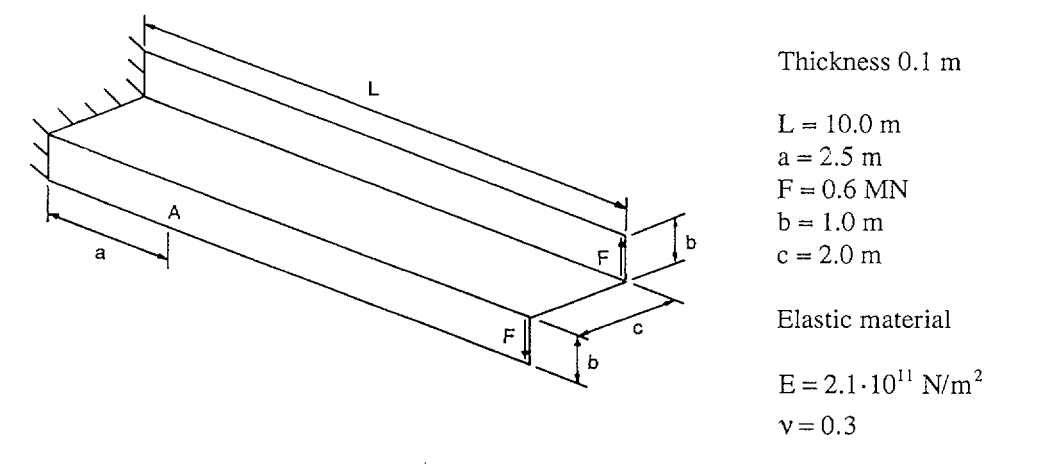

# **Finite Element Model**

A uniform mesh of 24 cubic SHELL elements are used in the model as seen in the figure on page A35.2. The edge load is defined by SHELL line forces acting in the local SHELL edge direction.

# Solution Results

The theoretical solution for this problem is given in [1], pp. 35-41. The stress distribution over the cross-section is defined at a point located 2.5 m along the cantilever from the built-in end. The axial membrane stress varies linearly over the flanges and is constant over the web. The membrane shear stress varies quadratically over the flanges and varies linearly over the web.

Using the input data shown on page A35.5 the following results are obtained:

| Line coord. | Cubic SHELL |           | Analytical [MPa] |           |
|-------------|-------------|-----------|------------------|-----------|
|             | Stress-rr   | Stress-rs | Stress-rr        | Stress-rs |
| 0.          | -110.3      | -0.07     | -107.9           | 0.        |
| 1.          | 36.5        | -5.96     | 36.0             | -5.85     |
| 3.          | 36.5        | 5.96      | 36.0             | 5.85      |
| 4.          | -110.3      | 0.07      | -107.9           | 0.        |

The contour plot of stress-rr and the stress distribution at X = 2.5 m can be seen in figures on page A35.3. The cubic SHELL element performs very well in this example and the quadratic distribution of the shear stresses is in good agreement with the analytical solution.

# User Hints

• The results of an analysis using the 9-node SHELL element can be found on page A35.4. The distribution of the direct stress, stress-rr, is in good agreement with the analytical solution, but the shear stress distribution is relatively poor.

# Reference

[1] NAFEMS, <u>Background to Benchmarks</u>, 1993.

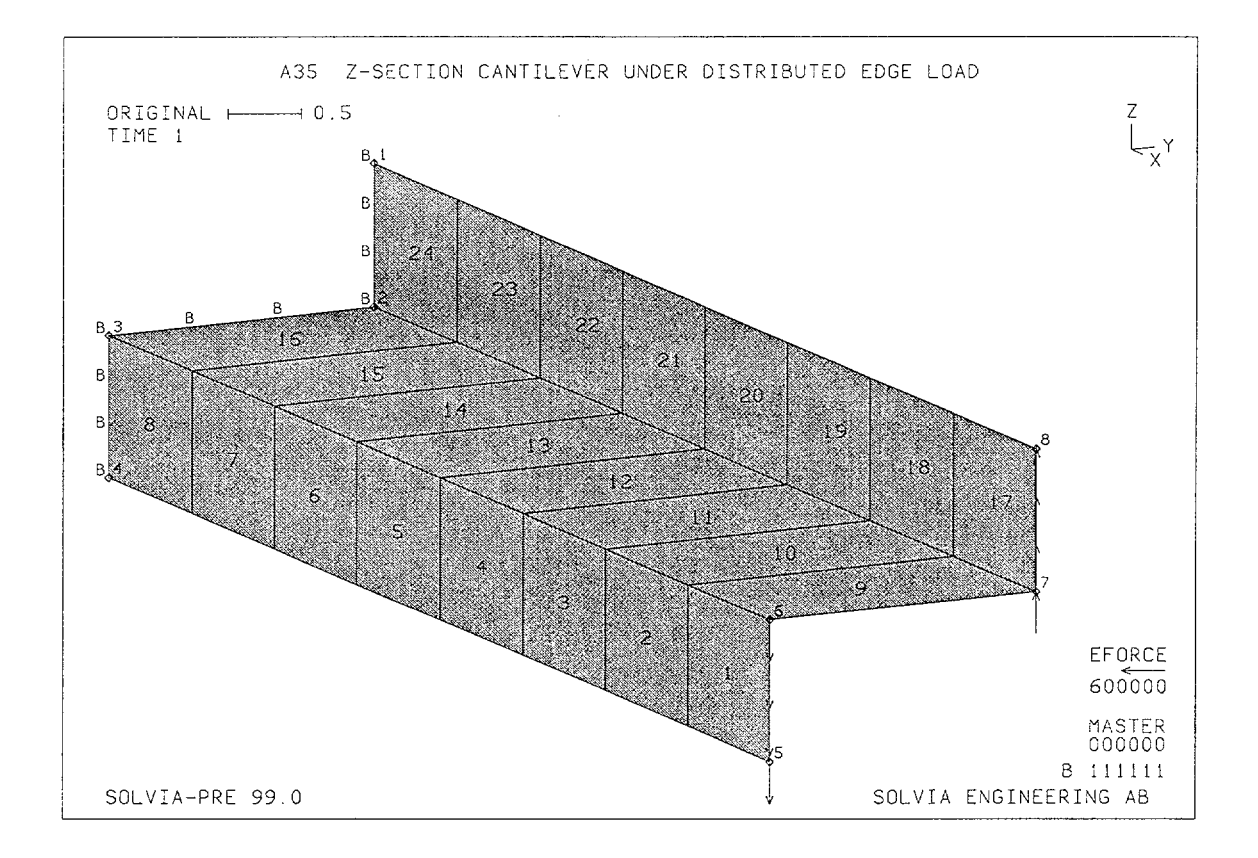

Linear Examples

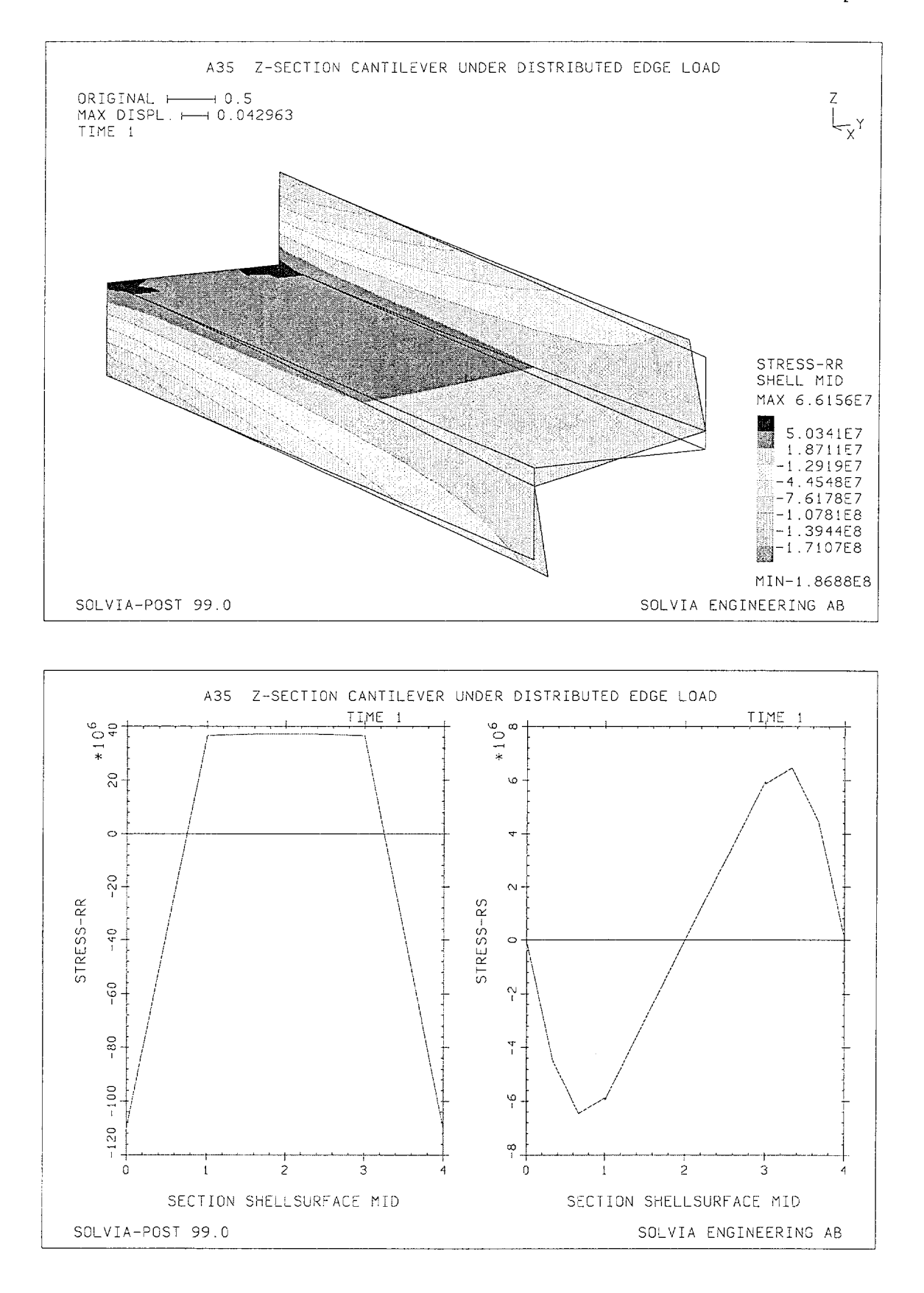

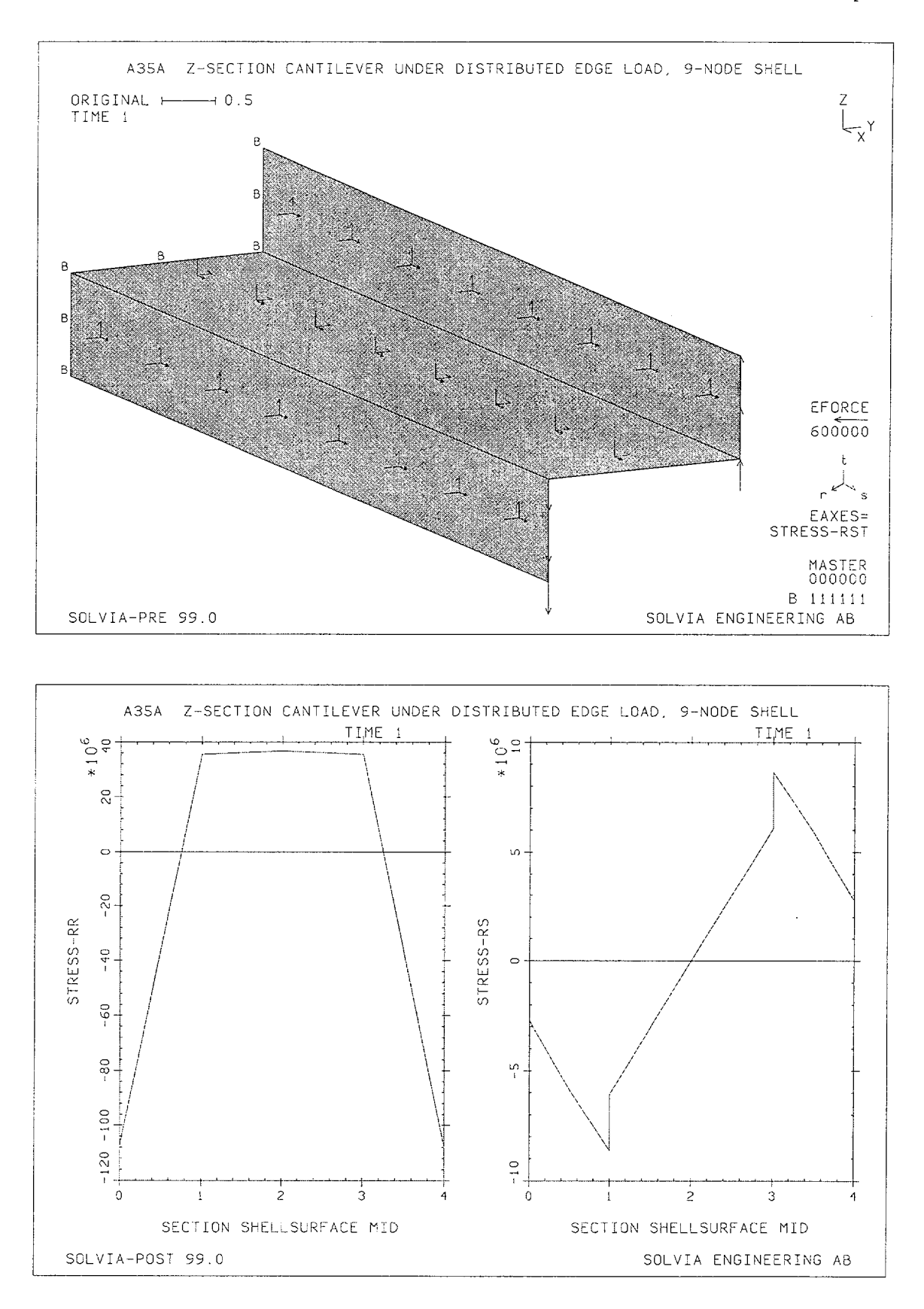

A35.4
Linear Examples

### SOLVIA-PRE input

```
HEAD 'A35 Z-SECTION CANTILEVER UNDER DISTRIBUTED EDGE LOAD'
*
DATABASE CREATE
*
COORDINATES

      1
      0.
      1.
      1.
      /
      2
      0.
      1.
      0.

      3
      0.
      -1.
      0.
      /
      4
      0.
      -1.
      -1.

      5
      10.
      -1.
      -1.
      /
      6
      10.
      -1.
      0.

      7
      10.
      1.
      0.
      /
      8
      10.
      1.
      1.

*
MATERIAL 1 ELASTIC E=210.E9 NU=0.3
*
EGROUP 1 SHELL RESULTS=NSTRESSES STRESSREFERENCE=ELEMENT
THICKNESS 1 0.1
GSURFACE 6 3 4 5 EL1=8 EL2=1 NODES=16
GSURFACE 7 2 3 6 EL1=8 EL2=1 NODES=16
GSURFACE 8 1 2 7 EL1=8 EL2=1 NODES=16
LOADS ELEMENT TYPE=FORCE INPUT=LINE
 5 6 edge 0.6E6 0.6E6
 7 8 edge -0.6E6 -0.6E6
FIXBOUNDARIES INPUT=LINE
 12/23/34
*
VIEW ID=1 XVIEW=2. YVIEW=-1. ZVIEW=0.5
SET VIEW=1
MESH ENUMBERS=YES NNUMBERS=MYNODES NSYMBOLS=MYNODES,
        VECTOR=LOAD BCODE=ALL
SOLVIA
END
```

#### SOLVIA-POST input

\* A35 Z-SECTION CANTILEVER UNDER DISTRIBUTED EDGE LOAD DATABASE CREATE \* WRITE FILENAME='a35.lis' \* SHELLSURFACE PLOTRESULTS=MID VIEW ID=1 XVIEW=2. YVIEW=-1. ZVIEW=0.5 MESH VIEW=1 OUTLINE=SHELL CONTOUR=SRR ORIGINAL=YES \* EPLINE NAME=SECTION 6 3 10 6 2 / 14 3 10 6 2 / 22 3 10 6 2 ELINE LINENAME=SECTION KIND=SRR OUTPUT=ALL SUBFRAME=21 ELINE LINENAME=SECTION KIND=SRS OUTPUT=ALL NMAX DIRECTION=123 NUMBER=2 END

# EXAMPLE A36

# CYLINDRICAL PRESSURE VESSEL WITH HEMISPHERICAL ENDS

# Objective

To verify the PLANE AXISYMMETRIC element under distributed loading when used for axisymmetric shell bending problems.

### **Physical Problem**

A pressurized cylinder is capped by hemispheres of the same thickness as shown in the figure below. The radius to thickness ratio is 40 so thin shell theory is applicable. This problem is described in [1].

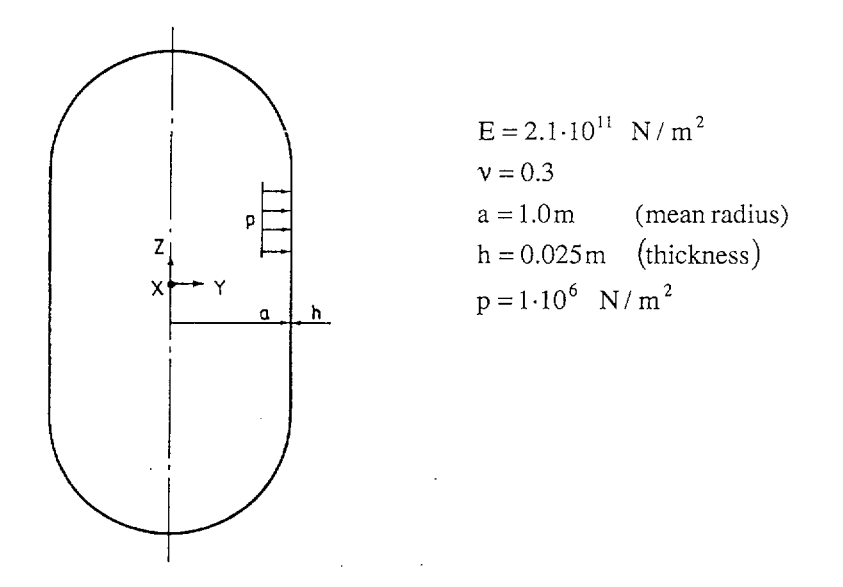

### Finite Element Model

Due to symmetry only half of the pressure vessel is modeled using 38 PLANE AXISYMMETRIC elements as shown in the bottom figure on page A36.2.

Most of the local bending is concentrated to the joint between the cylinder and the cap and a fine mesh is used for that part. The element meshing of the model is performed as described in [1].

#### **Solution Results**

The theoretical solution for this problem can be found in [2] p. 484. Combining the maximum bending stress and the membrane stress at the outer surface we get

stress-rr = 
$$\frac{1.293 \cdot a \cdot p_a}{2h} = 25.22 \cdot 10^6 \text{ N/m}^2$$
 where  $p_a = \frac{p}{C^2}$  and  $C = \frac{a}{a - h/2}$ ,

where p is the internal pressure applied at radius a - h/2. The factor C is introduced to calculate equivalent loads acting at the midsurface, see Example A2.

Linear Examples

SOLVIA calculates maximum axial stress at nodal point 7 to be stress-rr =  $25.3 \cdot 10^6$  N/m<sup>2</sup>.

The deformed mesh and the distribution of the axial stress and the hoop stress at the outer surface of the cylinder can be seen in the figures on page A36.3.

Input data used in the SOLVIA analysis is found on pages A36.4 and A36.5.

# References

- [1] NAFEMS, <u>Background to Benchmarks</u>, 1993.
- [2] Timoshenko, S.P. and Woinowsky-Krieger, S., <u>Theory of Plates and Shells</u>, Second Edition, McGraw-Hill, 1959.

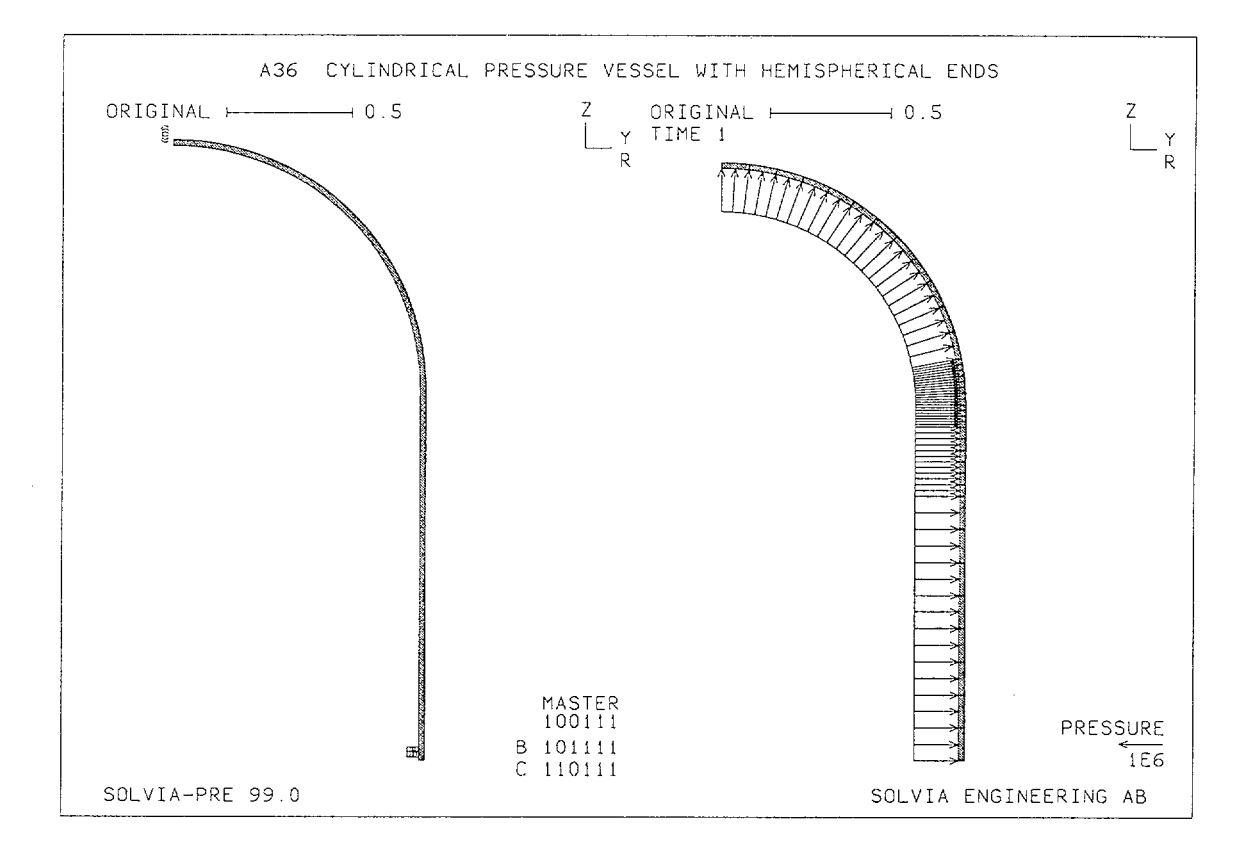

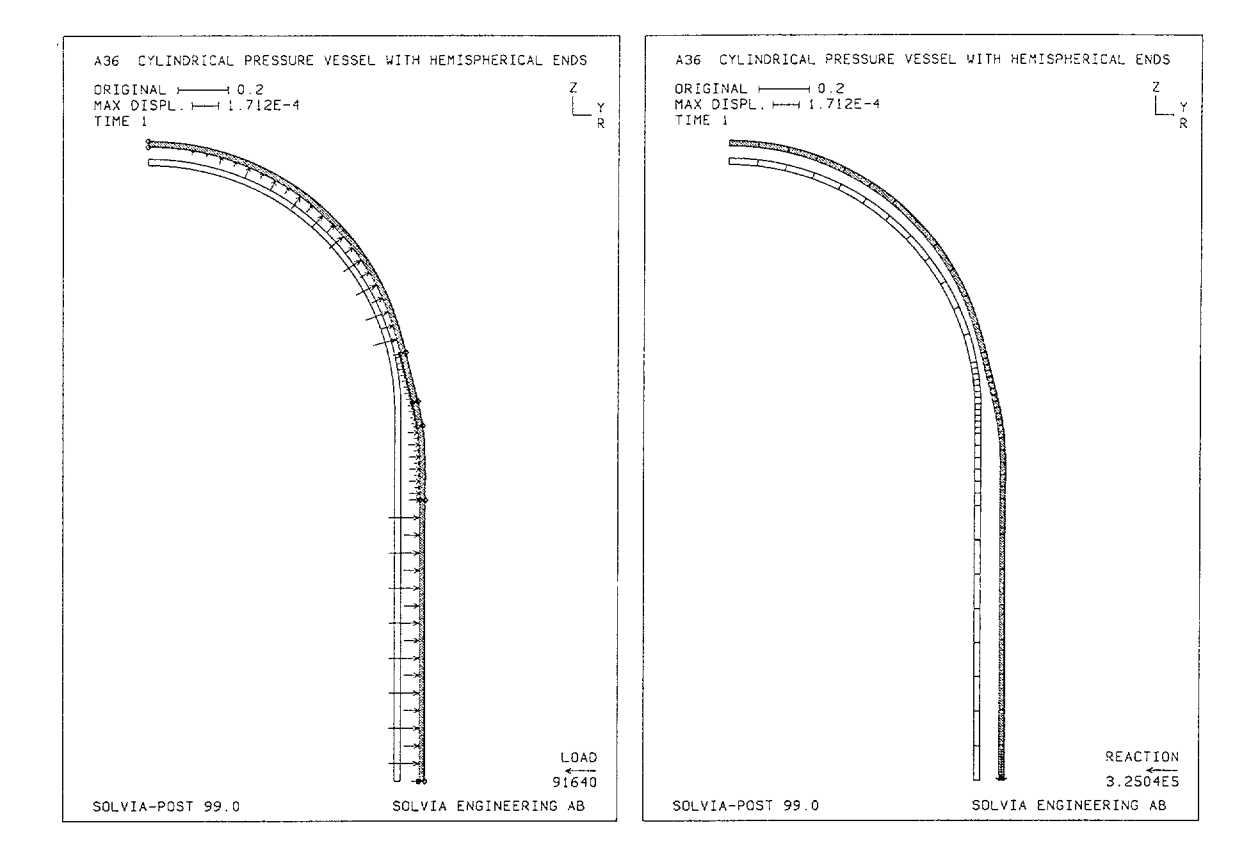

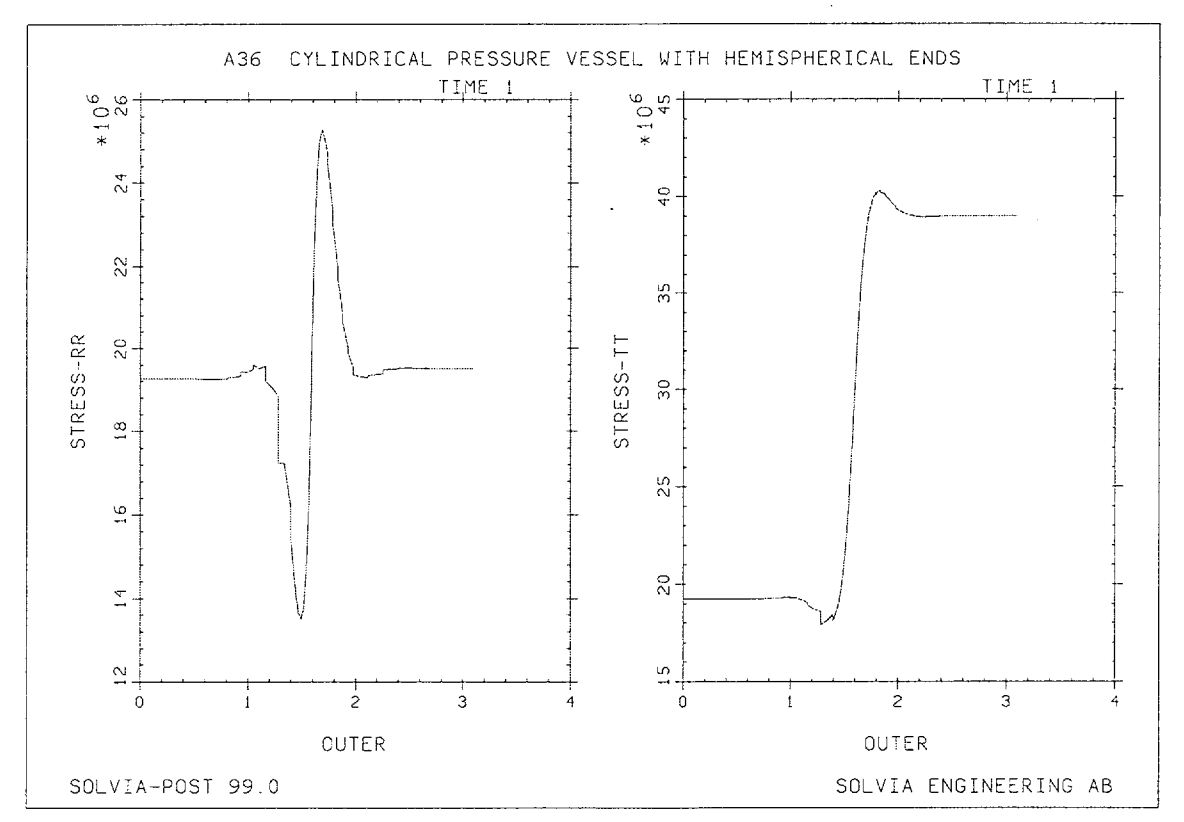

Version 99.0

A36.3

Linear Examples

### **SOLVIA-PRE** input

```
HEAD 'A36 CYLINDRICAL PRESSURE VESSEL WITH HEMISPHERICAL ENDS'
*
DATABASE CREATE
*
MASTER IDOF=100111
*
SET NODES=8
SYSTEM 1 CYLINDRICAL Z=1.5
COORDINATES
 ENTRIES NODE R
                      THETA
           1 1.0125 90.
           2 0.9875 90.
           3
             1.0125 11.068
             0.9875 11.068
           4
              1.0125 0.
           5
           6
             0.9875
                        Ο.
SYSTEM 0
COORDINATES
 ENTRIES NODE Y
                        Z
             1.0125 1.4034
0.9875 1.4034
1.0125 1.1136
           7
           8
           9
               0.9875 1.1136
          10
          11
               1.0125
             0.9875
          12
*
MATERIAL 1 ELASTIC E=210.E9 NU=0.3
*
EGROUP 1 PLANE AXISYMMETRIC RESULTS=NSTRESSES
GSURFACE 2 4 3 1 EL1=12 EL2=1 SYSTEM=1
GSURFACE 4 6 5 3 EL1=8 EL2=1 SYSTEM=1
GSURFACE 6 8 7 5 EL1=4 EL2=1 SYSTEM=0
GSURFACE 8 10 9 7 EL1=6 EL2=1 SYSTEM=0
GSURFACE 10 12 11 9 EL1=8 EL2=1 SYSTEM=0
*
LOADS ELEMENT INPUT=LINE
  2 4 1.E6
 4 6 1.E6
6 8 1.E6
8 10 1.E6
 10 12 1.E6
*
FIXBOUNDARIES 2 INPUT=LINE / 1 2
FIXBOUNDARIES 3 INPUT=LINE / 11 12
*
MESH BCODE=ALL OUTLINE=YES SUBFRAME=21
MESH VECTOR=LOAD
SOLVIA
END
```

Linear Examples

# SOLVIA-POST input

\* A36 CYLINDRICAL PRESSURE VESSEL WITH HEMISPHERICAL ENDS \* DATABASE CREATE STRESSREFERENCE=ELEMENT WRITE FILENAME='a36.lis' \* SET PLOTORIENTATION=PORTRAIT MESH ORIGINAL=YES VECTOR=LOAD OUTLINE=YES NSYMBOLS=MYNODES MESH ORIGINAL=YES VECTOR=REACTION \* SET PLOTORIENTATION=LANDSCAPE \* EPLINE NAME=OUTER 1 4 7 3 TO 38 4 7 3 ELINE LINENAME=OUTER KIND=SRR OUTPUT=ALL SUBFRAME=21 ELINE LINENAME=OUTER KIND=STT \* SUMMATION KIND=LOAD SUMMATION KIND=REACTION DETAILS=YES END

# **EXAMPLE A37**

# FREQUENCY ANALYSIS OF CANTILEVER WITH OFF-CENTER MASSES

# Objective

To verify the dynamic behaviour of the BEAM and GENERAL Mass elements and the use of rigid links in frequency analysis.

# **Physical Problem**

A cantilever beam with two off-center point masses as shown in the figure below is considered. The point masses are connected to the tip end of the beam using rigid links. The off-center distance is 2 m. At the other end the beam is rigidly built-in. The six lowest frequencies and eigenmodes of the beam structure are analyzed. This example is described in [1].

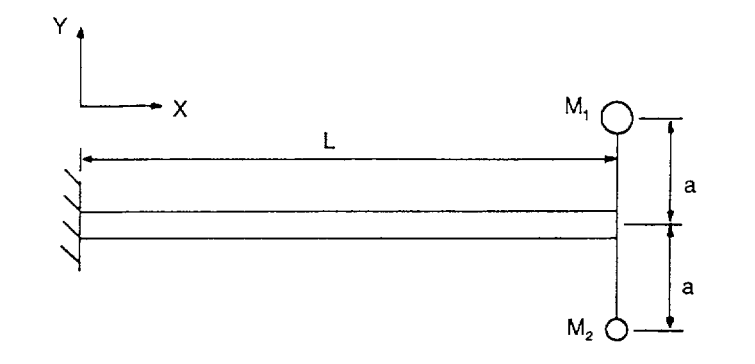

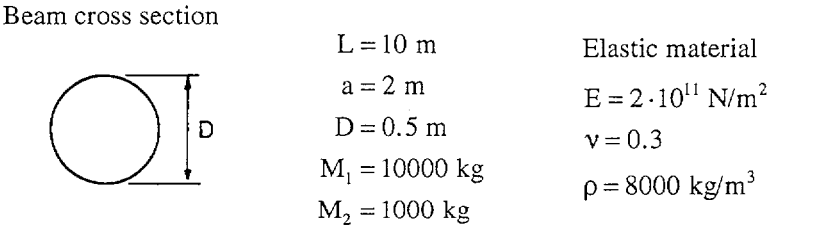

# **Finite Element Model**

The cantilever beam is modeled using five standard BEAM elements with a circularsolid section. The point masses are modeled using GENERAL Mass element with one node per element. Rigid links are connecting the BEAM elements with the Mass elements. A consistent mass matrix assumption must be used in this example, and the subspace iteration method is employed in the eigenvalue calculations. The calculational model is shown in the figure on page A37.2.

# **Solution Results**

Using the input data shown on pages A37.4 and A37.5 the following results are obtained:

| Mode | Reference freq. fr [1] | SOLVIA |
|------|------------------------|--------|
| 1    | 1.723                  | 1.722  |
| 2    | 1.727                  | 1.725  |
| 3    | 7.413                  | 7.410  |
| 4    | 9.972                  | 9.946  |
| 5    | 18.155                 | 18.044 |
| 5    | 26.957                 | 26.694 |

# User Hints

- GENERAL Mass elements and consistent mass matrix assumption **must** be used when concentrated point masses are coupled to a structure via rigid links. If a lumped mass matrix is used or the point masses are defined using concentrated nodal masses the off-diagonal terms from the rigid link transformation are lost and the solution result will be in error.
- The standard section BEAM element is formulated including shear deformation. The NAFEMS results refer to an exact 3-D beam element excluding the shear effects. This can be verified by using the general BEAM section and setting the shear areas in s- and t-directions to zero.

# Reference

[1] NAFEMS, The Standard NAFEMS Benchmarks, TSNB, Rev. 3, October 5, 1990.

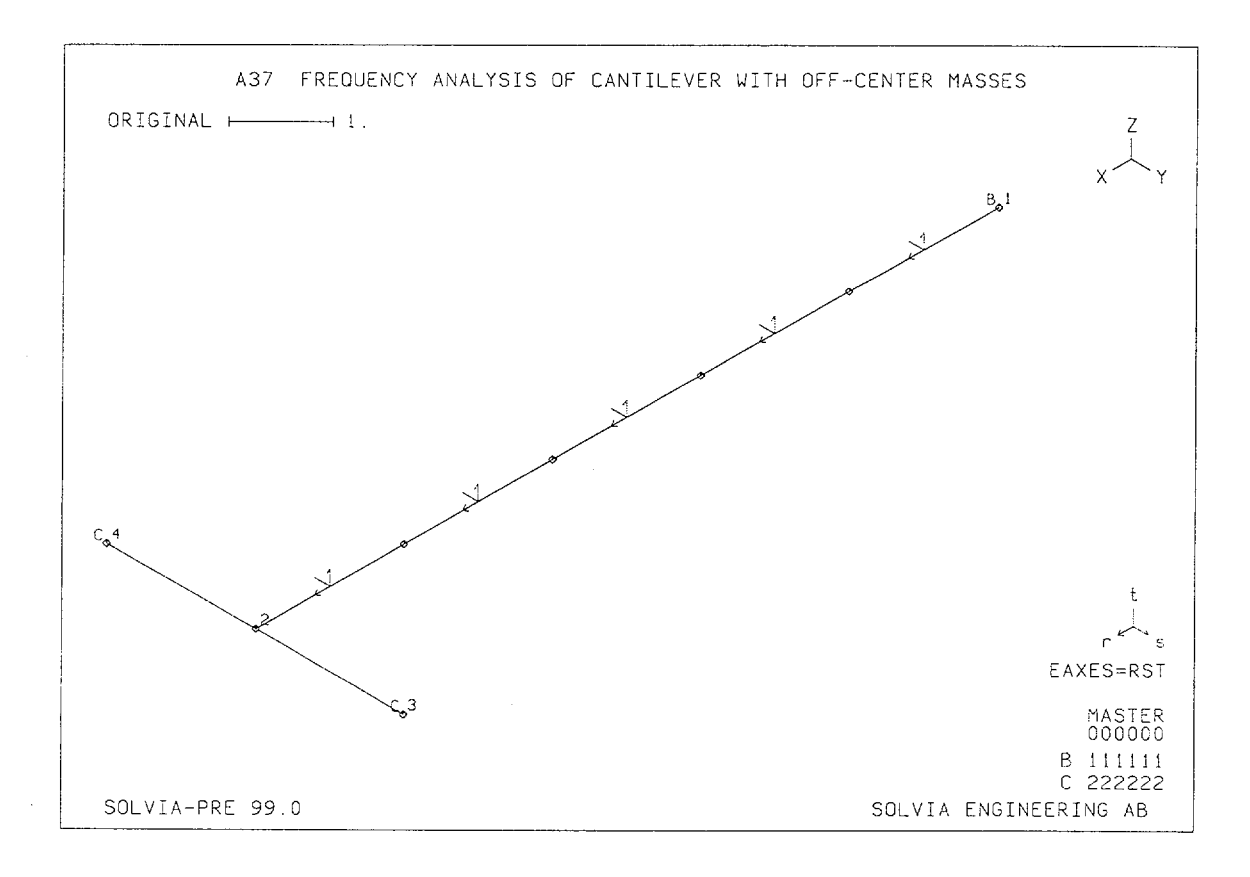

Linear Examples

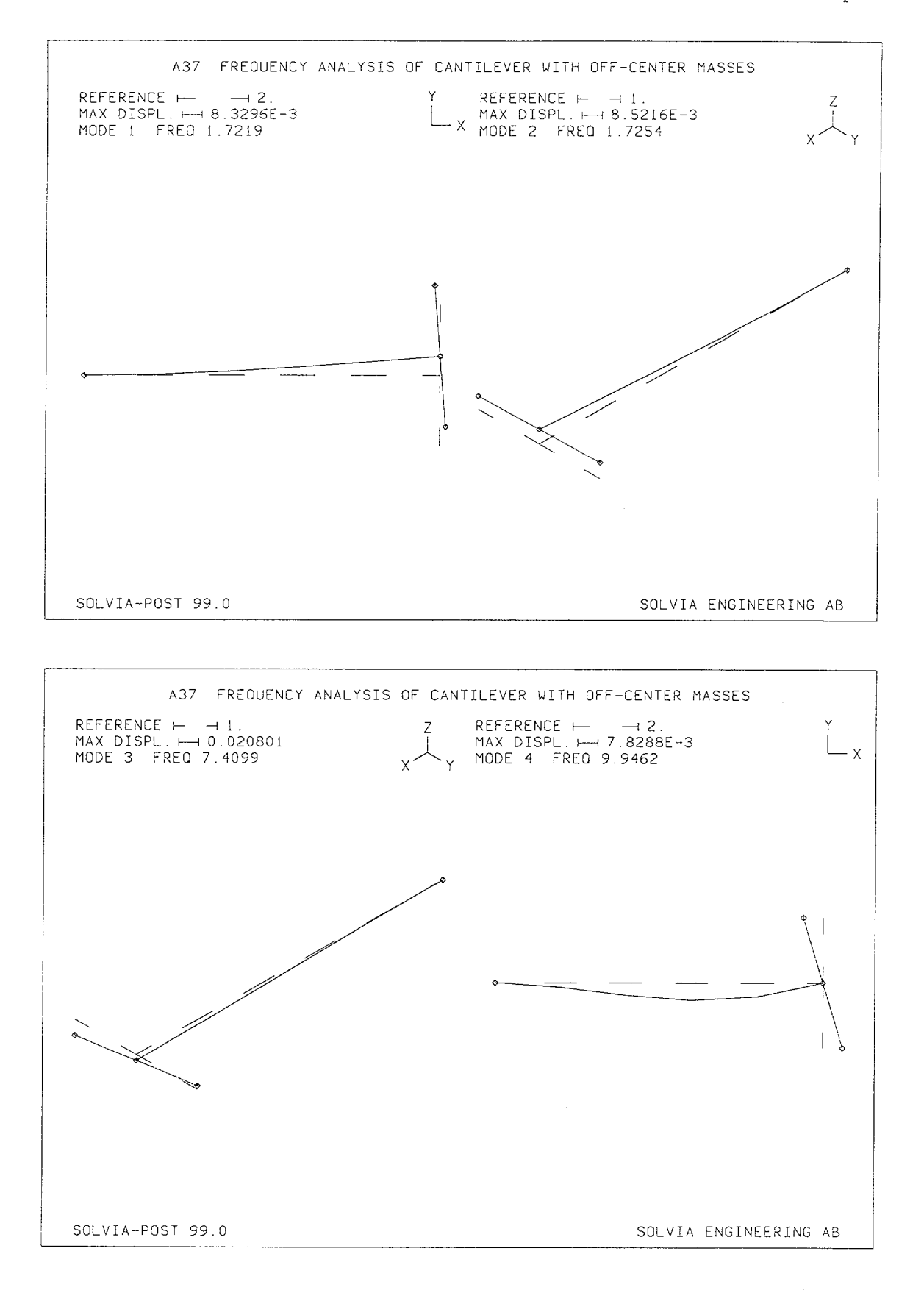

Version 99.0

A37.3

Linear Examples

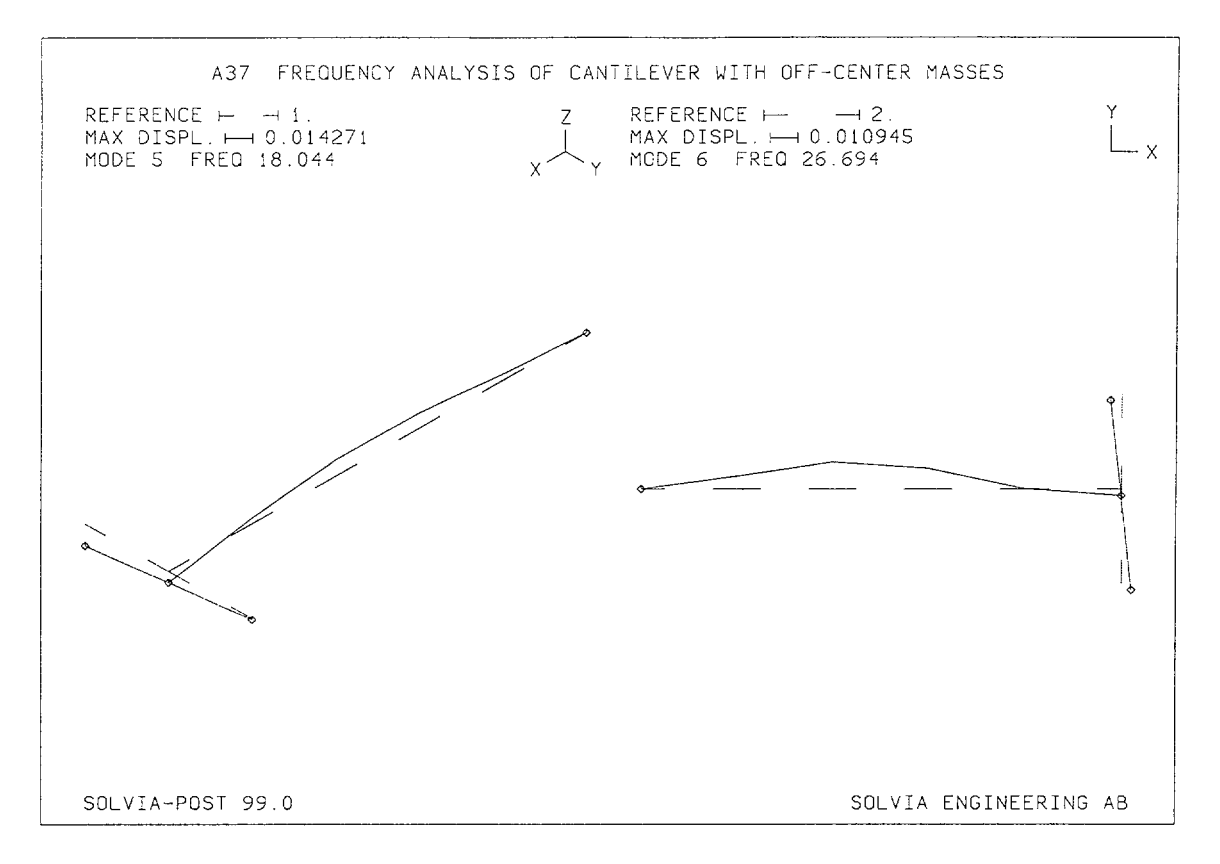

### **SOLVIA-POST** input

```
*
  A37 FREOUENCY ANALYSIS OF CANTILEVER WITH OFF-CENTER MASSES
*
DATABASE CREATE
WRITE FILENAME='a37.lis'
*
FREQUENCIES
MASS-PROPERTIES
*
SET RESPONSETYPE=VIBRATIONMODE ORIGINAL=DASHED
SET NSYMBOLS=MYNODES
*
SUBFRAME 21
MESH VIEW=Z TIME=1
MESH VIEW=I TIME=2
SUBFRAME 21
MESH VIEW=I TIME=3
MESH VIEW=Z TIME=4
SUBFRAME 21
MESH VIEW=I TIME=5
MESH VIEW=Z TIME=6
END
```

# **SOLVIA-PRE** input

```
HEAD 'A37 FREQUENCY ANALYSIS OF CANTILEVER WITH OFF-CENTER MASSES'
DATABASE CREATE
*
ANALYSIS TYPE=DYNAMIC MASSMATRIX=CONSISTENT
FREQUENCIES SUBSPACE-ITERATION NEIG=6
COORDINATES
1
2 10.
3 10. 2.
4 10. -2.
*
MATERIAL 1 ELASTIC E=200.E9 NU=0.3 DENSITY=8000.
*
EGROUP 1 BEAM
SECTION 1 CIRCULARSOLID D=0.5
BEAMVECTOR
1 0. 0. 1.
GLINE N1=1 N2=2 AUX=-1 EL=5
EGROUP 2 GENERAL
MATRIXSET 1 MASSMATRIX
1 1.E4
2 1.E4
3 1.E4
4 0. / 5 0. / 6 0.
MATRIXSET 2 MASSMATRIX
1 1.E3
2 1.E3
3 1.E3
4 0. / 5 0. / 6 0.
EDATA / 1 1 / 2 2
ENODES / 1 3 / 2 4
*
FIXBOUNDARIES / 1
RIGIDLINK
32 / 42
MESH NSYMBOLS=YES NNUMBERS=MYNODES BCODE=ALL EAXES=RST
*
SOLVIA
END
```

## **EXAMPLE A38**

# SIMPLY SUPPORTED SKEW PLATE UNDER PRESSURE LOAD

#### Objective

To verify the SHELL element under distributed load when using distorted elements.

### **Physical Problem**

A simply supported skew plate under pressure load is considered as shown in the figure below. The pressure load acts in the negative Z-direction. The material in the plate is linear elastic isotropic. The problem is described in [1].

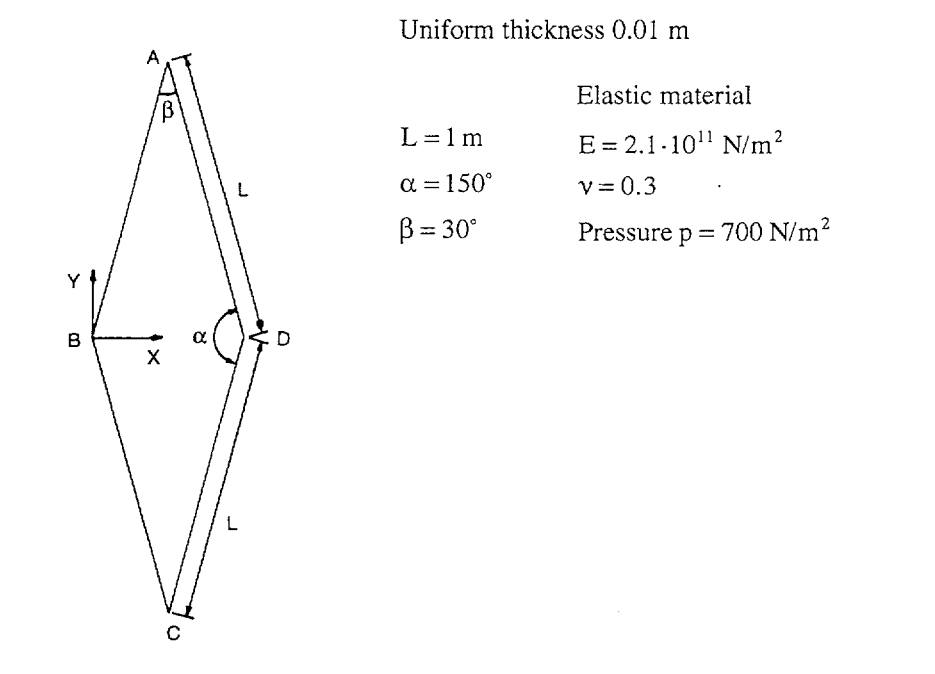

#### **Finite Element Model**

The skew plate is generated using  $4\times4$  cubic SHELL elements. The Z-displacement is fixed for all edges. The element stresses are evaluated at the element nodal points. The finite element mesh corresponds to the fine mesh described in [1], see figure on page A38.2. However, a good stress solution would require a finer mesh.

#### **Solution Results**

The theoretical solution to this problem is discussed in [1] and is based on classical thin plate theory. The primary results are the maximum and minimum principal stresses on the lower surface at the plate centre.

The input data used in the SOLVIA analysis is shown on page A38.5. A finite element model using  $8\times8$  4-node SHELL elements is also used to compare with the NAFEMS results.

| Stresses on the bottom surface                | NAFEMS | Cubic SHELL | 4-node SHELL |
|-----------------------------------------------|--------|-------------|--------------|
| Max. principal stress [MN/m <sup>2</sup> ]    | 0.802  | 0.793       | 0.757        |
| Mid. principal stress $\left[ MN/m^2 \right]$ | 0.456  | 0.409       | 0.421        |

The distribution of stress-xx along the diagonal BD and the distribution of stress-yy along the diagonal AC can be seen in the top figures on page A38.3. Contour plots of stress-xx and maximum principal stress can also be seen on page A38.3.

The corresponding SOLVIA-POST results for the 4-node SHELL element analysis can be seen on page A38.4. The mesh consists of 8×8 elements. Note the large stress jumps in the stress distribution.

### **User Hints**

- Note that SOLVIA-PRE gives a warning message regarding the element distortion in the model (skew distortion of 60 degrees).
- Note the stress concentration at the corners B and D. A more detailed discussion regarding error sources can be found in [1].
- Simply supported boundary conditions for a square plate are discussed in Example A27.

# Reference

[1] NAFEMS, Background to Benchmarks, 1993.

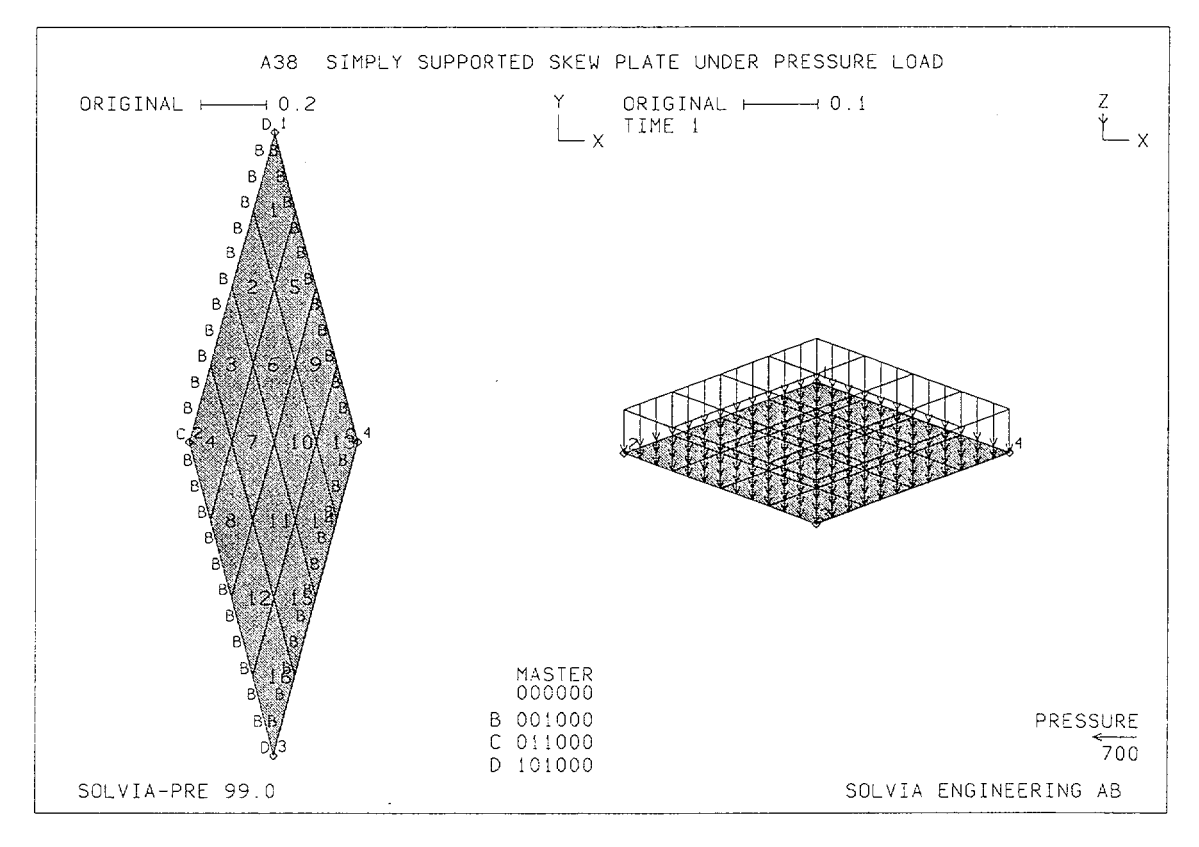

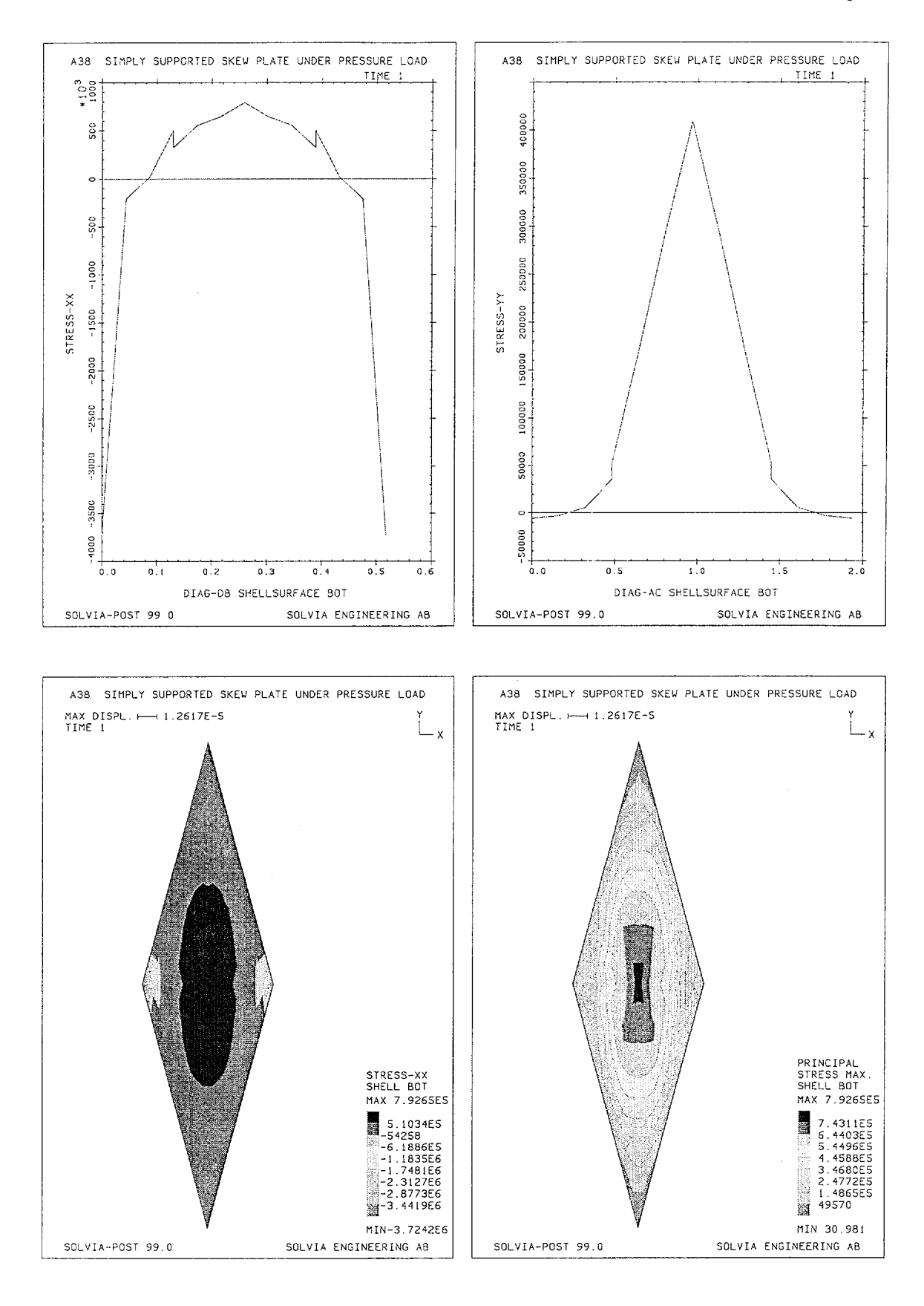

A38.3

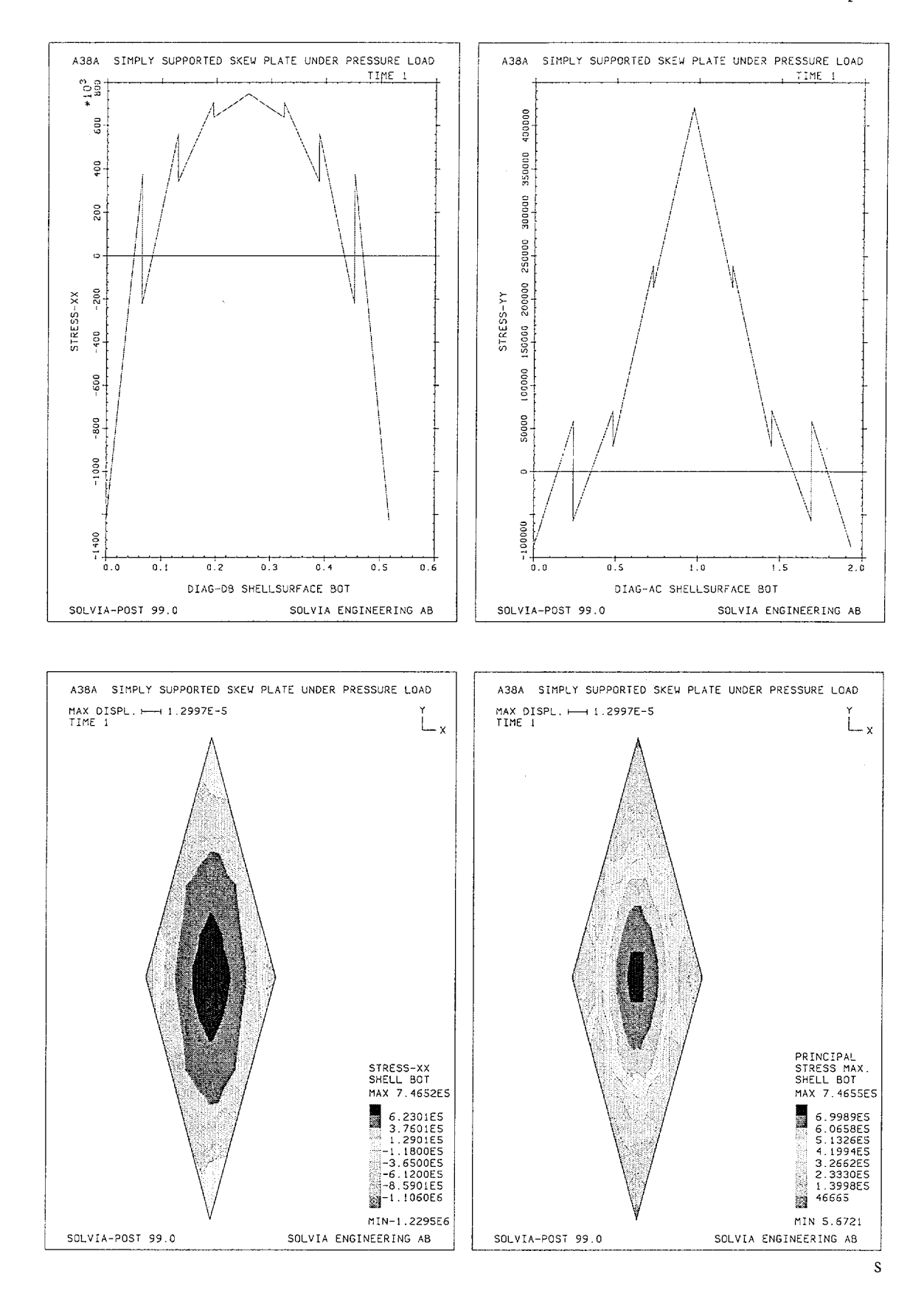

Version 99.0

Linear Examples

### SOLVIA-PRE input

```
HEADING 'A38 SIMPLY SUPPORTED SKEW PLATE UNDER PRESSURE LOAD'
*
DATABASE CREATE
*
COORDINATES
1 0.258819045 0.965925826 / 2 0. 0.
3 0.258819045 -0.965925826 / 4 0.51763809 0.
MATERIAL 1 ELASTIC E=2.1E11 NU=0.3
EGROUP 1 SHELL RESULTS=NSTRESSES
THICKNESS 1 0.01
GSURFACE 1 2 3 4 EL1=4 EL2=4 NODES=16
LOADS ELEMENT TYPE=PRESSURE INPUT=SURFACE
1234 T 700.
*
FIXBOUNDARIES 3 INPUT=LINES / 1 2 / 2 3 / 3 4 / 4 1
FIXBOUNDARIES 1 INPUT=NODES / 1 3
FIXBOUNDARIES 2 INPUT=NODES / 2 4
*
VIEW ID=1 XVIEW=0. YVIEW=-1. ZVIEW=0.1
SET NSYMBOLS=MYNODES NNUMBERS=MYNODES
MESH VIEW=Z ENUMBER=YES BCODE=ALL SUBFRAME=21
MESH VIEW=1 VECTOR=LOAD
SOLVIA
END
```

### **SOLVIA-POST** input

\* A38 SIMPLY SUPPORTED SKEW PLATE UNDER PRESSURE LOAD DATABASE CREATE WRITE FILENAME='a38.lis' SET VIEW=Z PLOTORIENTATION=PORTRAIT SHELLSURFACE PLOTRESULTS=BOTTOM LISTRESULTS=BOTTOM \* EPLINE NAME=DIAG-DB 4 2 14 16 4 STEP 3 TO 13 2 14 16 4 EPLINE NAME=DIAG-AC 16 3 15 13 1 STEP -5 TO 1 3 15 13 1 ELINE LINENAME=DIAG-DB KIND=SXX OUTPUT=ALL ELINE LINENAME=DIAG-AC KIND=SYY OUTPUT=ALL \* MESH CONTOUR=SXX OUTLINE=YES MESH CONTOUR=SPMAX OUTLINE=YES EMAX SELECT=S-EFFECTIVE NUMBER=3 TYPE=MAXIMUM END

### **EXAMPLE A39**

# ORTHOTROPIC PLATE UNDER PRESSURE LOAD

### Objective

To verify the bending and twisting behaviour of the SHELL element when the material is orthotropic and the SHELL element is subjected to a uniform pressure load.

### **Physical Problem**

A simply supported square plate under uniform loading, as shown in the figure below, is considered.

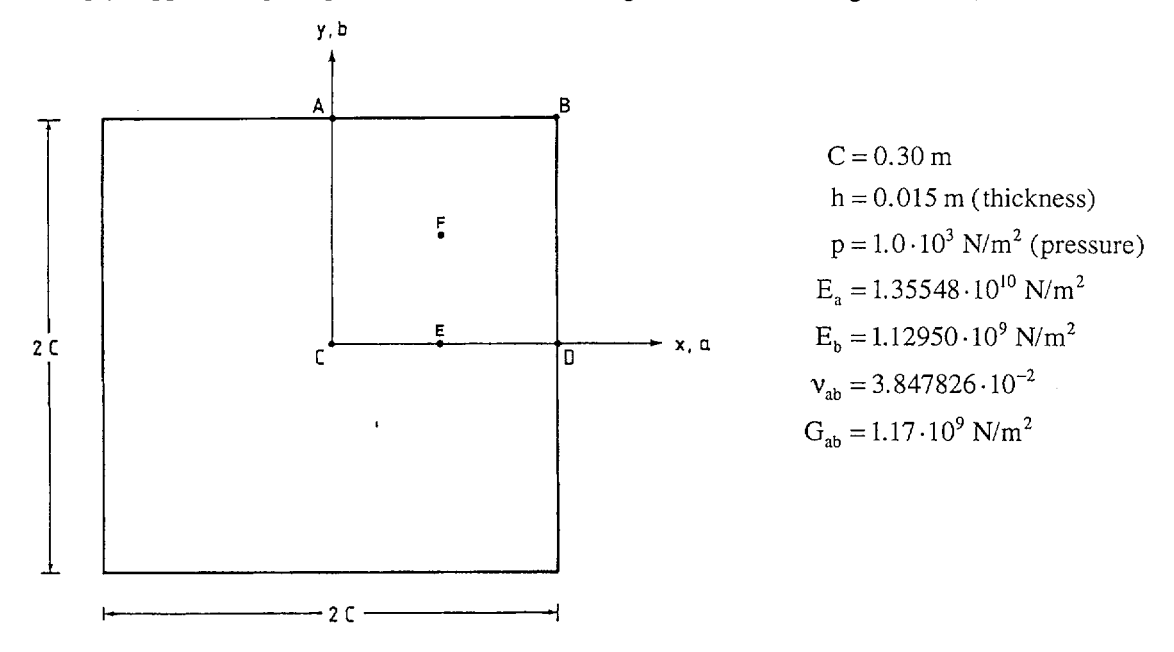

# **Finite Element Model**

Because of symmetry only one quarter of the plate need to be considered, A-B-C-D. An orthotropic linear elastic material model is used with the principal material axes a and b coinciding with the global coordinate axes X and Y, respectively. Two finite element models have been used, one model consists of 16 cubic SHELL elements as shown in the figure on page A39.3 and the other model consists of 144 4-node SHELL elements.

### Solution Results

The theoretical solution for this problem (without transverse shear deformation) is discussed in [1], chapt.11. The expression for the deflection w in the Z-direction takes the form of a double trigonometrical series,

$$w = \sum_{m=1,3,5..} \sum_{n=1,3,5..} a_{mn} \cdot \sin \frac{m\pi x}{a} \sin \frac{n\pi y}{b}$$

and the expression for the coefficients  $a_{mn}$  is given on page 371, [1].

From this expression for the deflection in the Z-direction, the bending and twisting moments in the plate are easily derived using eq. 212, [1].

The input data for the model with 16-node SHELL elements is shown on pages A39.6 and A39.7.

Vertical deflection, w(m):

| Location    | Theory*                                                       | 16-node SHELL<br>16 elements                                        | 4-node SHELL<br>144 elements                                               |
|-------------|---------------------------------------------------------------|---------------------------------------------------------------------|----------------------------------------------------------------------------|
| C<br>E<br>F | $3.543 \cdot 10^{-4} 2.529 \cdot 10^{-4} 1.935 \cdot 10^{-4}$ | $3.602 \cdot 10^{-4} \\ 2.573 \cdot 10^{-4} \\ 1.975 \cdot 10^{-4}$ | 3.591.10 <sup>-4</sup><br>2.564.10 <sup>-4</sup><br>1.966.10 <sup>-4</sup> |

Stress  $(N/m^2)$ :

| Location | Stress<br>comp.  | Theory*               | 16-node SHELL<br>16 elements   | 4-node SHELL<br>144 elements  |
|----------|------------------|-----------------------|--------------------------------|-------------------------------|
| С        | σ <sub>x</sub> : | $-9.997 \cdot 10^{5}$ | $-1.008 \cdot 10^{6}$          | $-1.004 \cdot 10^{6}$         |
|          | $\sigma_y$ :     | $-9.827 \cdot 10^4$   | $-9.816 \cdot 10^4$            | $-9.884 \cdot 10^4$           |
| Е        | σ <sub>x</sub> : | $-7.584 \cdot 10^{5}$ | $-7.664 \cdot 10^5$ (el. 14,   | $-7.217 \cdot 10^5$ (el. 138, |
|          | $\sigma_y$ :     | $-7.147 \cdot 10^4$   | $-7.145 \cdot 10^4$ point 3)   | $-7.032 \cdot 10^4$ point 3)  |
| E        | $\sigma_x$ :     |                       | $-7.664 \cdot 10^{5}$ (el. 15, | $-8.010 \cdot 10^5$ (el. 139, |
|          | $\sigma_y$ :     |                       | $-7.145 \cdot 10^4$ point 4)   | $-7.337 \cdot 10^4$ point 4)  |

\* The theoretical results include terms up to m = n = 29.

The deformed models are shown on pages A39.4 and A39.5. The distribution of stress-xx along side D-C and stress-yy along side A-C of the plate are also shown on pages A39.4 and A39.5.

### **User Hints**

Note that a finer mesh is necessary when modeling this simply supported plate when orthotropic material is used than when isotropic material is used. This is evident from the large gradient of the σ<sub>y</sub>-stress occuring along the line A-C, which in turn is due to the very small E-modulus in the Y-direction. Detailed shear stresses and reactions would require a finer mesh than used here, see Example A27.

# Reference

 Timoshenko, S.P. and Woinowsky-Krieger, S., <u>Theory of Plates and Shells</u>, Second Edition, McGraw-Hill, 1959.

Version 99.0

Linear Examples

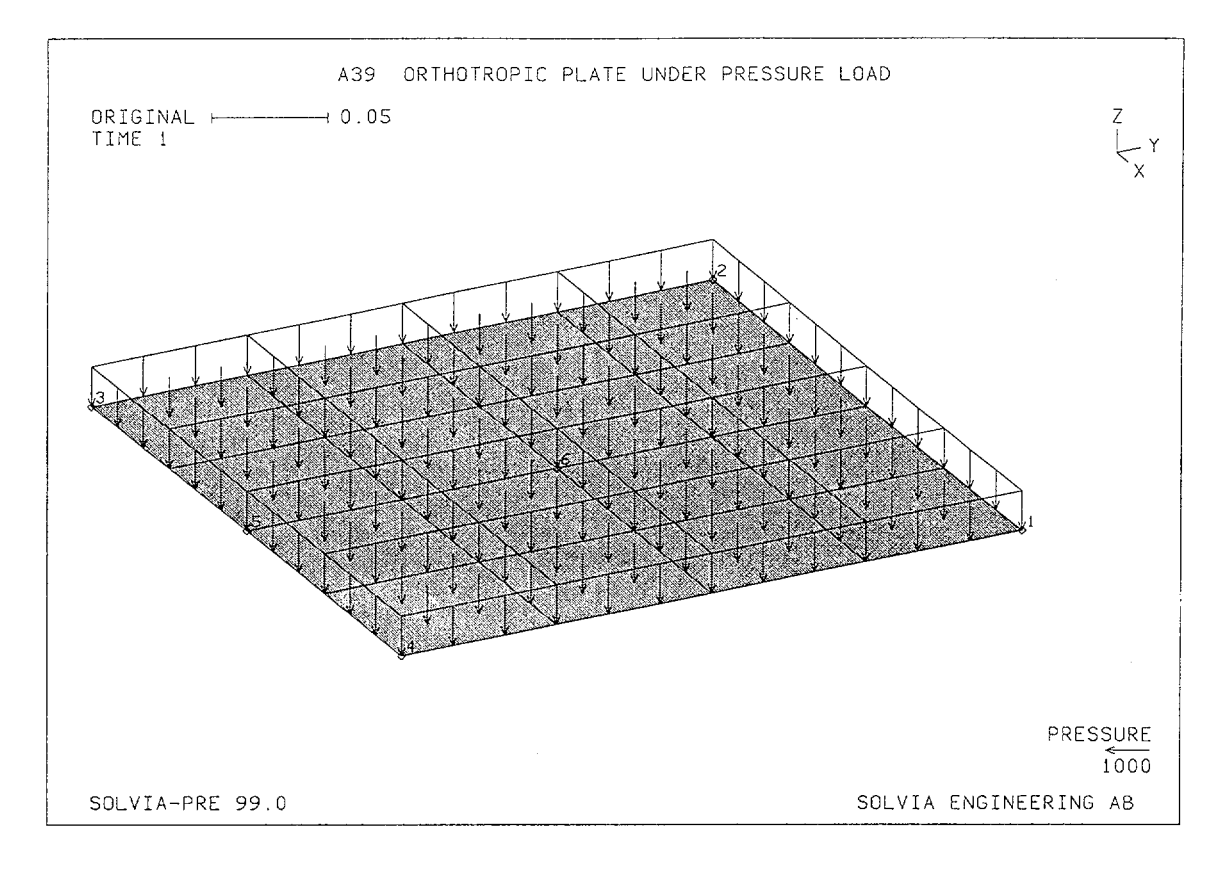

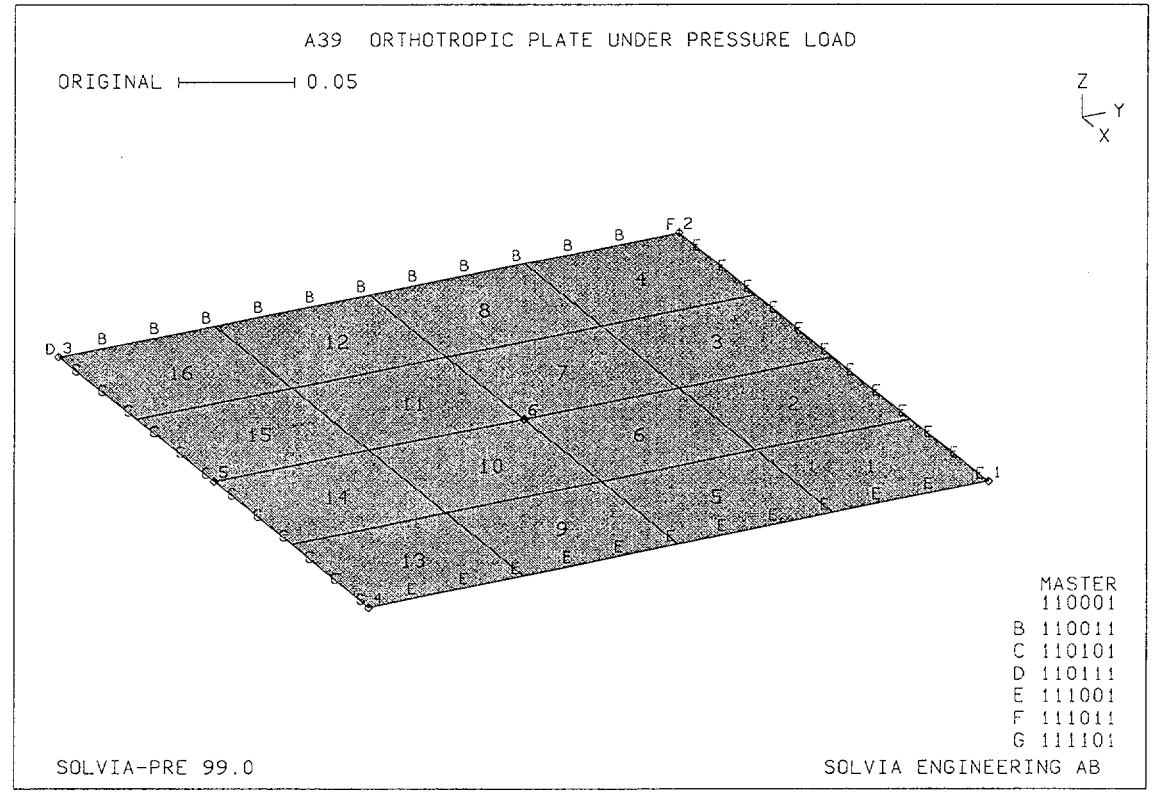

Version 99.0

A39.3

Linear Examples

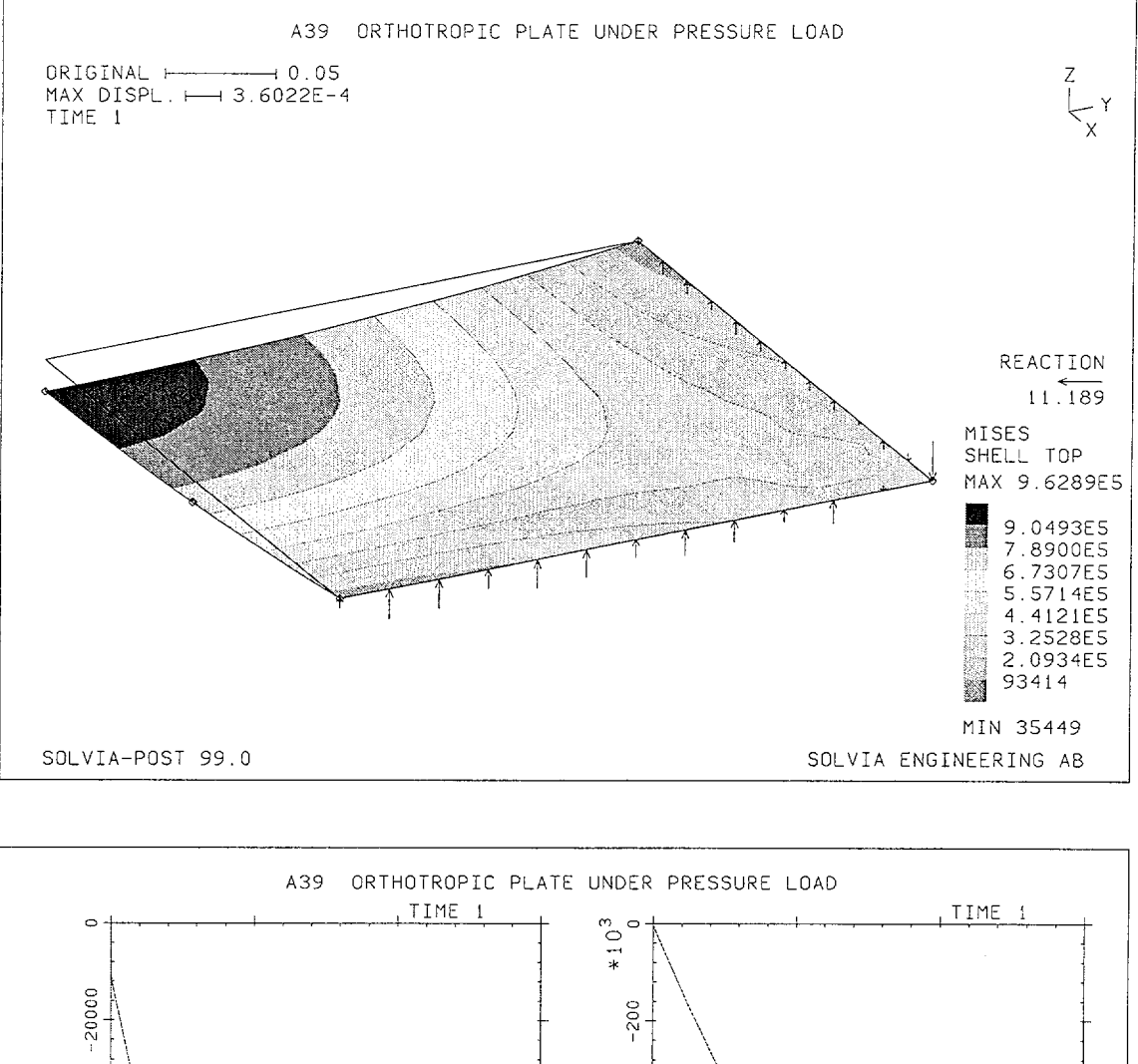

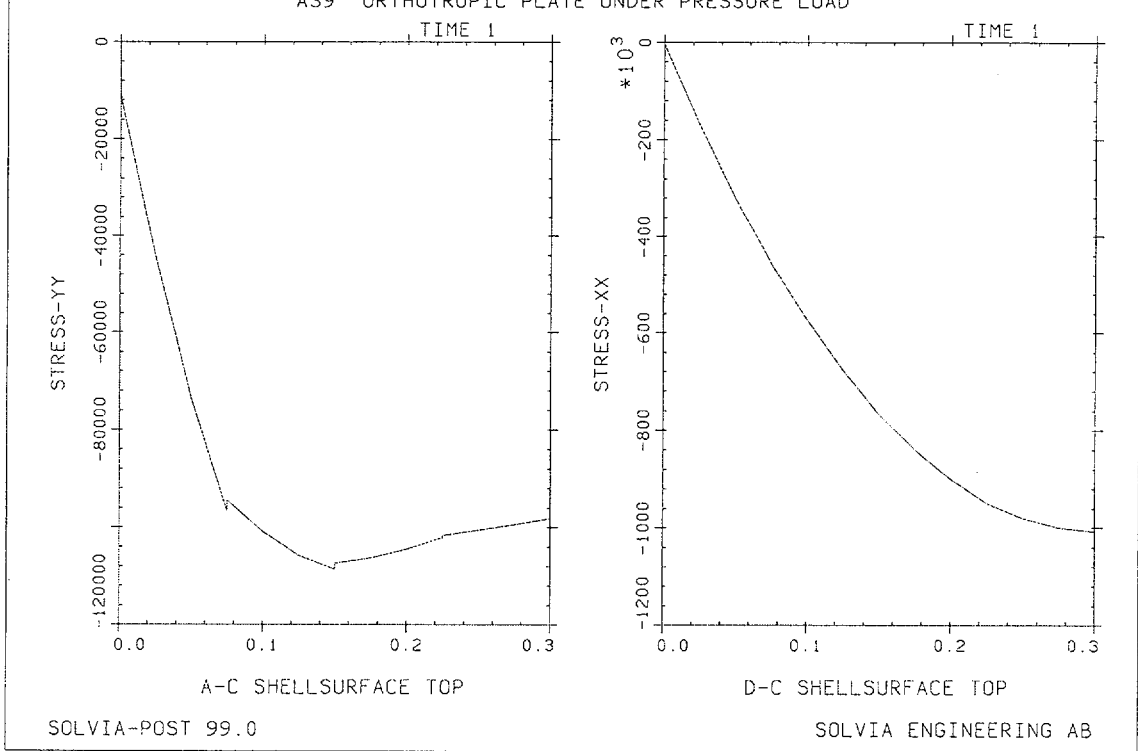

Version 99.0

A39.4

Linear Examples

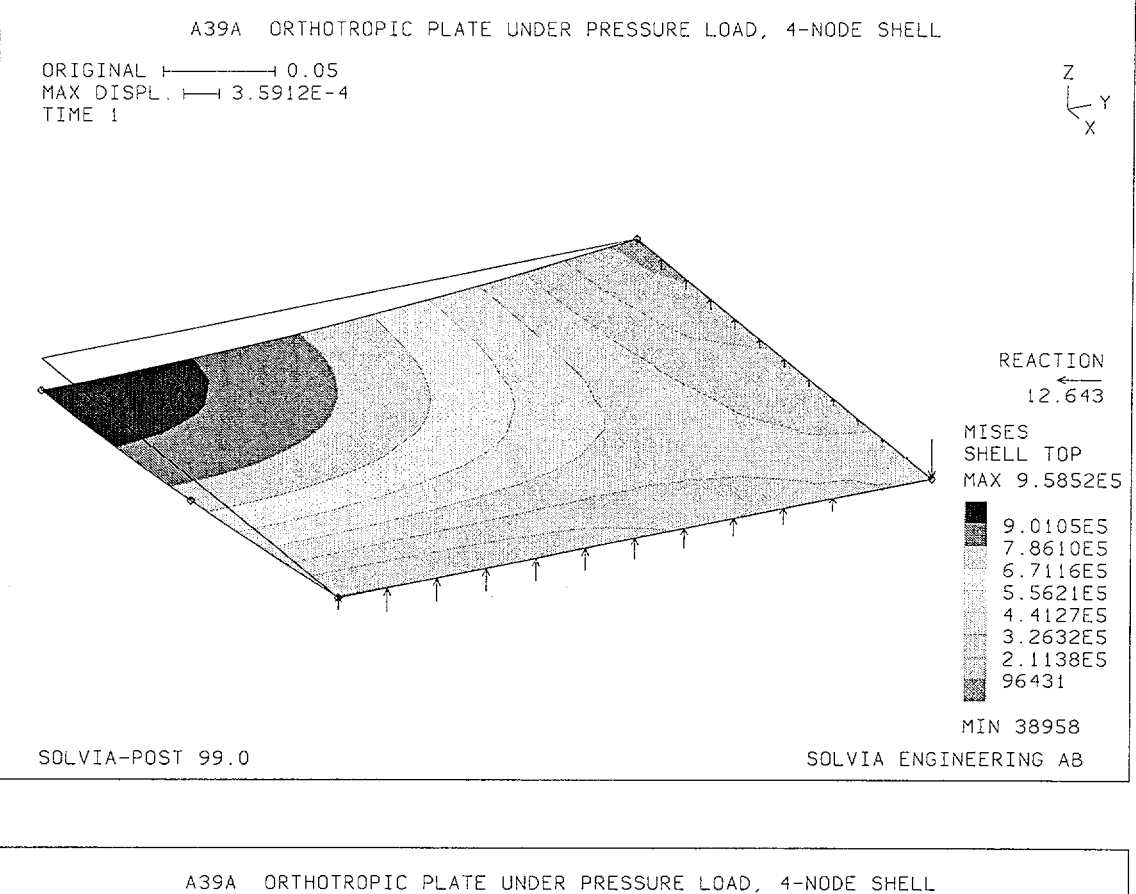

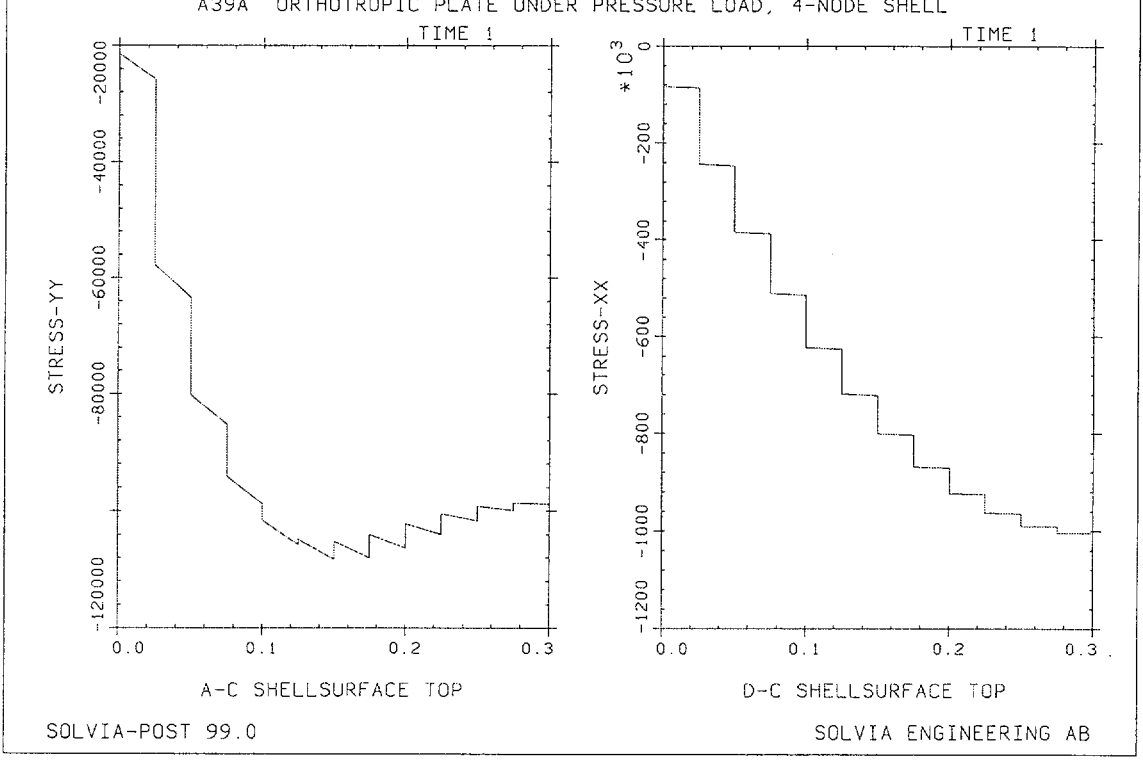

Version 99.0

A39.5

### SOLVIA-PRE input

```
HEADING 'A39 ORTHOTROPIC PLATE UNDER PRESSURE LOAD'
*
DATABASE CREATE
MASTER IDOF=110001
COORDINATES
1 0.3 0.3 / 2 0. 0.3 / 3 / 4 0.3
5 0.15 0. / 6 0.15 0.15
*
MATERIAL 1 ORTHOTROPIC EA=1.35548E10 EB=1.1295E9,
              NUAB=3.847826E-2 GAB=1.17E9 GAC=1.17E9
*
EGROUP 1 SHELL RESULTS=NSTRESSES
GSURFACE 1 2 3 4 EL1=4 EL2=4 NODES=16
THICKNESS 1 0.015
EDATA / ENTRIES EL BETA
1 0. TO 16 0.
LOADS ELEMENT INPUT=SURFACE
1234 T 1000
FIXBOUNDARY 4 INPUT=LINE / 3 4
FIXBOUNDARY 5 INPUT=LINE / 2 3
FIXBOUNDARY 3 INPUT=LINE / 1 2
                                      / 4 1
VIEW ID=1 XVIEW=1. YVIEW=-0.5 ZVIEW=0.5
SET NSYMBOLS=MYNODES NNUMBERS=MYNODES VIEW=1
MESH VECTOR=LOAD
MESH ENUMBERS=YES BCODE=ALL
*
SOLVIA
END
```

Linear Examples

### SOLVIA-POST input

\* A.39 ORTHOTROPIC PLATE UNDER PRESSURE LOAD \* DATABASE CREATE \* WRITE FILENAME='a39.lis' \* VIEW ID=1 XVIEW=1. YVIEW=-0.5 ZVIEW=0.5 SET VIEW=1 OUTLINE=YES NSYMBOLS=MYNODES MESH ORIGINAL=YES CONTOUR=MISES VECTOR=REACTION \* EPLINE NAME=A-C 4 2 6 10 3 STEP 4 TO 16 2 6 10 3 EPLINE NAME=D-C 13 4 11 7 3 TO 16 4 11 7 3 \* ELINE LINENAME=A-C KIND=SYY OUTPUT=ALL SUBFRAME=21 ELINE LINENAME=D-C KIND=SXX OUTPUT=ALL ZONE NAME=RESULT INPUT=ELEMENTS 14 15 SHELLSURFACE LISTRESULTS=TOP ELIST ZONENAME=RESULT + ZONE NAME=CEF INPUT=NODES / 3 5 6 NLIST ZONENAME=CEF END

# **EXAMPLE A40**

### HEMISPHERICAL SHELL UNDER POINT LOADS

### Objective

To verify the 4-node SHELL element bending behaviour when applied to a curved structure.

### **Physical Problem**

A hemispherical shell is subjected to concentrated radial loads at its free edge as shown in the figure below. One pair of loads is directed inwards towards the centre of the hemisphere and the other pair of loads is directed outwards away from the centre. This problem is described in [1].

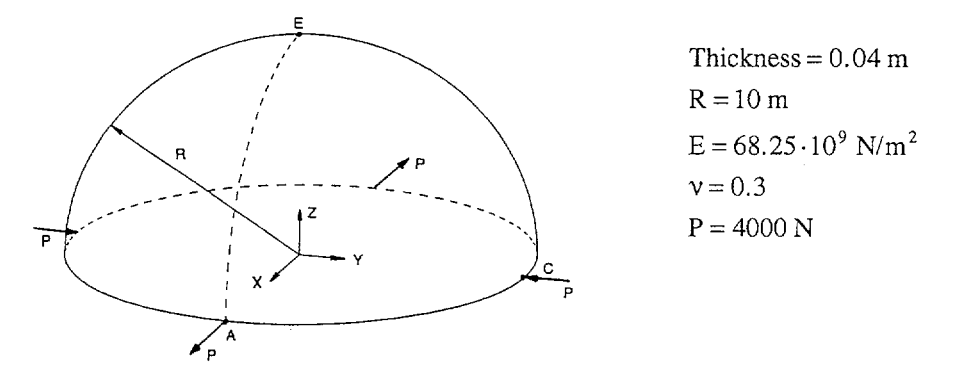

### **Finite Element Model**

Due to symmetry only one quarter of the hemisphere need to be considered in the analysis, region A-C-E in the figure above. The finite element mesh is generated in a spherical coordinate system using 4-node SHELL elements. SKEW degree-of-freedom Systems are defined for the symmetry planes X = 0 and Y = 0. Along edge A-E there is symmetry about the XZ-plane. Along edge C-E there is symmetry about the YZ-plane. Edge A-C is free to move. At point E the Z-displacement is fixed. The finite element model is shown in the bottom figure on page A40.2.

# Solution Results

The analytical solution for this problem is discussed in [1]. The input data used in the SOLVIA analysis is shown on pages A40.4 and A40.5.

The reported target value from NAFEMS is the outward displacement in the X-direction at point A,

 $u_x = 0.185 \, m$ 

In the SOLVIA analysis the calculated displacement in the X-direction at point A (node 13, radial direction) is

 $u_x = 0.1832 \,\mathrm{m}$ 

The figures on page A40.3 show a contour plot of the von Mises stress distribution and a contour plot of the radial displacements (in the  $x_3$  direction of the Local Spherical System). Note that the bending in the structure is concentrated to the corners where the loads are acting.

# Reference

[1] NAFEMS, <u>Background to Benchmarks</u>, 1993.

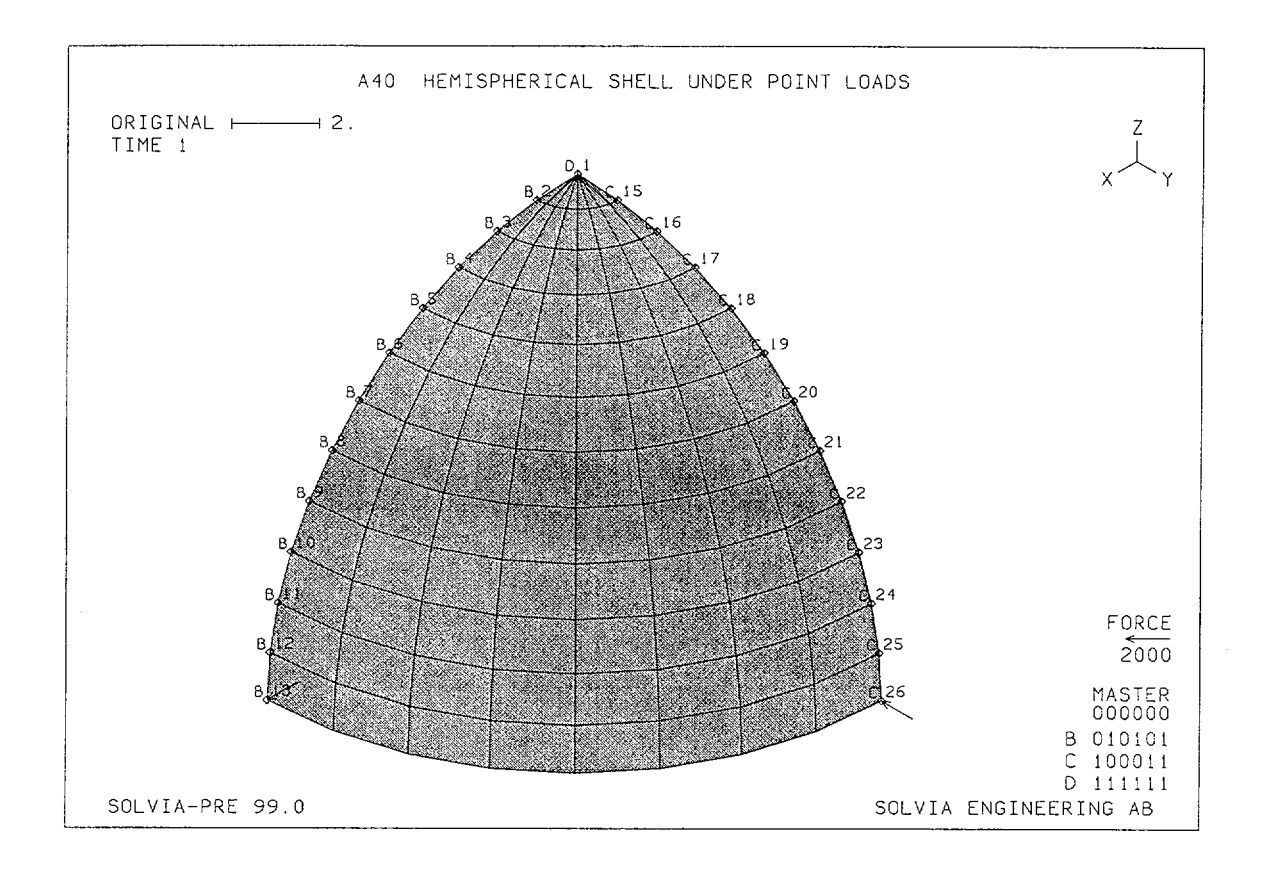

Linear Examples

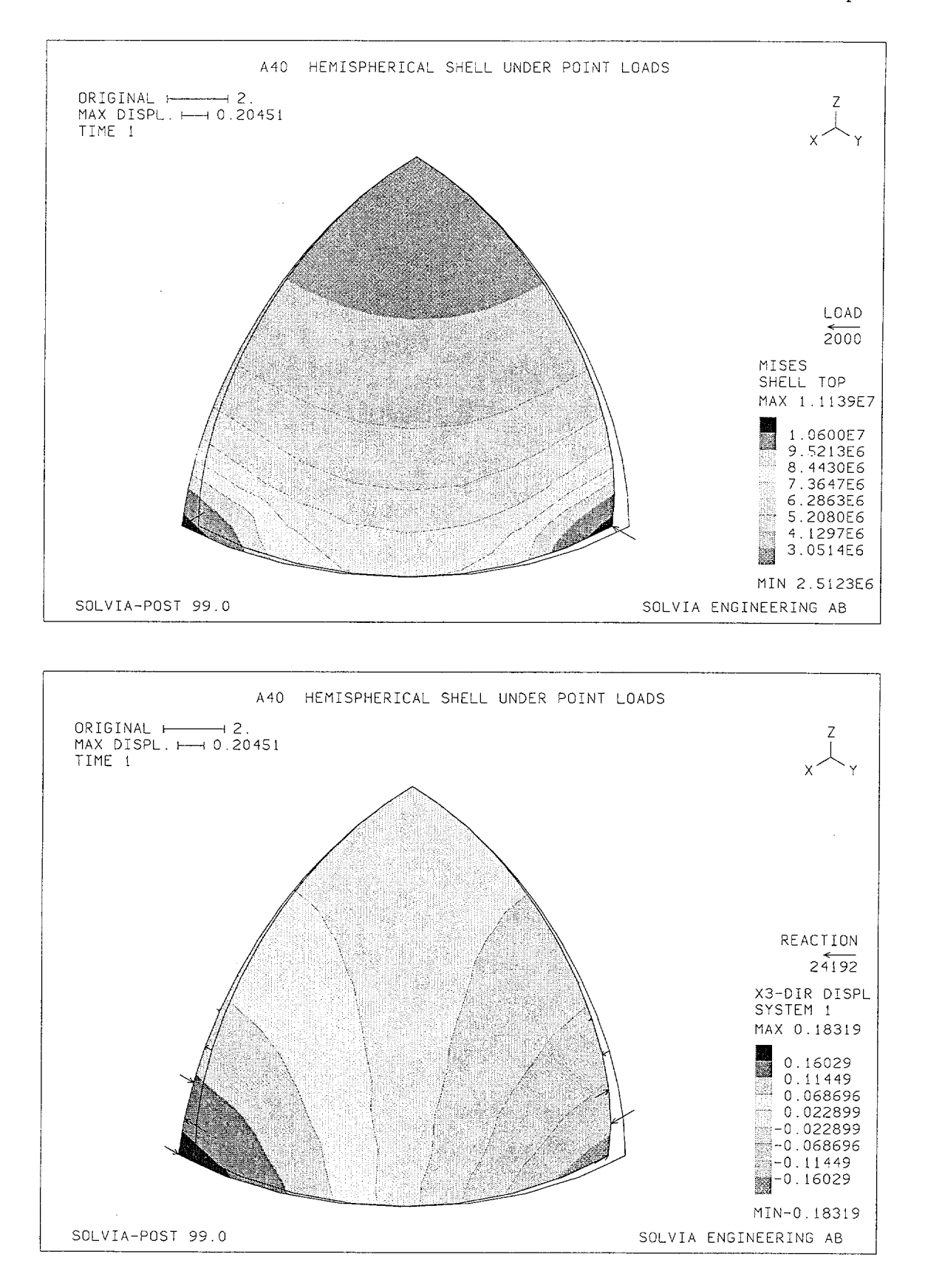

Linear Examples

#### **SOLVIA-PRE** input

```
HEADING 'A40 HEMISPHERICAL SHELL UNDER POINT LOADS'
*
DATABASE CREATE
*
SYSTEM 1 SPHERICAL
COORDINATES / ENTRIES NODE R THETA PHI
 1 10. 0. TO 13 10. 0. 90.
 14 10.90. TO 26 10.90.90.
DELETE 14
SKEWSYSTEMS EULERANGLES
 1 0. TO 13 0. 90.
 14 0. TO 26 -90.
NSKEWS INPUT=NODES
 1 1 TO 26 26
MATERIAL 1 ELASTIC E=68.25E9 NU=0.3
*
EGROUP 1 SHELL
THICKNESS 1 0.04
GSURFACE 1 13 26 1 EL1=12 EL2=8 NODES=4 SYSTEM=1,
           BLENDING=ANGLES
+
FIXBOUNDARIES 156 / 1 15 TO 26
FIXBOUNDARIES 246 / 1 TO 13
FIXBOUNDARIES 3 / 1
LOADS CONCENTRATED
13 3 2000
26 3 -2000
*
MESH NSYMBOLS=MYNODES NNUMBERS=MYNODES VECTOR=LOAD BCODE=ALL
*
SOLVIA
END
```

### **SOLVIA-POST** input

\* A40 HEMISPHERICAL SHELL UNDER POINT LOADS \* DATABASE CREATE SYSTEM 1 SPHERICAL \* WRITE FILENAME='a40.lis' \* SET OUTLINE=YES ORIGINAL=YES MESH CONTOUR=MISES VECTOR=LOAD MESH CONTOUR=D3 VECTOR=REACTION SYSTEM=1 \* NLIST ZONENAME=MYNODES DIRECTION=123 SYSTEM=1 SUMMATION KIND=ENERGY END

# **EXAMPLE A41**

# BEAM ON ELASTIC FOUNDATION

### Objective

To verify the capability to model a beam supported by an elastic foundation.

### **Physical Problem**

A beam, shown in the figure below, resting on an elastic foundation and subjected to a concentrated transverse load at mid-span is considered.

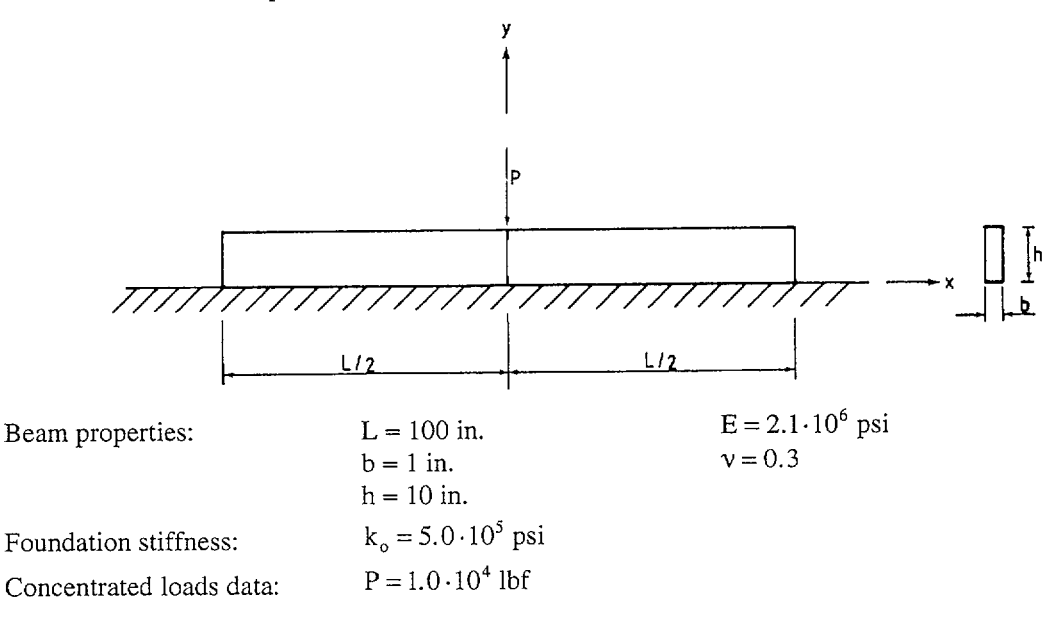

### **Finite Element Model**

The finite element model used for the analysis is shown in the figure on page A40.2. Thirteen BEAM elements are used to model one-half of the beam. Axial-translational SPRING elements are used to represent the lumped stiffness of the elastic foundation.

#### Solution Results

The input data on pages A40.3 and A40.4 is used in the finite element analysis. The analytical solution for the beam on elastic foundation is found in [1].

Deflection at mid-span, (in.):

Bending moment at mid-span, (lbf-in.):

| Theory                  | SOLVIA                  | Theory               | SOLVIA               |
|-------------------------|-------------------------|----------------------|----------------------|
| $-1.6348 \cdot 10^{-3}$ | $-1.6348 \cdot 10^{-3}$ | $-1.53 \cdot 10^{4}$ | $-1.49 \cdot 10^{4}$ |

The distribution of the transverse displacement and the bending moment along the beam predicted by the finite element analysis are shown in the figures on page A40.3.

# **User Hints**

- The differential equation for the beam on an elastic foundation is of the same form as the differential equation for an axisymmetric cylinder, see Example A.2. The finite element representation is, however, here accomplished by BEAM and SPRING elements.
- It is important to have a fine enough mesh close to the applied load in this example since the significant displacements occur close to the load and decrease rapidly with increasing distance from the applied load.
- The stiffness of the SPRING elements is calculated based on lumping of the foundation stiffness, so that half of the foundation stiffness under each BEAM element is represented by the SPRING elements at each of the two BEAM end nodes. If an ISOBEAM element with, say, 3 nodes were used, a consistent lumping of the stiffness would be recommended so that, for each ISOBEAM element, 1/6th of the foundation stiffness is attributed to the end nodes, and 4/6th to the midside node.
- Note that a small positive (upward) displacement occurs for a few nodes, see page A40.3. If no tension can develop in the foundation, a nonlinear analysis could be carried out using the nonlinear DISP-FORCE option for the SPRING elements. The foundation material would then be modeled to be elastic in compression but with zero stiffness in tension.

# Reference

[1] Timoshenko, S.P., Strength of Materials, Part II, Third Edition, D. Van Nostrand Comp., 1958.

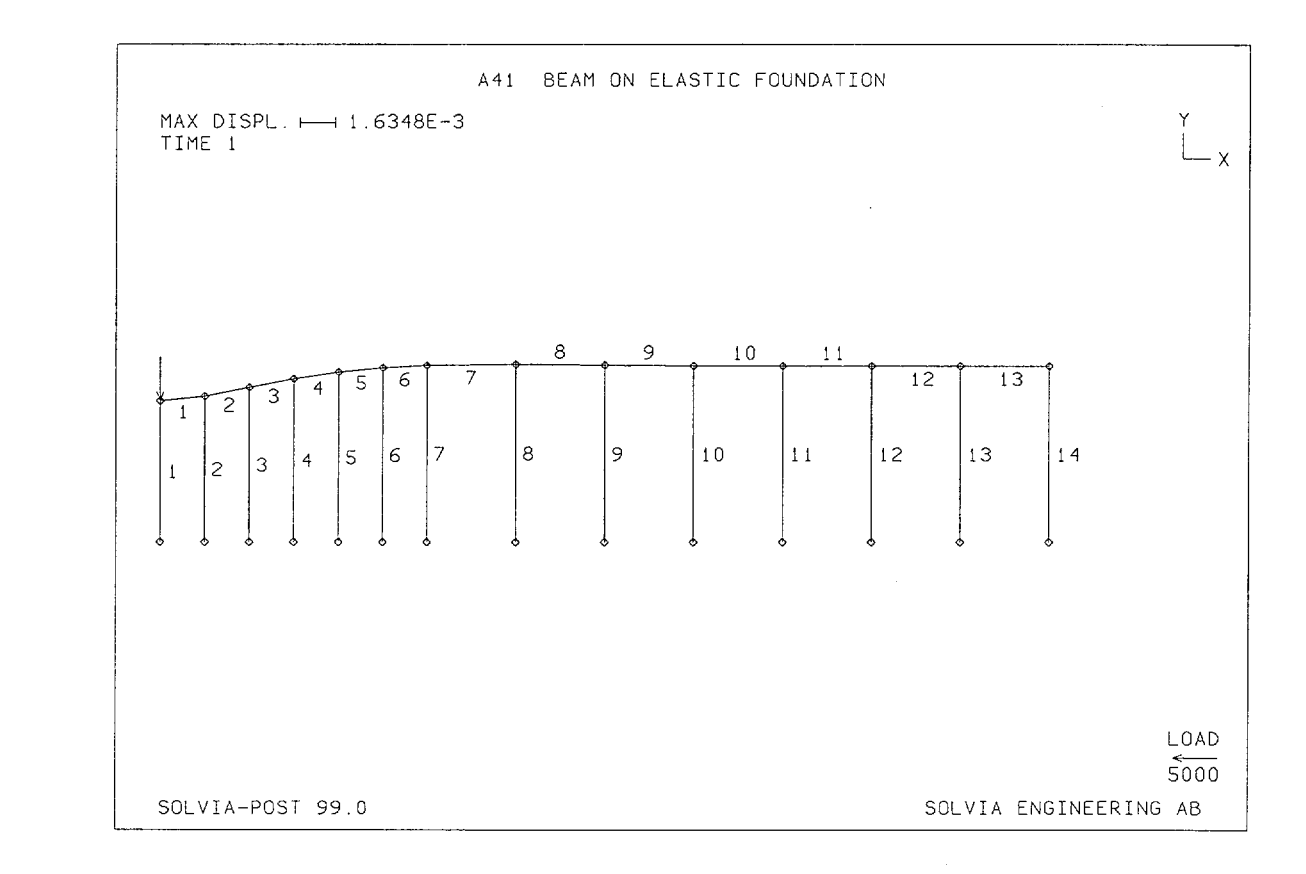

Linear Examples

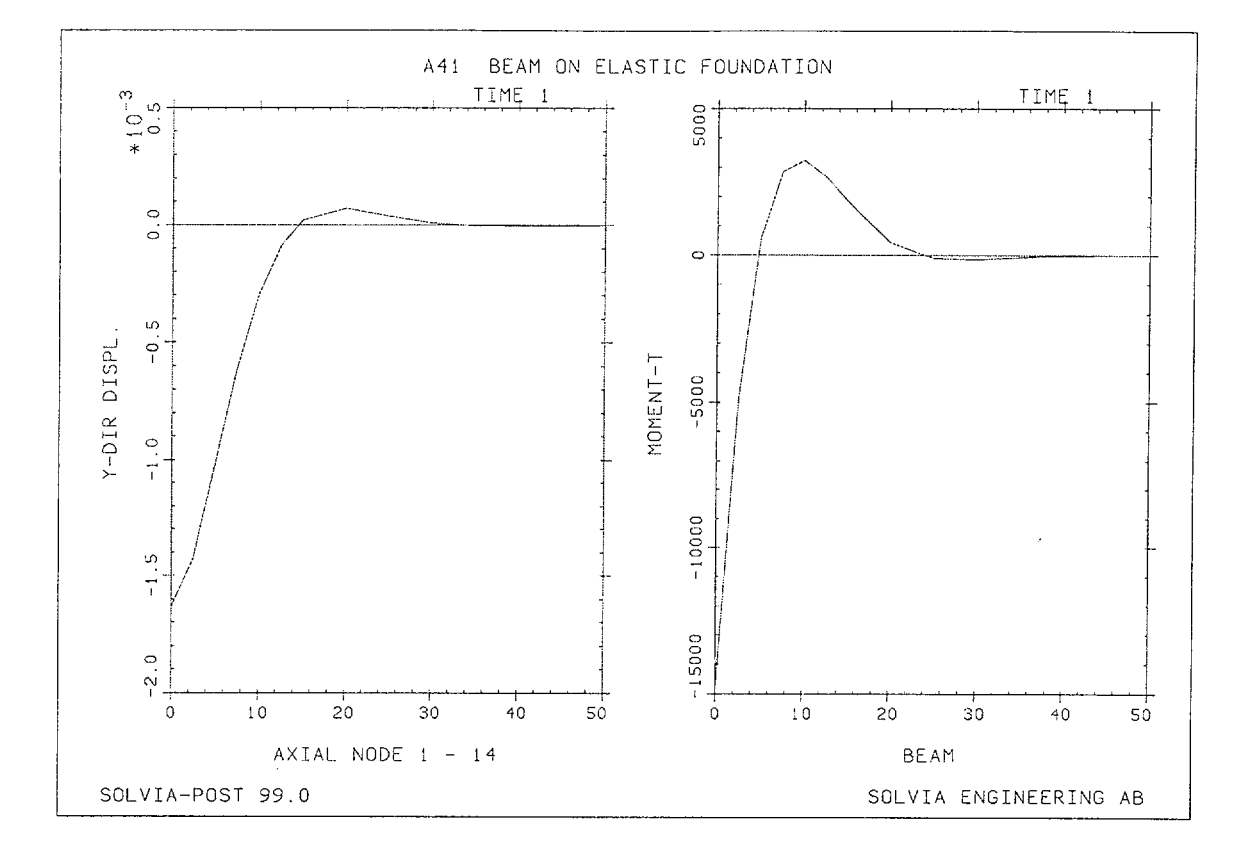

```
SOLVIA-PRE input
```

```
HEADING 'A41 BEAM ON ELASTIC FOUNDATION'
*
DATABASE CREATE
MASTER IDOF=001110
COORDINATES
             TO 7 15. 0. TO
TO 21 15. -10. TO
  1 0. 0.
                                   14
                                      50.
 15
    0. -10.
                                   28 50. -10.
*
MATERIAL 1 ELASTIC E=2.1E6 NU=0.3
EGROUP 1 BEAM RESULT=FORCES
SECTION 1 GENERAL RINERTIA=3.1233 SINERTIA=0.83333333,
                  TINERTIA=83.333333 AREA=10.
ENODES
1 15 1 2 TO 13 15 13 14
*
EGROUP 2 SPRING DIRECTION=AXIALTRANSLATION
PROPERTYSET 1 K=6.25E5
PROPERTYSET
           2 K=1.25E6
PROPERTYSET
           3 K=1.875E6
PROPERTYSET 4 K=2.50E6
ENODES
1 1 15 TO 14 14 28
EDATA / ENTRIES EL PROPERTYSET
11/22TO62/73/84TO134/142
```

Version 99.0

Linear Examples

# **SOLVIA-PRE** input (cont.)

FIXBOUNDARIES / 15 TO 28 FIXBOUNDARIES 16 / 1 LOADS CONCENTRATED 1 2 -5000. \* SOLVIA END

### SOLVIA-POST input

\* A41 BEAM ON ELASTIC FOUNDATION \* DATABASE CREATE \* WRITE FILENAME='a41.lis' \* MESH VIEW=Z ENUMBER=YES NSYMBOL=YES VECTOR=LOAD \* NPLINE NAME=AXIAL / 1 TO 14 NLINE LINENAME=AXIAL DIRECTION=2 SUBFRAME=21 4 EGROUP 1 EPLINE NAME=BEAM 1 1 2 TO 13 1 2 ELINE LINENAME=BEAM KIND=MT OUTPUT=ALL \* NLIST ELIST END

# **EXAMPLE A42**

# PERFORATED TENSION STRIP

### Objective

To verify the performance of the PLANE STRESS element when employed to model stress concentrations around holes.

# **Physical Problem**

The rectangular perforated strip, shown in the figure below, subjected to a uniform tension at two opposite sides, is considered.

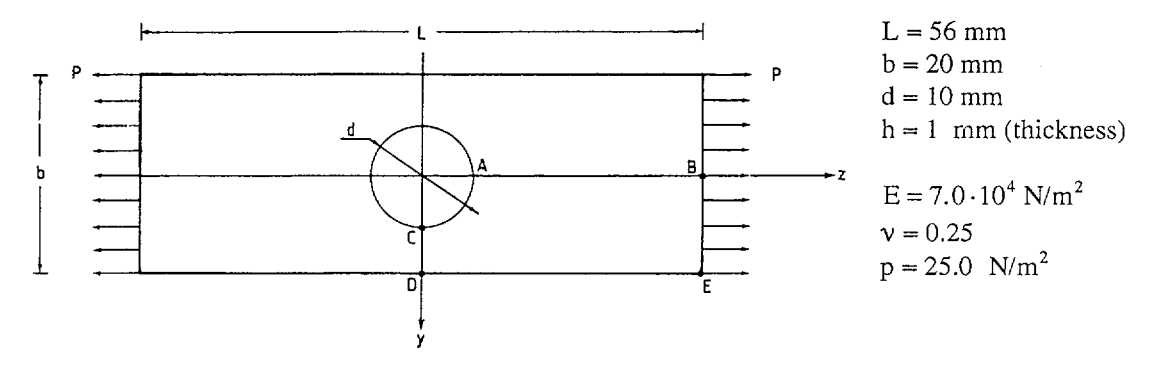

#### **Finite Element Model**

The finite element model considered for the analysis is shown on page A42.3. Using symmetry considerations, one-quarter of the strip is modeled with thirty 8-node PLANE STRESS elements.

#### Solution Results

The analytical solution for the stress  $\sigma_{zz}$  at location C and D in the figure above is given in [1].

The input data on pages A42.7 and A42.8 gives the following results:

Stress  $\sigma_{zz}$  at location C,  $(N / mm^2)$ : Stress  $\sigma_{zz}$  at location D,  $(N / mm^2)$ :

| Theory | SOLVIA | Theory | SOLVIA | SOLVIA |
|--------|--------|--------|--------|--------|
| 107.5  | 108.6  | 18.75  | 108.6  | 16.49  |

The calculated stress values are output at nodes 5 and 6, which correspond to the locations C and D, respectively.

The contour lines of von Mises effective stress and the mean stress (negative hydrostatic pressure) are shown on page A42.4. The mean stress is defined as

$$\sigma_{\text{mean}} = \frac{1}{3} \left( \sigma_{xx} + \sigma_{yy} + \sigma_{zz} \right)$$

The contour lines of maximum deviation from nodal mean values of effective stress and pressure are also shown on page A42.4. The left top figure on page A42.5 shows the sum of the effective stress deviation and the pressure deviation. A contour plot of the displacement is also shown on page A42.5. The stress  $\sigma_{zz}$  along the symmetry line C-D and the radial displacement along a line from A to C are shown in bottom figure on page A42.5.

For comparison, the contour lines of effective stress and deviation of effective stress are shown on page A42.9 for a refined mesh. We may note that the maximum value of effective stress deviation have decreased about a factor of 4 compared to the corresponding value on page A42.4 for the coarser model.

The value of  $\sigma_{zz}$  for the finer mesh at locations C and D are 108.8 (N/mm<sup>2</sup>) and 17.55 (N/mm<sup>2</sup>), respectively.

The figures on page A42.6 show principal stresses and Tresca effective stress in the first finite element model as displayed by SOLVIA-POST when element stresses are output at integration points by SOLVIA.

### **User Hints**

• The stress deviation plots may be used as a tool for determining whether a good enough mesh has been used. In this example one can see that elements, which are distorted from the rectangular shape, see figure on page A42.3, give a higher stress and pressure deviation. Note that no deviation can occur, for example, at the locations C and D since these nodes are coupled only to one element so that the mean value at these nodes is based only on one stress value. A deviation with value zero can, therefore, not be used as a proof that the corresponding stress value is associated with zero error. An exact solution would have zero stress deviations but requires also that other criteria are satisfied. One such criterion is that the boundary conditions for stresses must be satisfied [2].

#### References

- [1] Timoshenko, S.P., and Goodier, J.N., <u>Theory of Elasticity</u>, Third Edition, McGraw-Hill, 1970, pp. 94-95.
- [2] Larsson, G., and Olsson, H., "An Engineering Error Measure for Finite Element Analysis", Finite Element News, April, 1988.

Version 99.0

# Linear Examples

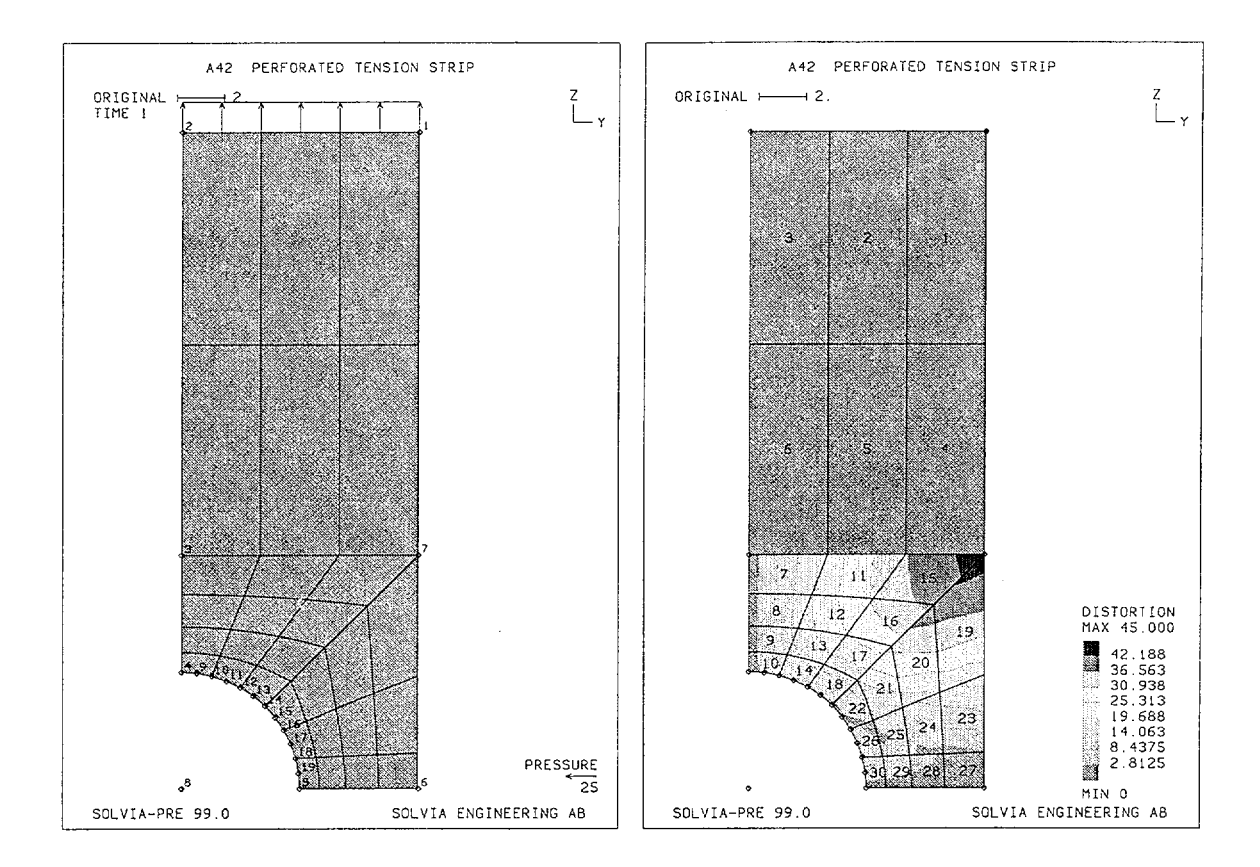

# Version 99.0

# Linear Examples

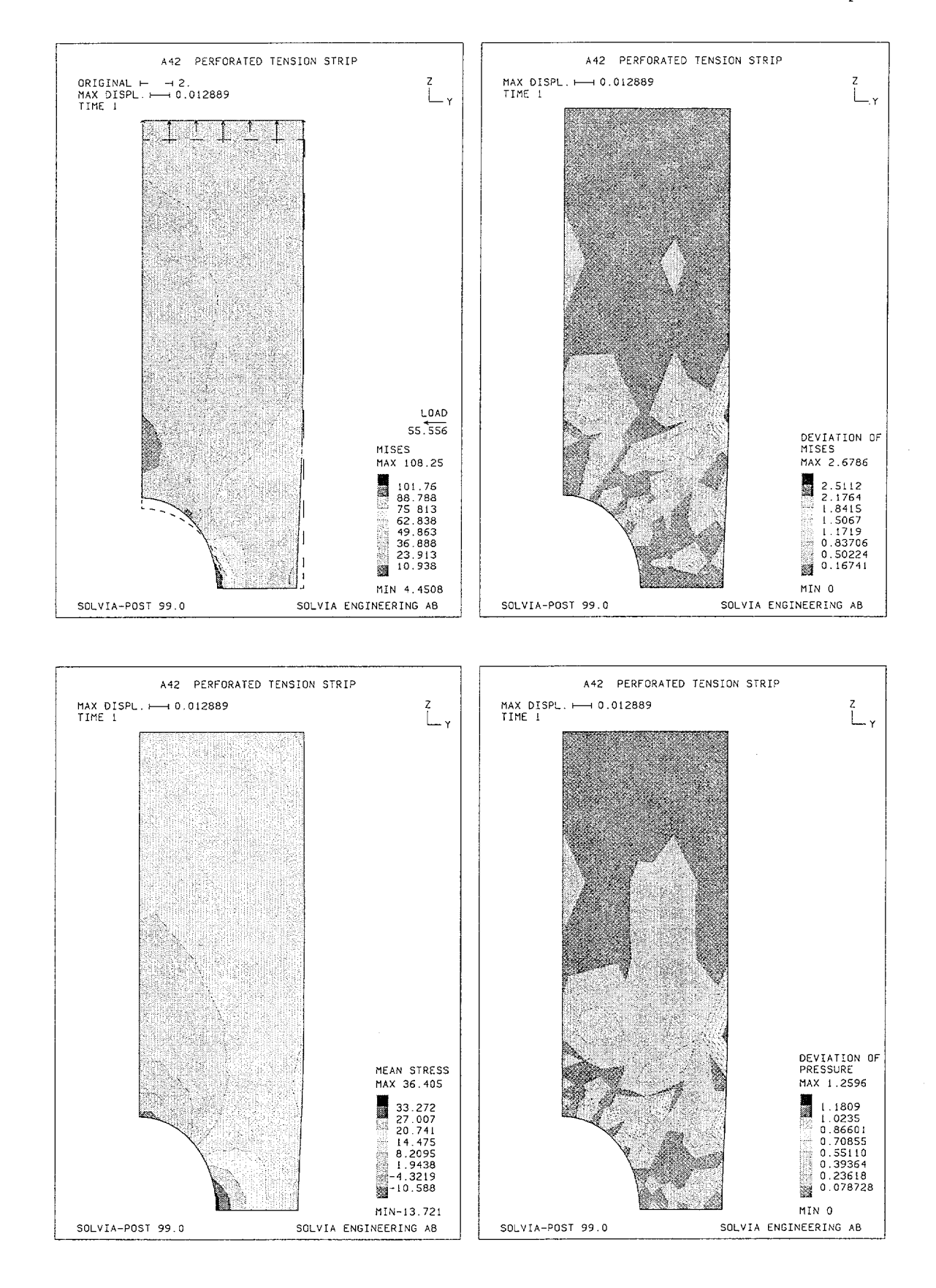

Version 99.0

A42.4

# Linear Examples

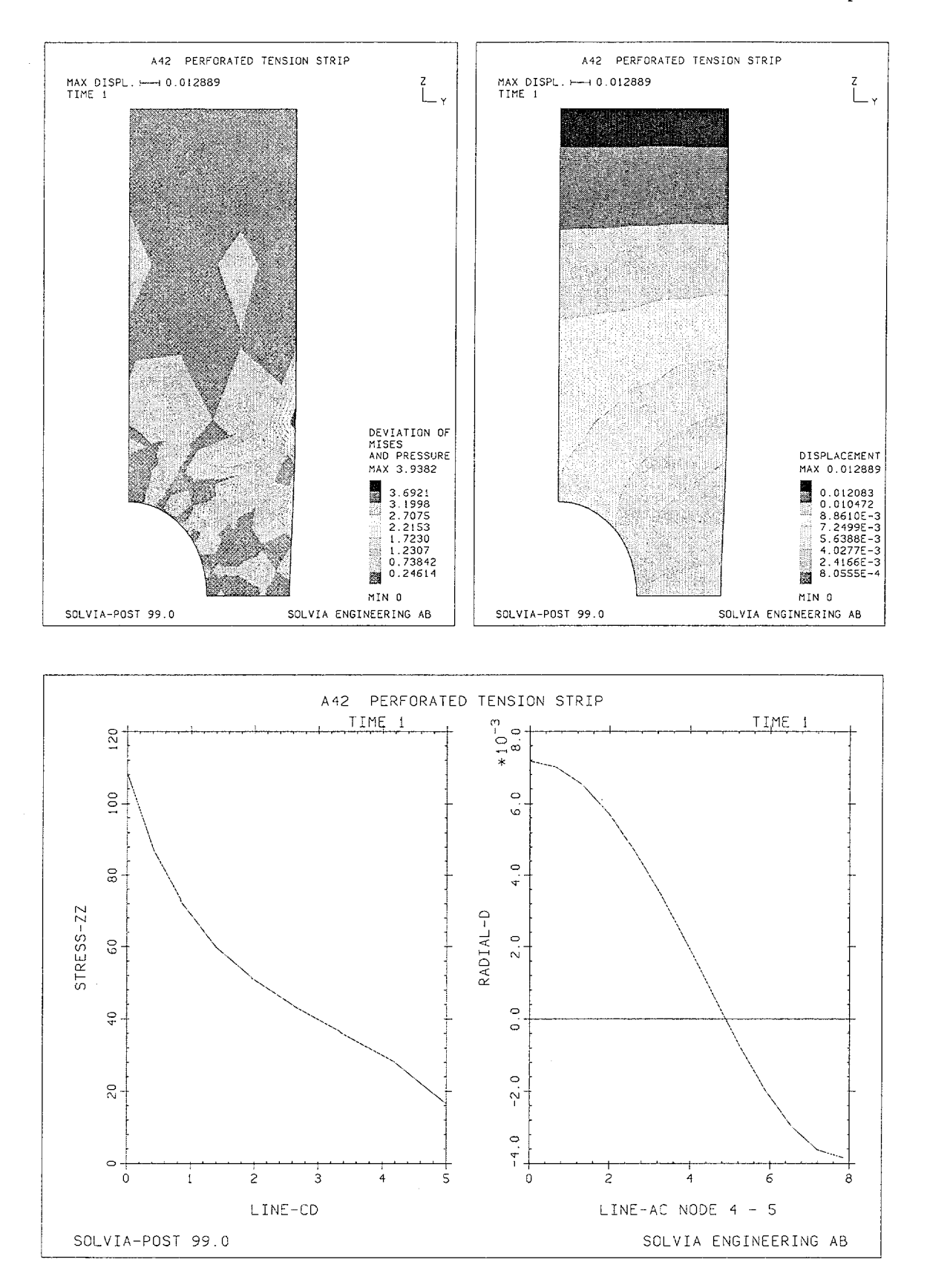

Version 99.0

A42.5
# Linear Examples

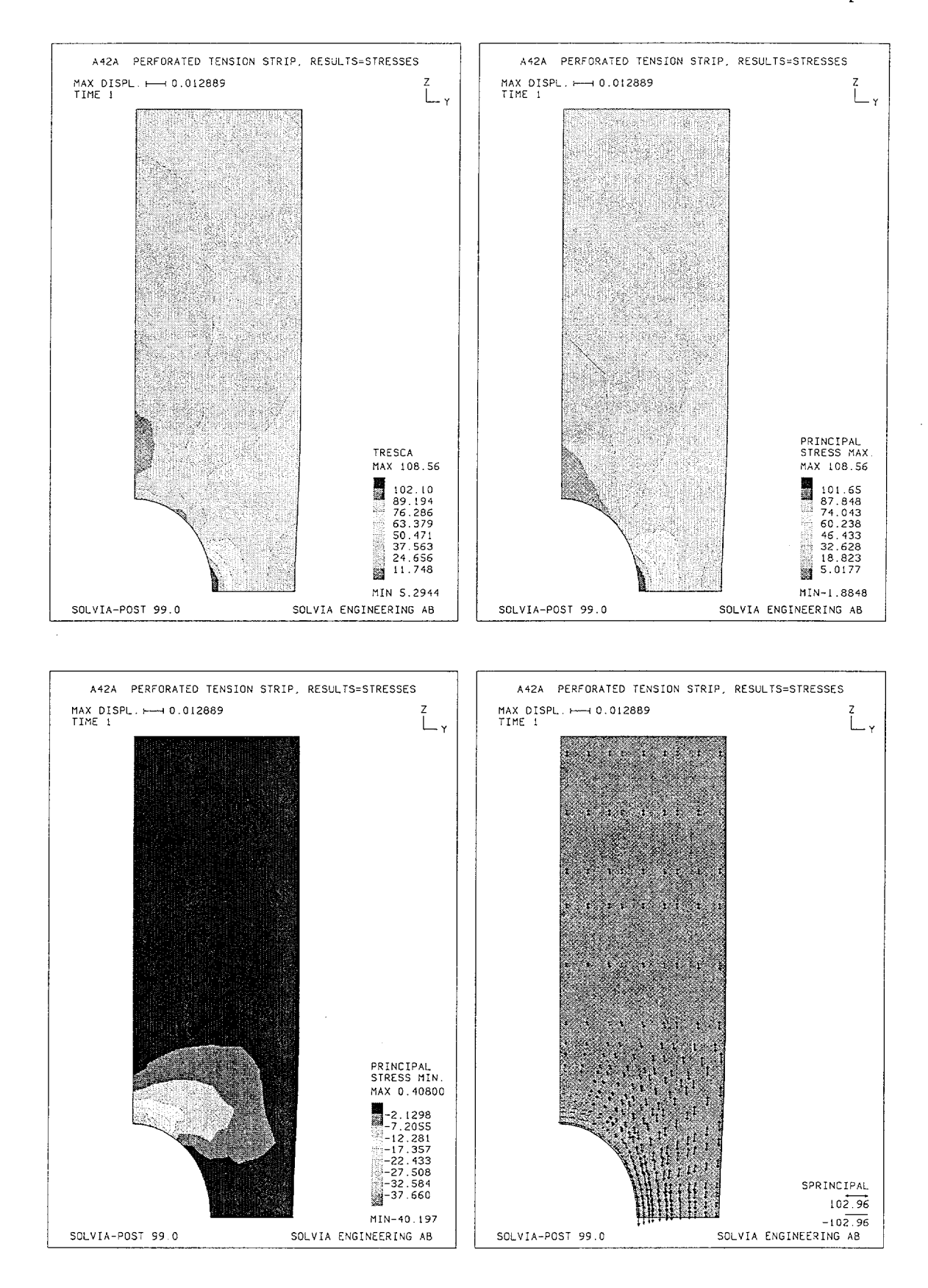

Version 99.0

A42.6

## **SOLVIA-PRE** input

```
HEADING 'A42 PERFORATED TENSION STRIP'
*
DATABASE CREATE
MASTER IDOF=100111
*
COORDINATES
 ENTRIES NODES
                       Y
                                 Ζ
             1
                       10.
                                28.
              2
                       0.
                                28.
                                10.
              3
                        Ο.
                       Ο.
                                5.
              4
              5
                       5.
                                0.
              б
                       10.
                                0.
              7
                      10.
                                10.
                       0.
              8
                                 Ο.
*
LINE ARC 4 5 EL=6 MIDNODES=1 NCENTER=8 NFIRST=9
LINE STRAIGHT 3 7 EL=3 MIDNODES=1
LINE STRAIGHT 7 6 EL=3 MIDNODES=1 RATIO=0.1
LINE COMBINED 3 6 7
MATERIAL 1 ELASTIC E=7.0E4 NU=0.25
EGROUP 1 PLANE STRESS2 RESULTS=NSTRESSES
GSURFACE 1 2 3 7 EL1=3 EL2=2 NODES=8
GSURFACE 3 4 5 6 EL1=4 EL2=6 NODES=8
EDATA / 1 1.
*
FIXBOUNDARIES 2 INPUT=LINES / 2 3 / 3 4
FIXBOUNDARIES 3 INPUT=LINES / 5 6
FIXBOUNDARIES / 8
*
LOADS ELEMENT INPUT=LINE
1 2 -25.
+
SET PLOTORIENTATION=PORTRAIT NSYMBOLS=MYNODES
MESH NNUMBERS=MYNODES VECTOR=LOAD
MESH CONTOUR=DISTORTION ENUMBERS=YES
*
SOLVIA
END
```

Linear Examples

# SOLVIA-POST input

```
* A42 PERFORATED TENSION STRIP
DATABASE CREATE
WRITE FILENAME='a42.lis'
SET PLOTORIENTATION=PORTRAIT
SET OUTLINE=YES
MESH ORIGINAL=DASHED CONTOUR=MISES VECTOR=LOAD
MESH CONTOUR=SDEVIATION
+
MESH CONTOUR=SMEAN
MESH CONTOUR=PDEVIATION
+
MESH CONTOUR=SPDEVIATION
MESH CONTOUR=DISPLACEMENTS
EPLINE NAME=LINE-CD
30 3 7 4 TO 27 3 7 4
SET PLOTORIENTATION=LANDSCAPE
ELINE LINENAME=LINE-CD KIND=SZZ SUBFRAME=21
NPLINE NAME=LINE-AC
4 9 TO 19 5
NVARIABLE NAME=Y DIRECTION=2 KIND=COORDINATE
NVARIABLE NAME=Z DIRECTION=3 KIND=COORDINATE
NVARIABLE NAME=DY DIRECTION=2 KIND=DISPLACEMENT
NVARIABLE NAME=DZ DIRECTION=3 KIND=DISPLACEMENT
RESULTANT NAME=RADIAL-D STRING='(DY*Y+DZ*Z)/(SQRT(Y*Y+Z*Z))'
*
RLINE LINENAME=LINE-AC RESULTANTNAME=RADIAL-D
*
ZONE NAME=EDGE INPUT=ELEMENTS / 27 TO 30
ELIST ZONENAME=EDGE
END
```

# Linear Examples

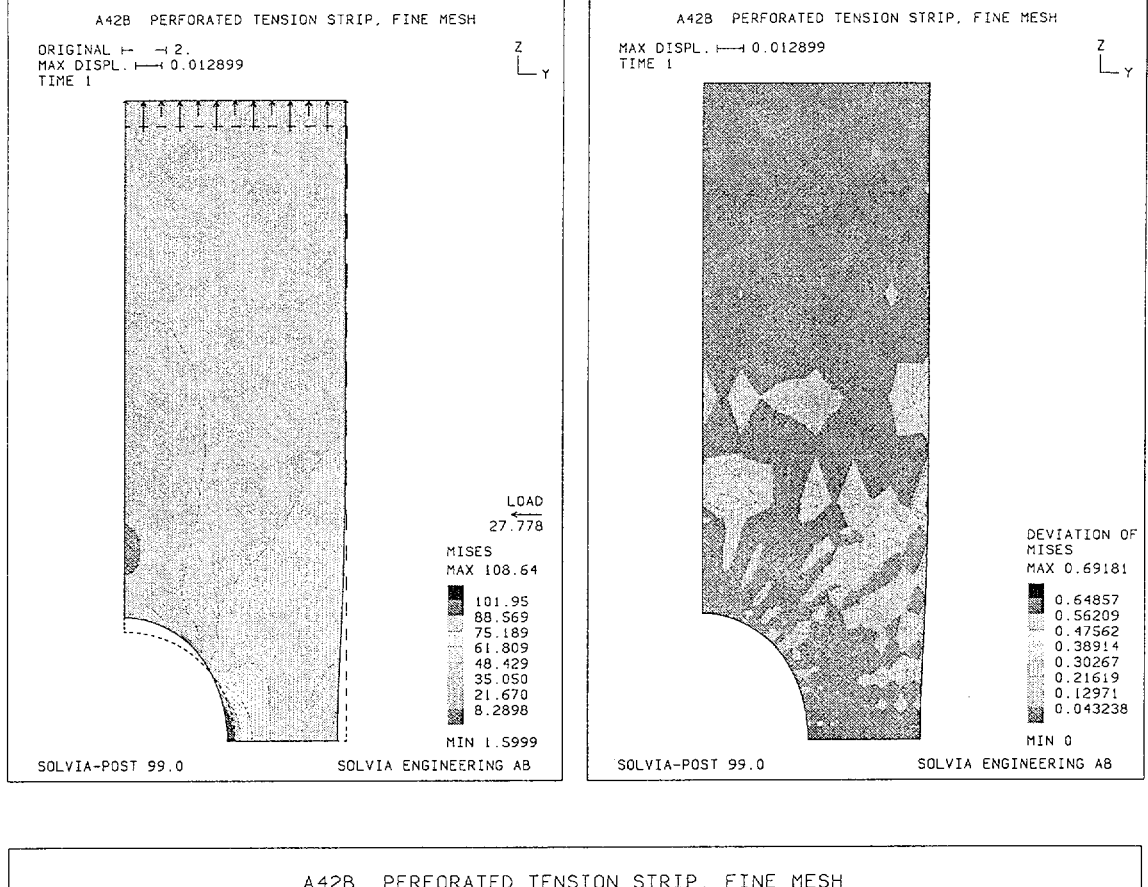

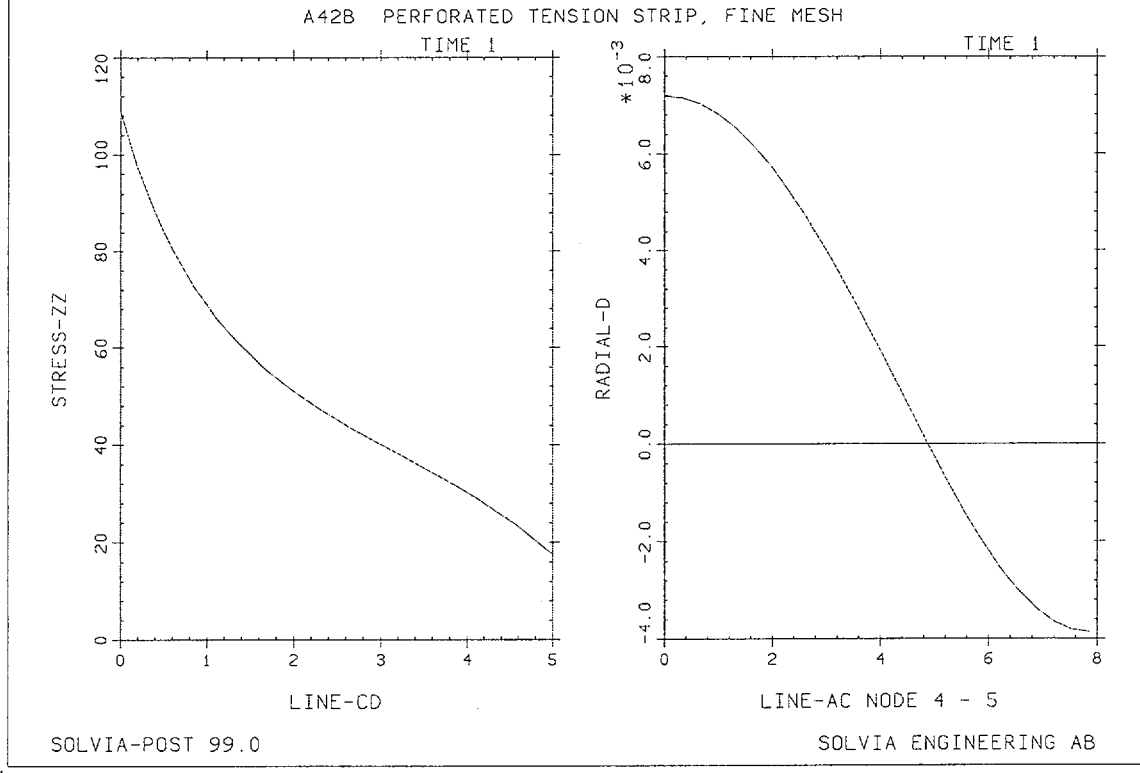

Version 99.0

A42.9

# FRACTURE MECHANICS ANALYSIS OF A TENSILE SPECIMEN

## Objective

To verify the performance of the PLANE STRAIN element when used for linear elastic fracture mechanics analysis.

# **Physical Problem**

The tensile specimen with an edge crack, as shown in the figure below, is analyzed for its elastic response. The stress intensity factor  $K_{I}$  [1] is to be determined for the given geometry and load conditions.

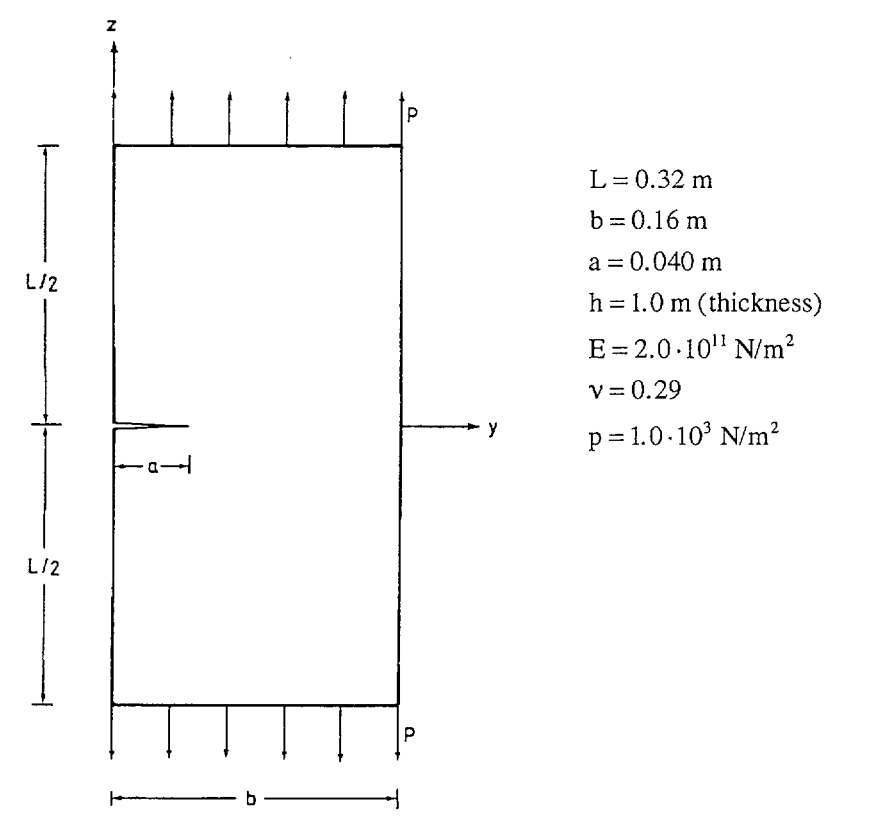

#### **Finite Element Model**

The finite element model considered is shown on page A43.4. Twenty 8-node PLANE STRAIN elements are used to model the top half of the specimen. At the crack tip, node 11 in the model, six quarter-point triangular elements with  $1/\sqrt{R}$  stress singularities are used.

Linear Examples

### **Solution Results**

The analytical solution for  $K_I$  is as follows:

$$\mathbf{K}_{\mathrm{I}} = \sqrt{\frac{\mathrm{E}}{\left(1 - \mathrm{v}^{2}\right)}} \cdot \mathbf{G}$$

and

$$G = -\frac{d\Pi}{dA}$$

where

G = energy release rate

- E = Young's modulus
- $\nu$  = Poisson's ratio
- dA = change in crack area
- $\Pi$  = total potential energy

The strain energy release rate at the crack tip node is obtained as

$$G = -\frac{\partial \Pi}{\partial x_i^c} \cdot \frac{a_i^c}{t}$$

where

- $x_i^c$  = coordinates of the crack tip nodal point (node 11 in this example)
- $a_i^c$  = components of the unit vector in the direction of crack propagation

t = 1.0 = specimen thickness

The following SOLVIA numerical solution is obtained by using the input data on pages A43.6 and A43.7:

$$\frac{\partial \Pi}{\partial y} = -0.627677 \cdot 10^{-6}$$

The above value represents only the contribution of the material in the upper half of the specimen. Thus, the total energy release rate, G, is obtained as

$$G = 2\left(0.627677 \cdot 10^{-6}\right)\frac{1.0}{1.0} = 0.125535 \cdot 10^{-5}$$

This yields that

 $K_{I} = 532.7$ 

The value compares very well with the reference solution  $K_1 = 531.7$  given in ref. [1].

The deformed mesh is shown on page A43.5 as displayed by SOLVIA-POST.

# User Hints

- Accurate results are obtained in this solution, although a coarse finite element discretization is used.
- Note that the zone definitions made in SOLVIA-PRE prior to the SOLVIA command can also be used in SOLVIA-POST. The zone definitions are transferred by the SOLVIA program to the porthole file. When loading the SOLVIA-POST database the zone definitions are stored in the database.

# Reference

[1] Tada, H., Paris, P.C. and Irwin, G.R., <u>The Stress Analysis of Cracks Handbook</u>, Del Research Corp., Hellertown, PENN., 1973.

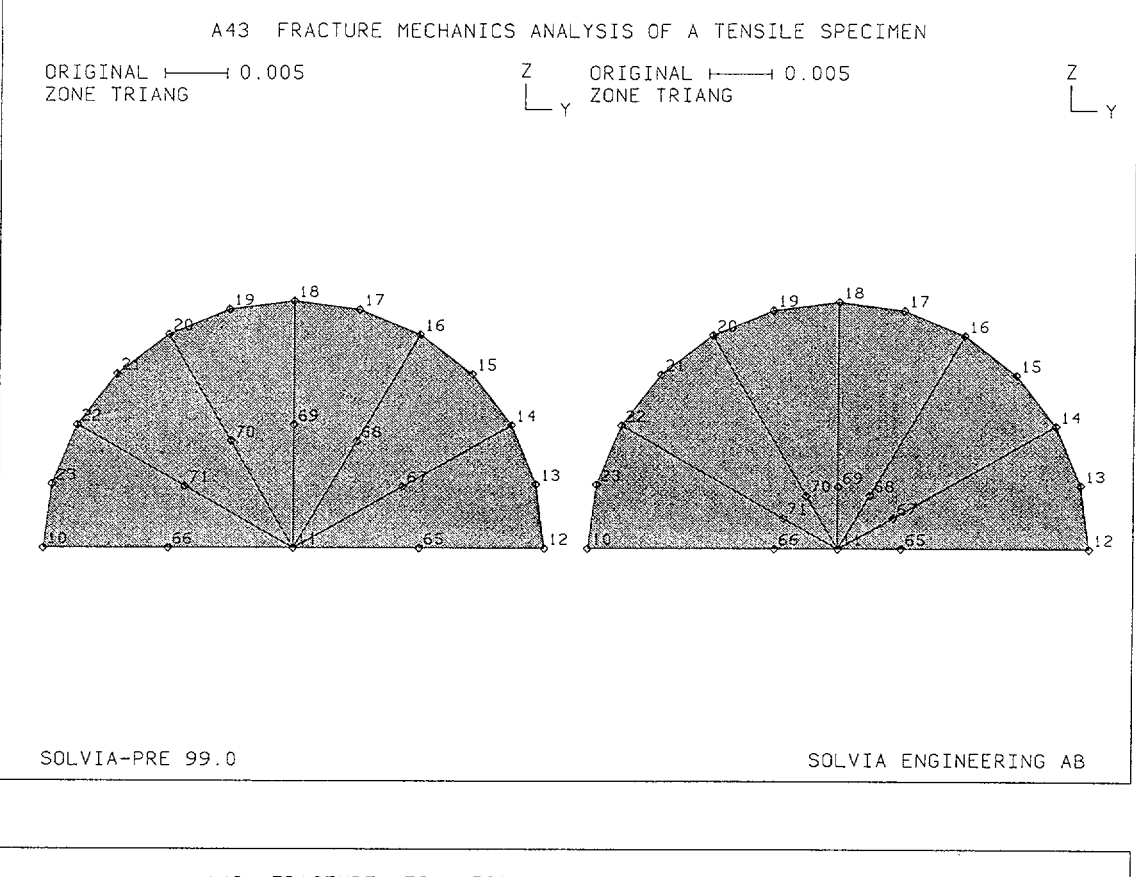

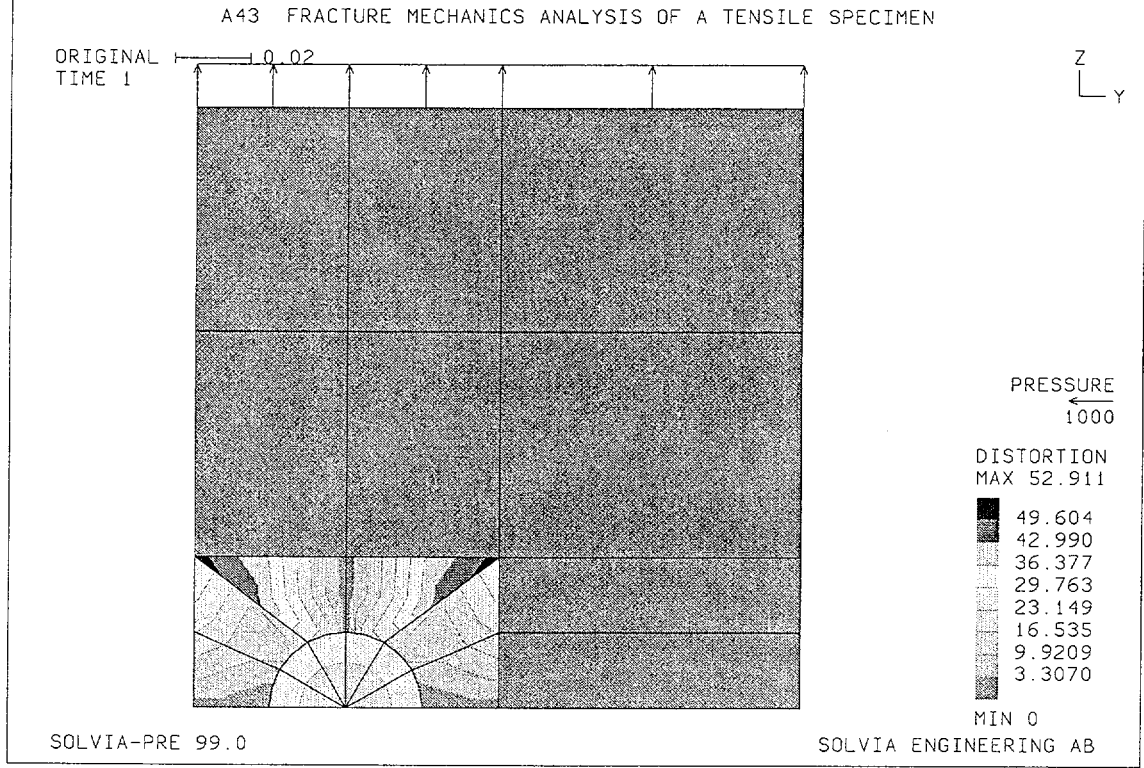

Version 99.0

# Linear Examples

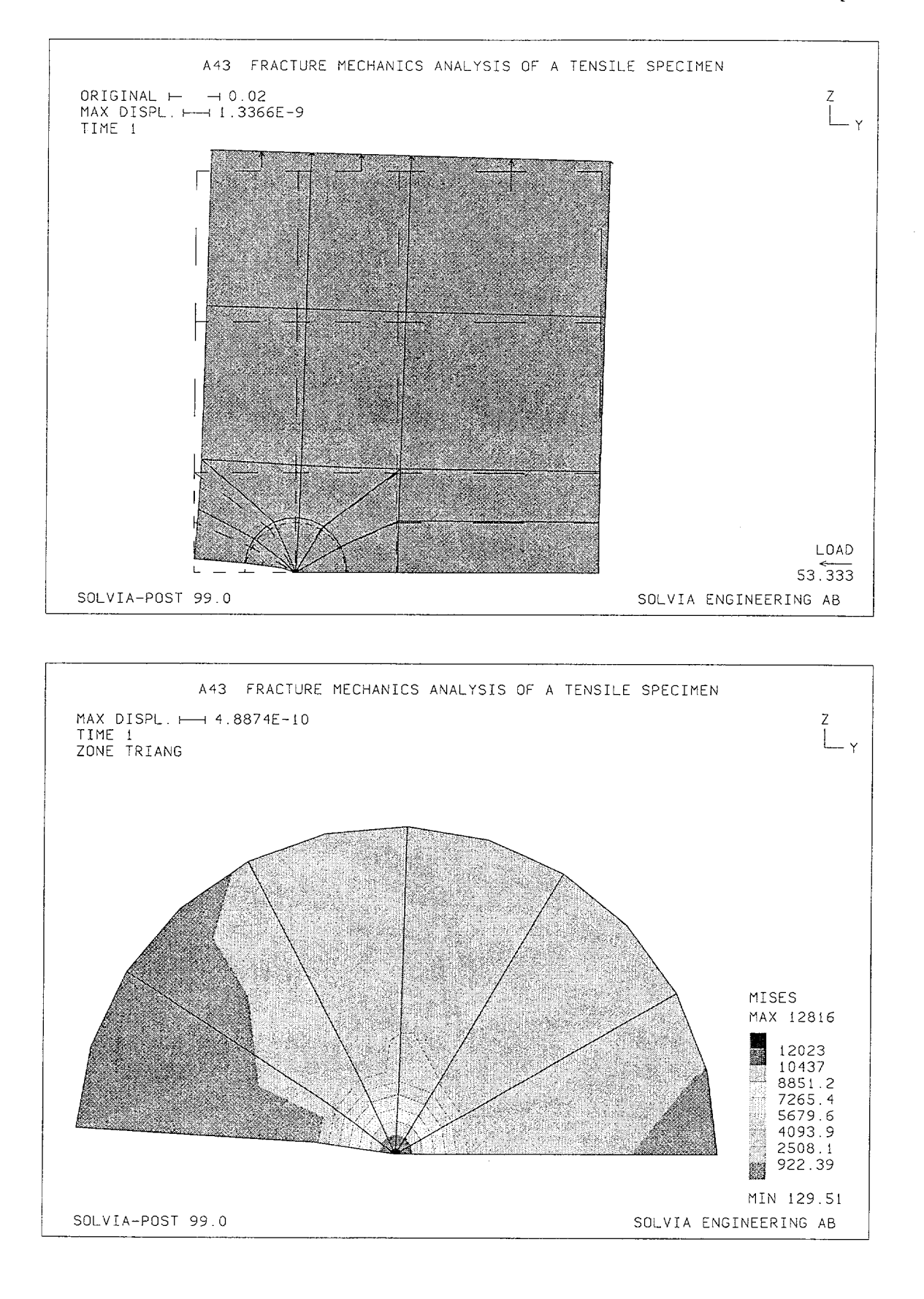

# **SOLVIA-PRE** input

.

HEADING 'A43 FRACTURE MECHANICS ANALYSIS OF A TENSILE SPECIMEN' DATABASE CREATE MASTER IDOF=100111 COORDINATES / ENTRIES NODE Y Z .08 .04 1 2 .08 .16 3 4 .16 .04 5 .16 .16 TO 7 .16 .0 8 .0 .04 9 .0 SYSTEM 1 CYLINDRICAL Y=0.04 COORDINATES / ENTRIES NODE R THETA 10 .02 180. .0 11 0. 12 .02 0. SET MYNODES=0 NODES=8 LINE CYLINDRICAL 12 10 EL=6 MIDNODES=1 MATERIAL 1 ELASTIC E=2.07E11 NU=0.29 EGROUP 1 PLANE STRAIN GSURFACE 1 2 3 4 EL1=2 EL2=1 GSURFACE 6 1 4 5 EL1=2 EL2=1 GSURFACE 7 8 1 6 EL1=2 EL2=2 LINE STRAIGHT 8 9 EL=2 MIDNODES=1 LINE COMBINED 9 2 8 1 GSURFACE 9 10 12 2 EL1=1 EL2=6 GSURFACE 11 12 10 11 EL1=1 EL2=6 \* ZONE NAME=TRIANG INPUT=CYLINDRICAL-LIMITS SYSTEM=1 RMAX=0.02 MESH ZONENAME=TRIANG NSYMBOLS=YES NNUMBERS=YES SUBFRAME=21 COORDINATES / ENTRIES NODE R THETA .005 65 0 .005 67 30 TO .005 150 .005 180 71 66 MESH ZONENAME=TRIANG NNUMBERS=YES NSYMBOLS=YES \* STRAINENERGY 11 \* LOADS ELEMENT 3 R -1.E3 STEP 2 TO 7 R -1.E3 + FIXBOUNDARIES 3 INPUT=LINES / 11 12 / 12 2 / 2 3 FIXBOUNDARIES 2 INPUT=NODES / 11 \* MESH VECTOR=LOAD CONTOUR=DISTORTION SUBFRAME=11 \* SOLVIA END

# SOLVIA-POST input

\* A43 FRACTURE MECHANICS ANALYSIS OF A TENSILE SPECIMEN

DATABASE CREATE

\*

\*

\*

\*

WRITE FILENAME='a43.lis'

ENERGYRELEASERATE

MESH VECTOR=LOAD ORIGINAL=DASHED MESH ZONENAME=TRIANG CONTOUR=MISES END

# FUNDAMENTAL FREQUENCY OF CANTILEVER, PLANE STRESS

### Objective

To verify the dynamic behaviour of the PLANE STRESS element in frequency analysis when employing SKEW degree-of-freedom Systems.

### **Physical Problem**

A cantilever beam of rectangular cross-section as shown in the figure below is considered. The cantilever is the same as previously analyzed for a static load in Example A14.

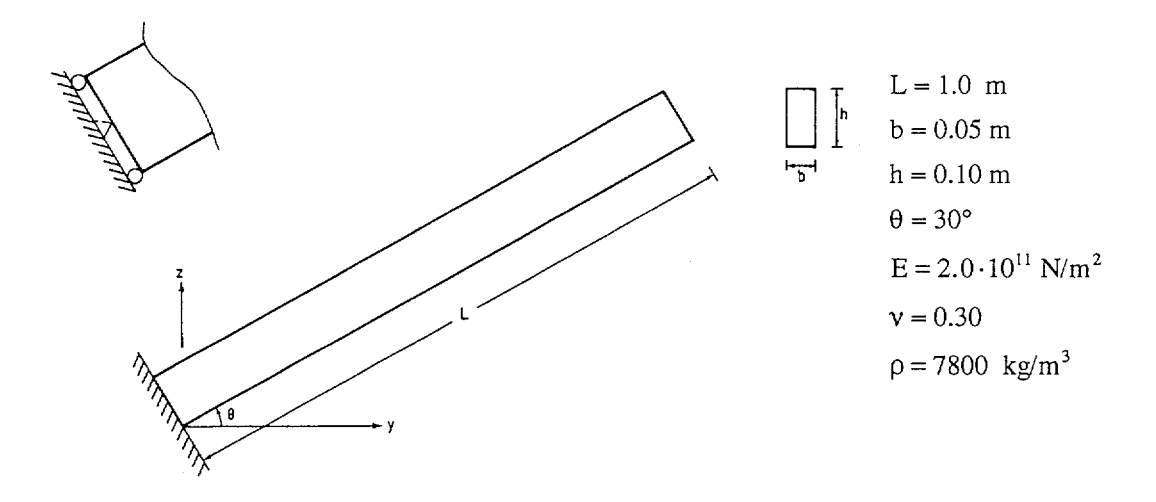

#### **Finite Element Model**

The cantilever beam is modeled using ten 8-node PLANE STRESS elements with a consistent mass matrix, see the top figure on page A44.3. Since the model is inclined in the Global System, a SKEW degree-of-freedom System is used. The subspace iteration method is used for the frequency calculations.

#### Solution Results

The lowest natural frequency of a cantilever beam is given in [1], p. 108 as:

$$f = \frac{\lambda^2}{2\pi L^2} \sqrt{\frac{EI}{m}}$$

where

 $\lambda = 1.87510407$ 

m = mass/unit length

In this formula rotary inertia and shear deformations are not considered.

Insertion of the numerical values gives for the fundamental mode in the Y-Z plane:

f = 81.80 Hz

The SOLVIA solution using the input data on pages A44.4 and A44.5 gives the following result:

f = 81.19 Hz

The bottom figure on page A44.3 and the top figure on page A44.4 show the mode shape of the two lowest frequencies as displayed by SOLVIA-POST.

# **User Hints**

- Note that the consistent element mass matrix for the PLANE element is always calculated using 3×3 Gauss integration and that the user has no control over it. This ensures that the entire mass of the element is accounted for in the mass matrix.
- For a pinned-pinned beam [1] p. 181 gives the following expression for the ratio between the frequency including rotary inertia and shear deformations and the frequency including flexural effects only:

$$\frac{(f)_{rot,+shear}}{(f)_{flex,}} = 1 - \frac{\pi^2}{2L^2} \left(\frac{I}{A}\right) \cdot \left(1 + \frac{E}{KG}\right)$$

where

$$K = \frac{10(1+v)}{12+11v}$$
 for a rectangular section

Assuming the effects of rotary inertia and shear deformation to be of the same order for a cantilever, we obtain the following estimate

$$(f)_{rot.+shear} = 80.43 \text{ Hz}$$

The SOLVIA solution for a consistent mass matrix gives a higher value for the lowest natural frequency than this analytical estimate.

• Of course, the determinant search method can also be used and it gives the same frequency results.

### Reference

[1] Blevins, R.D., Formulas for Natural Frequency and Mode Shape, Van Nostrand Reinhold Company, 1979.

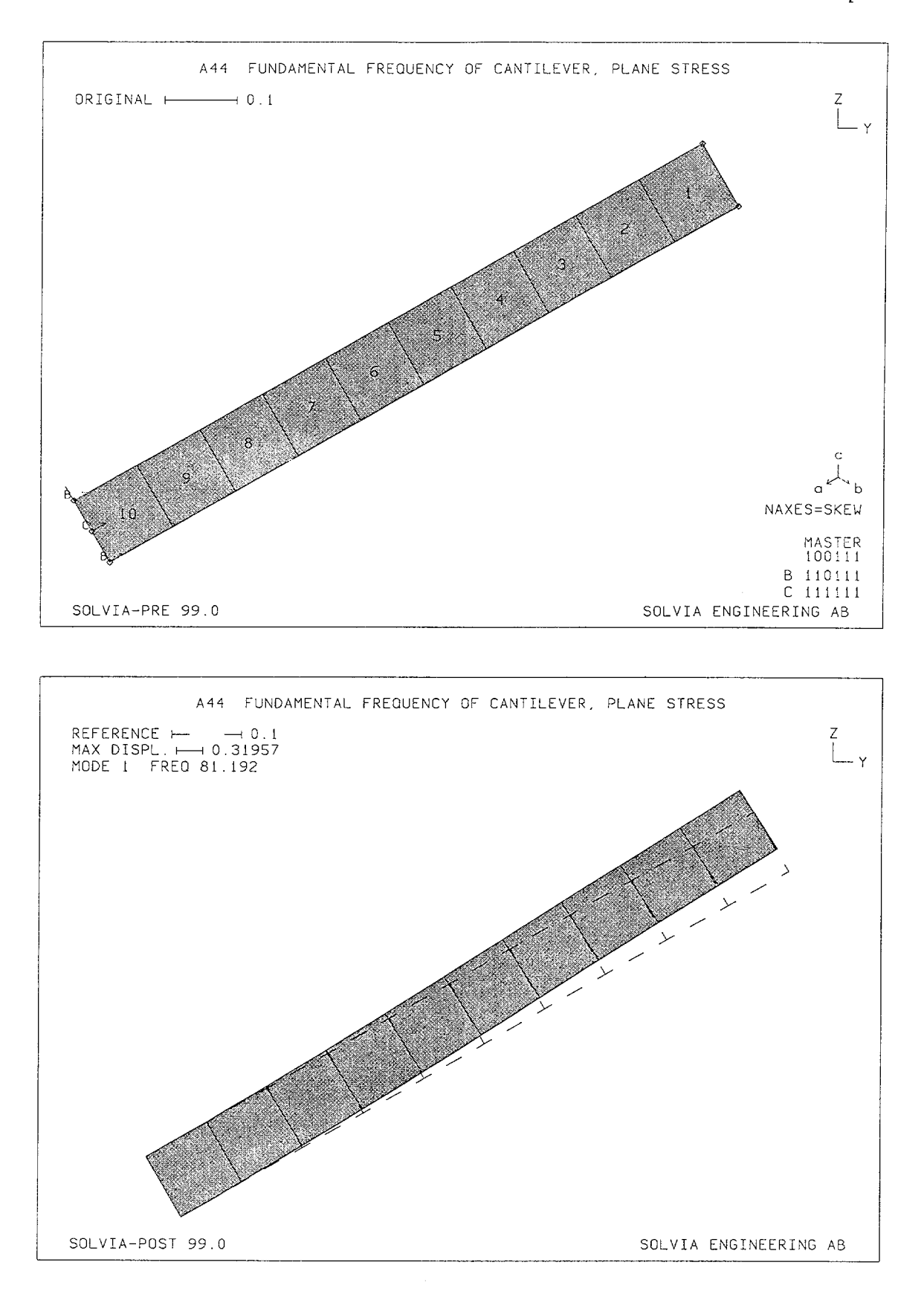

A44.3

### Linear Examples

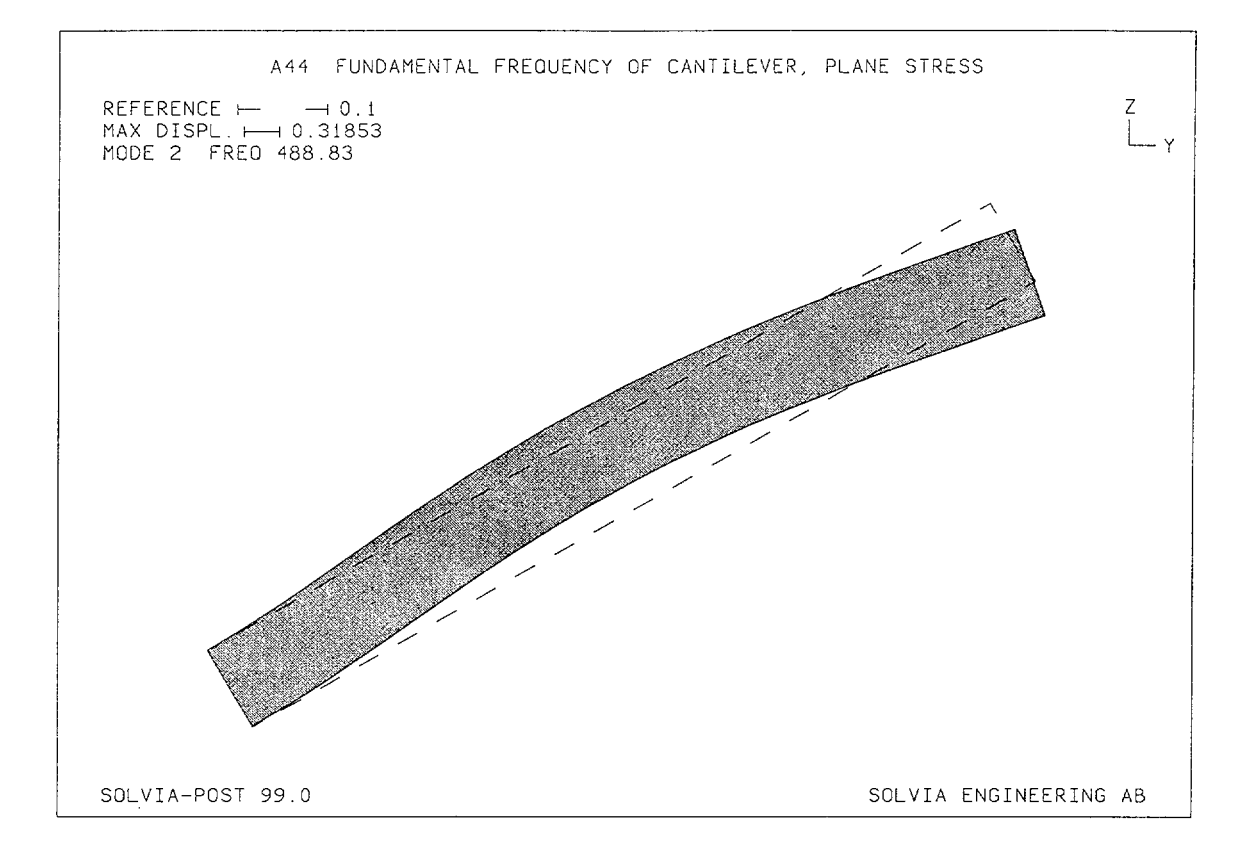

### **SOLVIA-PRE** input

HEADING 'A44 FUNDAMENTAL FREQUENCY OF CANTILEVER, PLANE STRESS' \* DATABASE CREATE MASTER IDOF=100111 ANALYSIS TYPE=DYNAMIC MASSMATRIX=CONSISTENT FREQUENCIES SUBSPACE-ITERATION NEIG=2 SSTOL=1.E-8 \* SKEWSYSTEMS EULERANGLES 1 30. SYSTEM 1 CARTESIAN PHI=30 COORDINATES ENTRIES NODE  $\mathbf{YL}$  $\mathbf{ZL}$ 1 0 0 0.05 0 2 3 0 0.1 0 4 1 5 1 0.1 MATERIAL 1 ELASTIC E=2.E11 NU=0.3 DENSITY=7800 EGROUP 1 PLANE STRESS2 GSURFACE 5 3 1 4 EL1=10 EL2=1 NODES=8 EDATA / ENTRIES EL THICK 1 0.05 \*

Linear Examples

# SOLVIA-PRE input (cont.)

```
NSKEWS INPUT=LINE

1 3 1

FIXBOUNDARIES 2 / 1 3

FIXBOUNDARIES / 2

*

SET NSYMBOLS=MYNODES

MESH BCODE=ALL NAXES=SKEW ENUMBERS=YES

*

SOLVIA

END
```

# SOLVIA-POST input

\* A44 FUNDAMENTAL FREQUENCY OF CANTILEVER, PLANE STRESS
\*
DATABASE CREATE
\*
WRITE FILENAME='a44.lis'
\*
SET RESPONSETYPE=VIBRATIONMODE
\*
MESH TIME=1 ORIGINAL=DASHED
MESH TIME=2 ORIGINAL=DASHED OUTLINE=YES
\*
FREQUENCIES
MASS-PROPERTIES
END

# FUNDAMENTAL FREQUENCY OF CANTILEVER, PLANE STRAIN

### Objective

To verify the dynamic behaviour of the PLANE STRAIN element in frequency analysis and when employing SKEW degree-of-freedom Systems.

#### Physical Problem

Same as in figure on page A44.1.

#### **Finite Element Model**

Same as in figure on page A44.3 except that PLANE STRAIN elements and a lumped mass distribution are used. The determinant search method is used for the frequency solution.

### **Solution Results**

To obtain the same theoretical solution as for the plane stress case of Example A44 the following material data is used:

$$E^* = \frac{1+2\nu}{(1+\nu)^2} \cdot E = 1.89349 \cdot 10^{11} \text{ N/m}^2$$
$$\nu^* = \frac{\nu}{(1+\nu)} = 0.230769$$

where E and v are the Young's modulus and Poisson's ratio, respectively, as used in Example A44.

The theoretical solution given in Example A44 is

f = 81.80 Hz

The input data on page A45.3 gives the following result:

f = 80.76 Hz

The figures on page A45.2 show the mode shape of the two lowest frequencies as displayed by SOLVIA-POST.

# **User Hints**

• An analysis using the consistent mass discretization yields the result f = 81.19 Hz which is exactly equal to the result obtained in Example A44 (which should be the case).

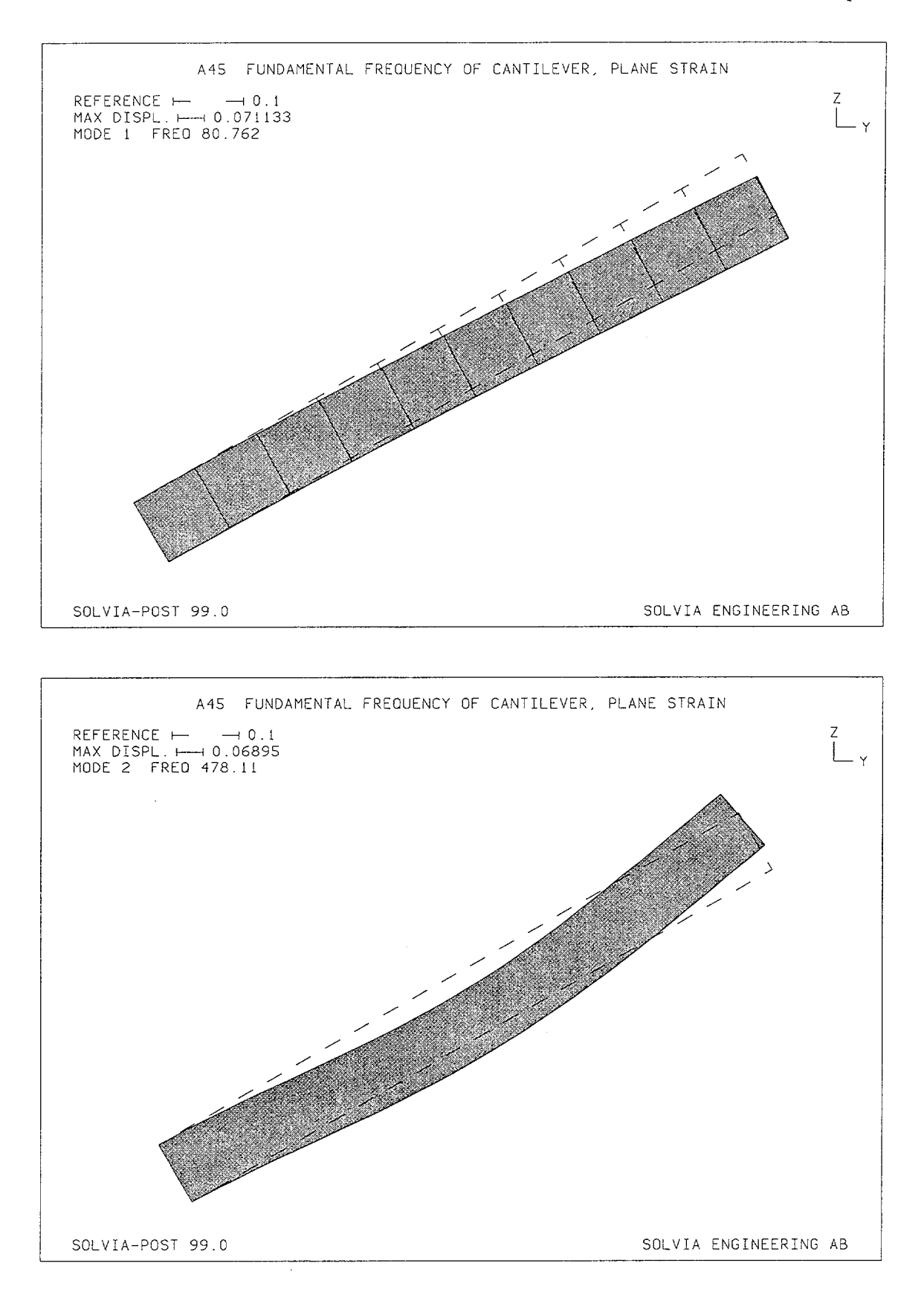

Linear Examples

### **SOLVIA-PRE** input

```
HEADING 'A45 FUNDAMENTAL FREQUENCY OF CANTILEVER, PLANE STRAIN'
*
DATABASE CREATE
MASTER IDOF=100111
ANALYSIS TYPE=DYNAMIC MASSMATRIX=LUMPED
FREQUENCIES DETERMINANT-SEARCH NEIG=2
SKEWSYSTEMS EULERANGLES
1 30.
SYSTEM 1 CARTESIAN PHI=30
COORDINATES
 ENTRIES NODE
              YL
                    ΖL
                    0
          1
              0
                     0.05
          2
               0
          3
               0
                     0.1
                1
                     0
          4
                     0.1
          5
                1
*
MATERIAL 1 ELASTIC E=1.89349E11 NU=0.230769 DENSITY=7800
EGROUP 1 PLANE STRAIN
GSURFACE 5 3 1 4 EL1=10 EL2=1 NODES=8
+
NSKEWS INPUT=LINE
131
FIXBOUNDARIES 2 / 1 3
FIXBOUNDARIES / 2
SOLVIA
END
```

## **SOLVIA-POST** input

\* A45 FUNDAMENTAL FREQUENCY OF CANTILEVER, PLANE STRAIN \* DATABASE CREATE \* WRITE FILENAME='a45.lis' \* SET RESPONSETYPE=VIBRATIONMODE \* MESH TIME=1 ORIGINAL=DASHED MESH TIME=2 ORIGINAL=DASHED OUTLINE=YES \* FREQUENCIES MASS-PROPERTIES END

# FUNDAMENTAL FREQUENCY OF CANTILEVER, SOLID

### Objective

To verify the dynamical behaviour of the SOLID element in frequency analysis when employing SKEW degree-of-freedom Systems.

#### **Physical Problem**

Same as in the figure on page A44.1.

#### **Finite Element Model**

The finite element model considered is shown on page A46.2. Ten 20-node SOLID elements are used in the model. A consistent mass discretization and the determinant search method of frequency analysis are used.

## **Solution Results**

The theoretical solution for this problem is given in Example A44.

The input data on pages A46.4 and A46.5 is used in the finite element analysis and gives the following results:

Fundamental frequency for motion in the Y-Z plane (mode 2):

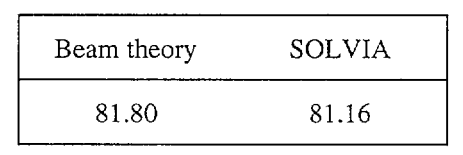

The mode shapes of the two lowest frequencies as calculated in the finite element analysis are shown on page A46.3.

## **User Hints**

• Note that the consistent element mass matrix for the SOLID element is always calculated using 3×3×3 Gauss points and that the user has no control over it. This ensures that the entire mass of the element is accounted for in the mass matrix.

# Linear Examples

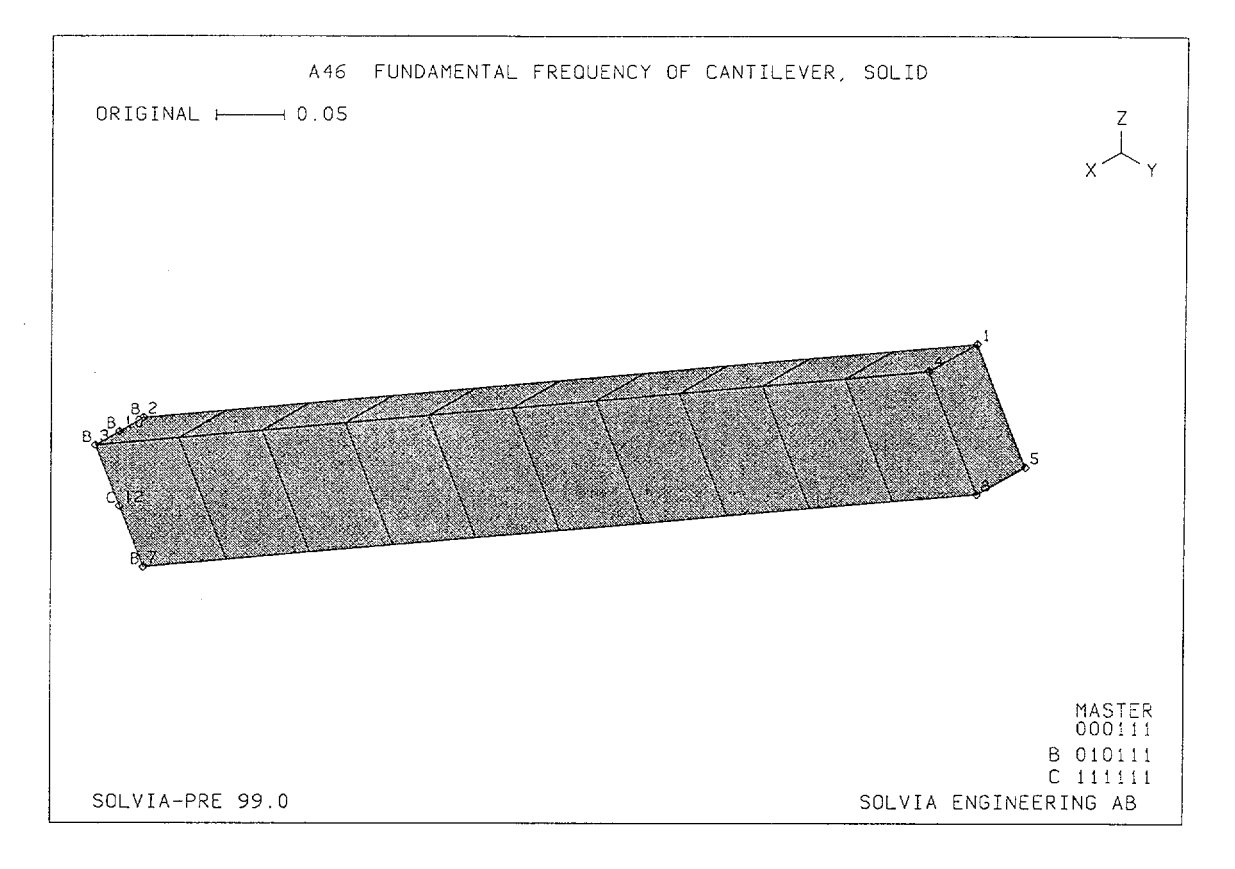

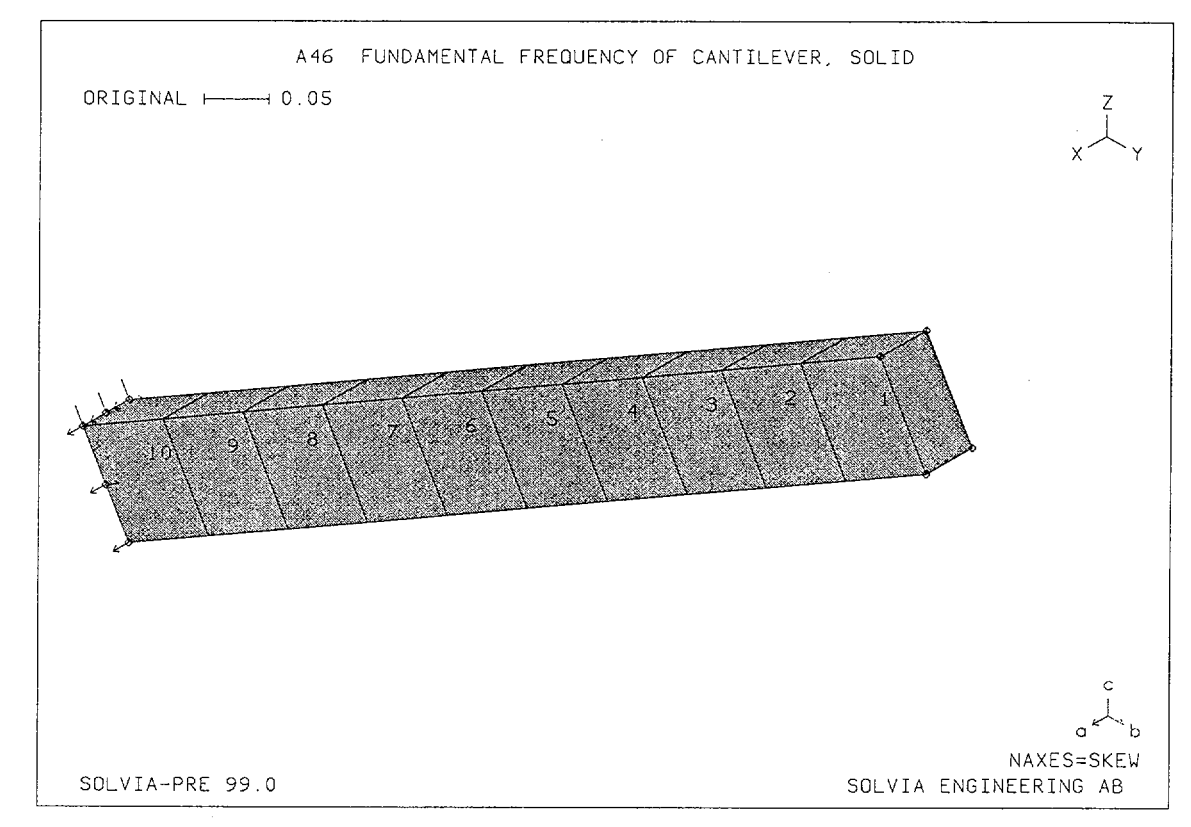

Version 99.0

A46.2

Linear Examples

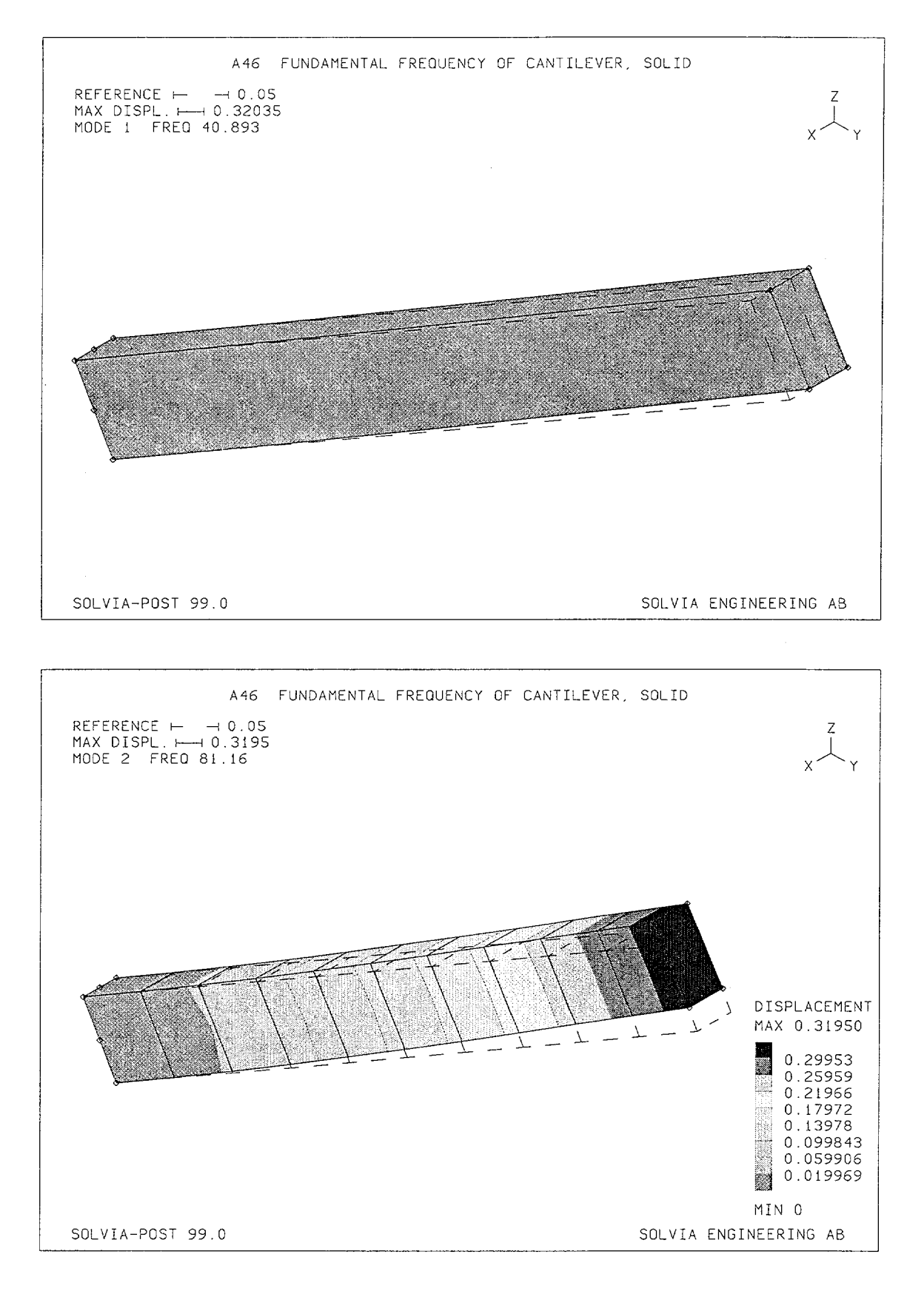

Version 99.0

Linear Examples

#### **SOLVIA-PRE** input

HEADING 'A46 FUNDAMENTAL FREQUENCY OF CANTILEVER, SOLID' \* DATABASE CREATE \* MASTER IDOF=000111 ANALYSIS TYPE=DYNAMIC MASSMATRIX=CONSISTENT FREQUENCIES DETERMINANT-SEARCH NEIG=2 SKEWSYSTEMS EULERANGLES / 1 30. SYSTEM 1 CARTESIAN PHI=30 COORDINATES ENTRIES NODE ХL ΥL  $\mathbf{ZL}$ -0.025 0.1 1 1.0 0.0 -0.025 2 0.1 0.1 3 0.025 0.0 4 0.025 1.0 0.1 5 -0.025 1.0 0.0 0.0 6 -0.025 0.0 7 0.025 0.0 0.0 8 0.025 1.0 0.0 ġ 0.0 0.0 0.0 10 0.0 0.0 0.1 -0.025 11 0.0 0.05 12 0.025 0.0 0.05 \* MATERIAL 1 ELASTIC E=2.E11 NU=0.3 DENSITY=7800 EGROUP 1 SOLID GVOLUME 1 2 3 4 5 6 7 8 EL1=10 EL2=1 EL3=1 NODES=20 NSKEWS INPUT=SURFACE 23671 \* FIXBOUNDARIES 123 / 11 12 FIXBOUNDARIES 2 / 2 3 6 7 9 10 \* SET NSYMBOLS=MYNODES MESH NNUMBERS=MYNODES BCODE=ALL MESH NAXES=SKEW ENUMBERS=YES SOLVIA END

# SOLVIA-POST input

\* A46 FUNDAMENTAL FREQUENCY OF CANTILEVER, SOLID \* DATABASE CREATE \* WRITE FILENAME='a46.lis' \* FREQUENCIES MASS-PROPERTIES \* SET RESPONSETYPE=VIBRATIONMODE ORIGINAL=DASHED NSYMBOLS=MYNODES \* MESH TIME=1 OUTLINE=YES MESH TIME=2 CONTOUR=DISPLACEMENT END

# FUNDAMENTAL FREQUENCY OF CANTILEVER, BEAM

## Objective

To verify the dynamical behaviour of the BEAM element in frequency analysis when employing SKEW degree-of-freedom Systems.

## **Physical Problem**

Same as in figure on page A44.1.

### **Finite Element Model**

The inclined cantilever is modeled using ten BEAM elements as shown on page A47.2. The element stiffness matrices are calculated in closed form and the mass is represented using a lumped mass matrix. The subspace iteration method of analysis is used.

### **Solution Results**

The theoretical solution for this problem is presented in Example A44.

The input data on page A47.4 gives the following result:

Fundamental frequency (Hz) for motion in the Y-Z plane (mode 2):

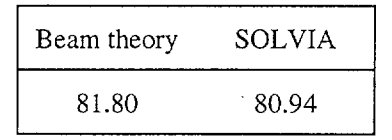

The mode shapes of the fundamental frequencies calculated in the finite element analysis for the X-Y and Y-Z planes are shown on page A47.3 as displayed by SOLVIA-POST.

# **User Hints**

• Employing consistent mass matrix in this finite element analysis gives a fundamental frequency, f = 81.15 Hz. Note that the consistent mass matrix for the BEAM element does not include contributions due to shear deformation.

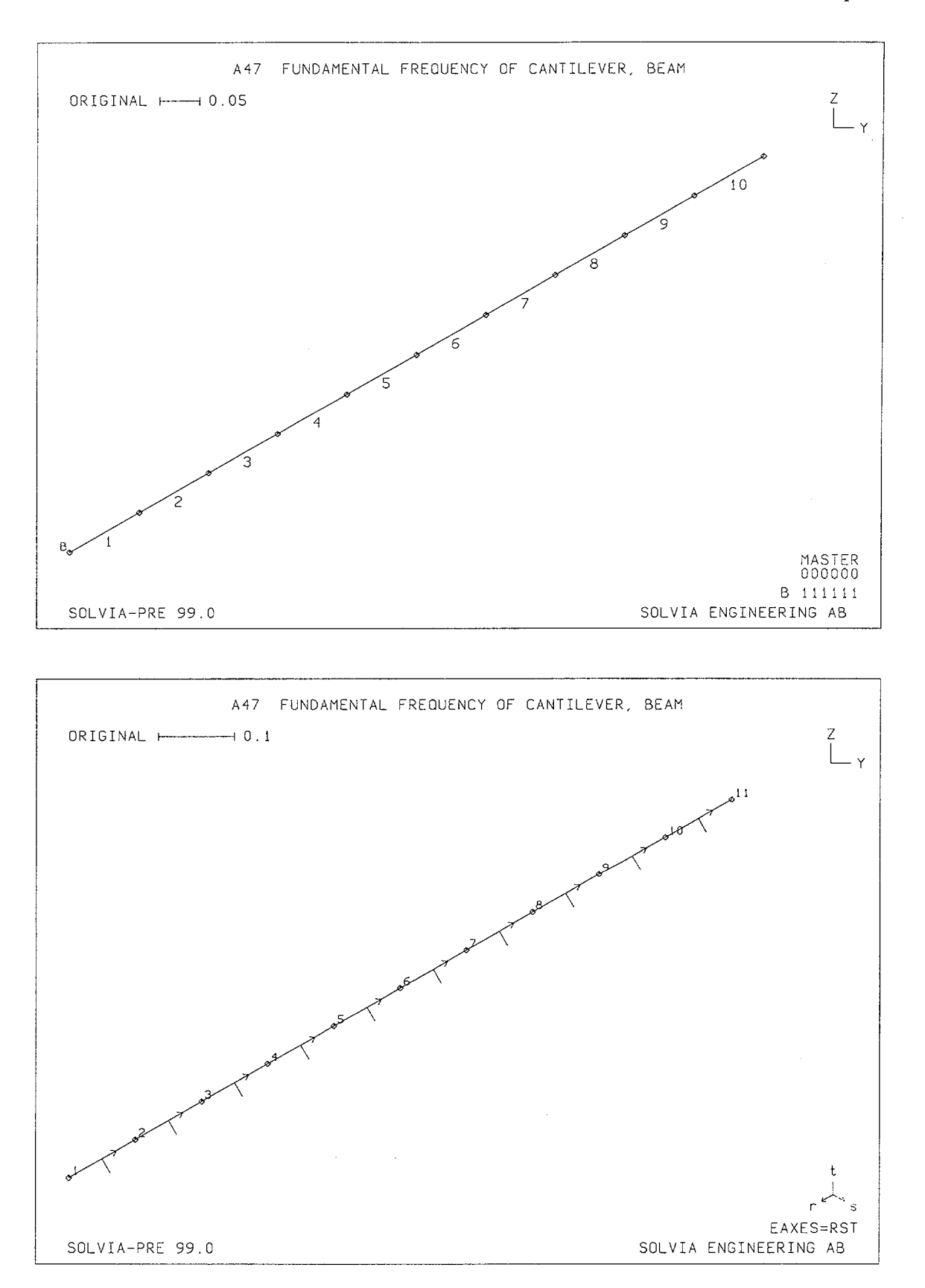

Version 99.0

A47.2

# Linear Examples

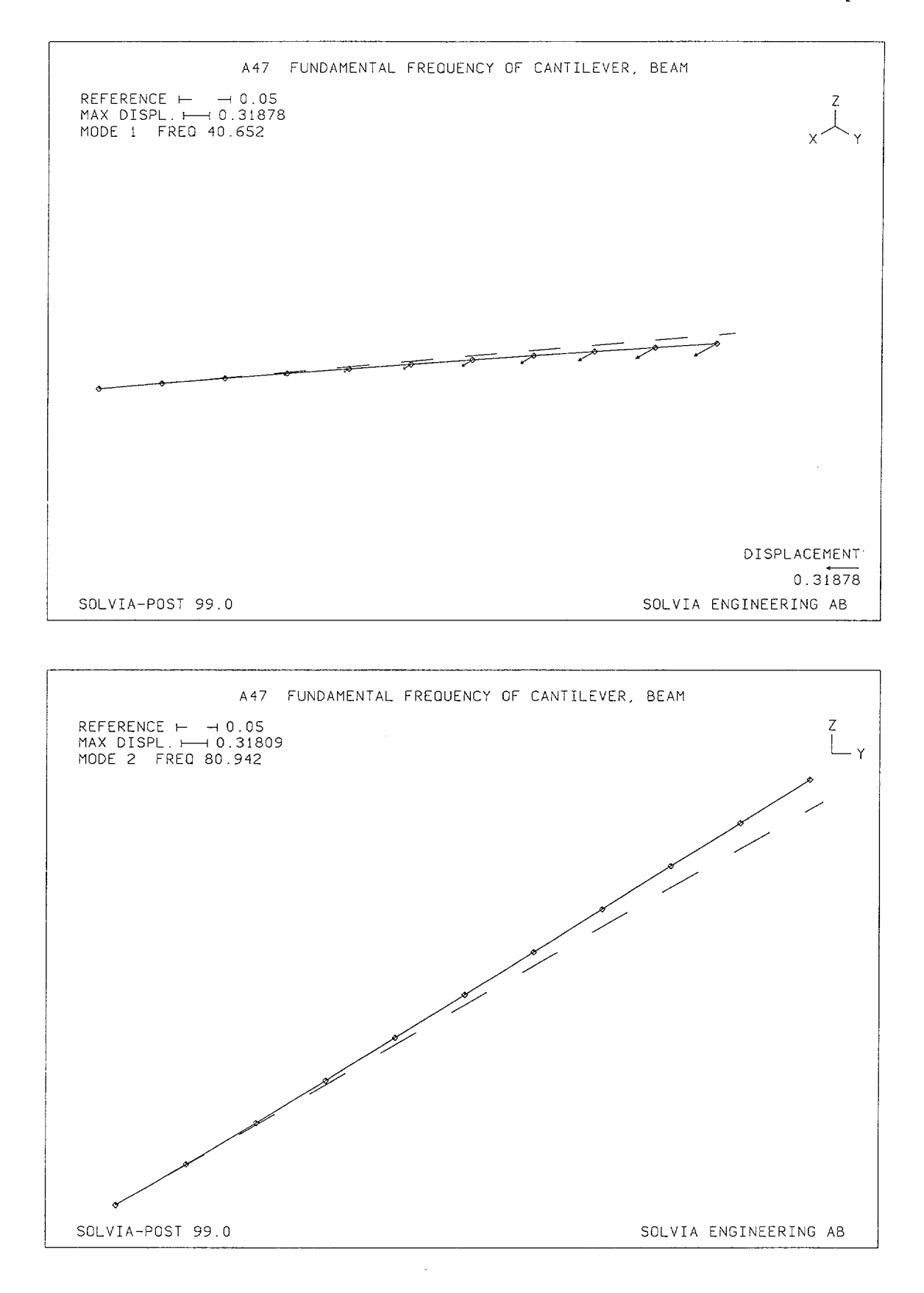

Version 99.0

Linear Examples

### **SOLVIA-PRE** input

```
HEADING 'A47 FUNDAMENTAL FREQUENCY OF CANTILEVER, BEAM'
+
DATABASE CREATE
ANALYSIS TYPE=DYNAMIC MASSMATRIX=LUMPED
FREQUENCIES SUBSPACE-ITERATION NEIG=2
SKEWSYSTEMS EULERANGLES
 1 30
SYSTEM 1 CARTESIAN PHI=30
COORDINATES / ENTRIES NODE YL ZL
1 0 0 TO 11 1 0
NSKEWS
 1 1 TO 11 1
+
MATERIAL 1 ELASTIC E=2.E11 NU=0.3 DENSITY=7800
*
EGROUP 1 BEAM
SECTION 1 RECTANGULAR WTOP=0.05 D=0.1
BEAMVECTOR / 1 1.
ENODES
1 -1 1 2 TO 10 -1 10 11
FIXBOUNDARIES / 1
SET VIEW=X NSYMBOLS=YES
MESH ENUMBER=YES BCODE=ALL
MESH NNUMBER=YES EAXES=RST
SOLVIA
END
```

#### **SOLVIA-POST** input

```
* A47 FUNDAMENTAL FREQUENCY OF CANTILEVER, BEAM
*
DATABASE CREATE
*
WRITE FILENAME='a47.lis'
*
FREQUENCIES
MASS-PROPERTIES
*
SET RESPONSETYPE=VIBRATIONMODE ORIGINAL=DASHED NSYMBOLS=YES
*
MESH VIEW=I TIME=1 VECTOR=DISPLACEMENT
MESH VIEW=X TIME=2
*
NMAX DIRECTION=1346 NUMBER=5
END
```

## FUNDAMENTAL FREQUENCY OF CANTILEVER, ISOBEAM

### Objective

To verify the dynamical behaviour of the ISOBEAM element in frequency analysis when employing SKEW degree-of-freedom Systems.

## **Physical Problem**

Same as in figure on page A44.1.

# **Finite Element Model**

The inclined cantilever beam is modeled using ten parabolic ISOBEAM elements as shown on page A48.2. The element stiffness matrices are evaluated using  $2\times4\times4$  Gauss points and the mass is represented in a diagonal mass matrix. The determinant search method of frequency analysis is used.

#### Solution Results

The theoretical solution is the same as in Example A44.

The input data on page A48.4 gives the following result:

Fundamental frequency (Hz):

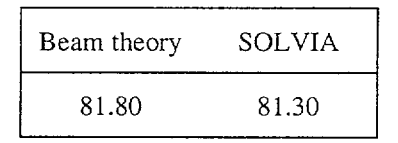

The mode shapes of the fundamental frequencies in the finite element analysis for the X-Y and Y-Z planes are shown on page A48.3.

#### **User Hints**

- Employing a consistent mass matrix in the finite element analysis gives a fundamental frequency f = 81.24 Hz
- Note that the shear factor for the ISOBEAM element is always equal to 1.0 and the user has not control over it.

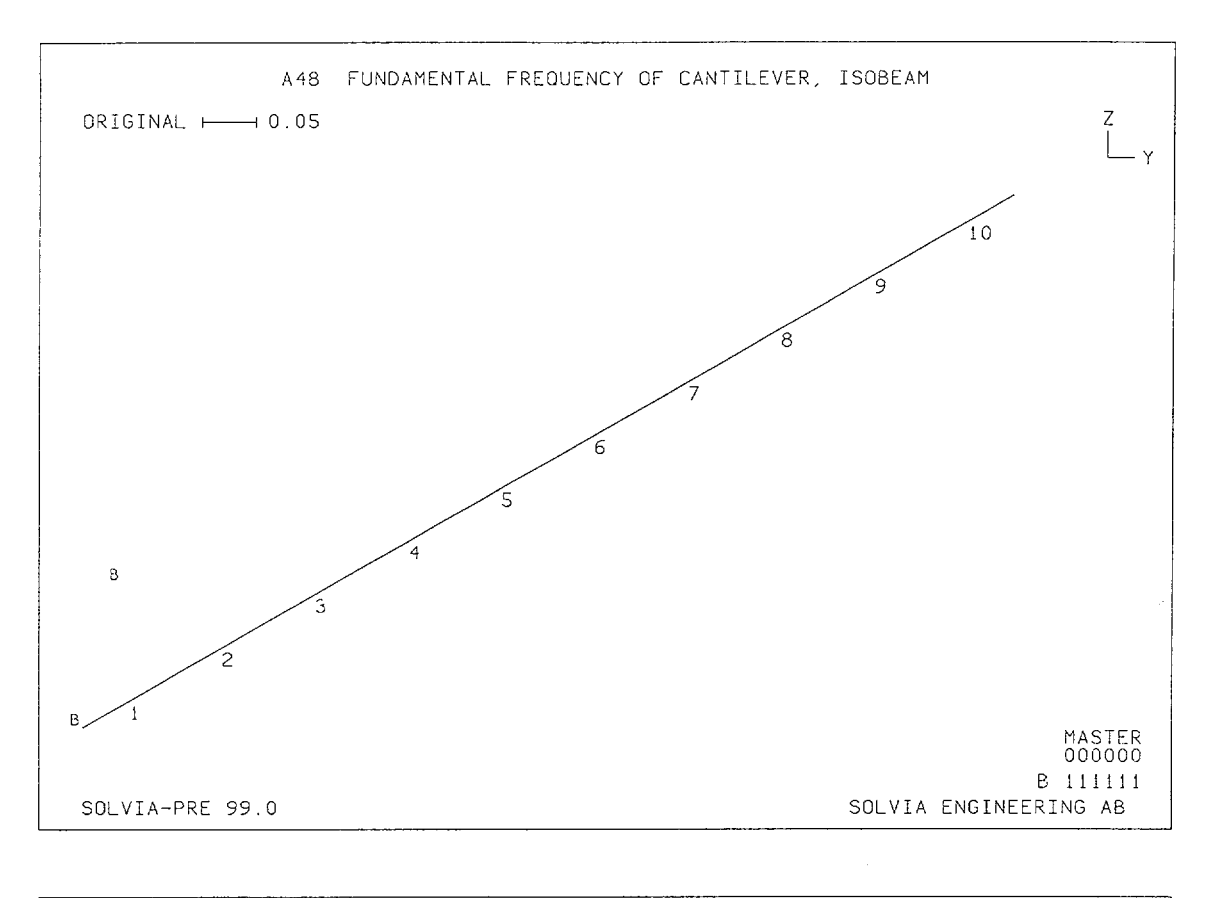

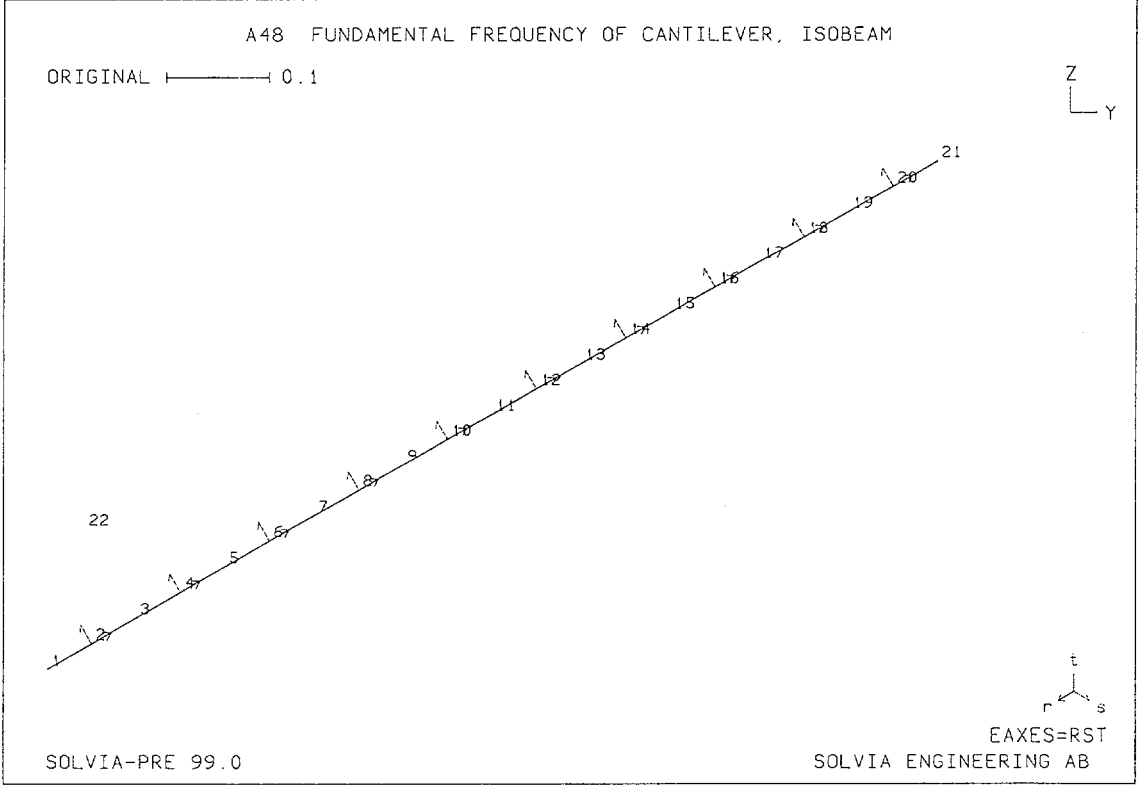

Version 99.0

A48.2

Linear Examples

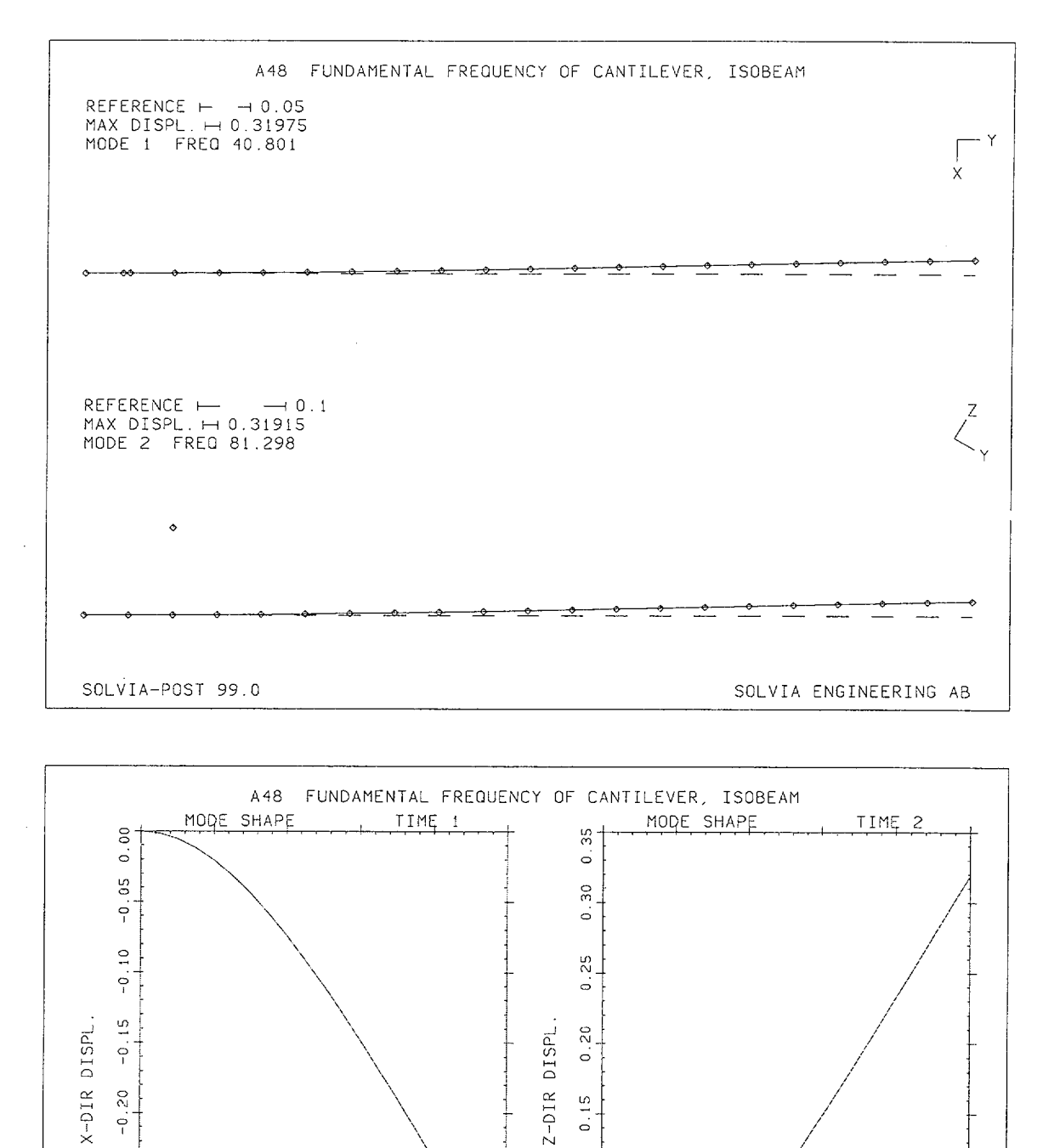

25 0 . 9 0 05 0 35 00 . 0 0 0.0 0.2 0.4 0.6 0.8 1.0 0.0 0.2 BEAM NODE 1 - 21

Version 99.0

SOLVIA-POST 99.0

0.4

BEAM NODE 1 - 21

0.6

SOLVIA ENGINEERING AB

0.8

1.0

### **SOLVIA-PRE** input

```
HEADING 'A48 FUNDAMENTAL FREQUENCY OF CANTILEVER, ISOBEAM'
*
DATABASE CREATE
ANALYSIS TYPE=DYNAMIC MASSMATRIX=LUMPED
FREQUENCIES DETERMINANT-SEARCH NEIG=2
SKEWSYSTEMS EULERANGLES
1 30
SYSTEM 1 CARTESIAN PHI=30
COORDINATES
1 TO 21 0. 1. / 22 0. 0.1 0.1
NSKEWS
1 1 TO 22 1
+
MATERIAL 1 ELASTIC E=2.E11 NU=0.3 DENSITY=7800
*
EGROUP 1 ISOBEAM
SECTION 1 SDIM=0.100 TDIM=0.050
ENODES
ENTRIES EL AUX N1 N2 N3
          1 22 1 3 2 TO 10 22 19 21 20
FIXBOUNDARIES / 1 22
MESH VIEW=X ENUMBERS=YES BCODE=ALL
MESH VIEW=X NNUMBERS=YES EAXES=RST
SOLVIA
        ,
END
```

#### **SOLVIA-POST** input

```
* A48 FUNDAMENTAL FREQUENCY OF CANTILEVER, ISOBEAM
*
DATABASE CREATE
WRITE FILENAME='a48.lis'
FREOUENCIES
MASS-PROPERTIES
*
VIEW ID=1 ZVIEW=1. ROTATION=-90.
VIEW ID=2 XVIEW=1. ROTATION=-30.
SET RESPONSETYPE=VIBRATIONMODE ORIGINAL=DASHED NSYMBOLS=YES
*
MESH VIEW=1 TIME=1 SUBFRAME=12
MESH VIEW=2 TIME=2
*
NPLINE NAME=BEAM / 1 TO 21
NLINE LINENAME=BEAM DIRECTION=1 TIME=1 SUBFRAME=21
NLINE LINENAME=BEAM DIRECTION=3 TIME=2 OUTPUT=ALL
END
```

Version 99.0

# FUNDAMENTAL FREQUENCY OF CANTILEVER, PLATE

## Objective

To verify the dynamical behaviour of the PLATE element in frequency analysis when employing SKEW degree-of-freedom Systems.

## **Physical Problem**

Same as in figure on page A44.1.

#### Finite Element Model

The finite element model consists of twenty PLATE elements as shown in the top figure on page A49.2. A lumped mass matrix is employed in the analysis, i.e. 1/3rd of the element mass is attributed to each element translational degree of freedom. The displacements are constrained to be zero in the X-direction. The subspace iteration method of frequency analysis is used.

#### Solution Results

The theoretical solution for this problem is presented in Example A44.

Using the input data on page A49.3 the following result is obtained in the finite element analysis:

Fundamental frequency (Hz):

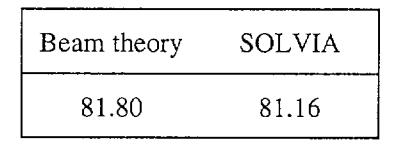

The bottom figure on page A49.2 shows the mode shape corresponding to the fundamental frequency calculated in the finite element analysis.

### **User Hints**

- A more refined finite element model (40 PLATE elements) and a lumped mass matrix yields the result f = 81.61 Hz while using a consistent mass matrix for this refined model gives f = 81.76 Hz.
- Note that the consistent element mass matrix is not a consistent matrix in the usual sense, because linear variations in the displacements over the element are assumed and no mass is attributed to the rotational degrees of freedom.

# Linear Examples

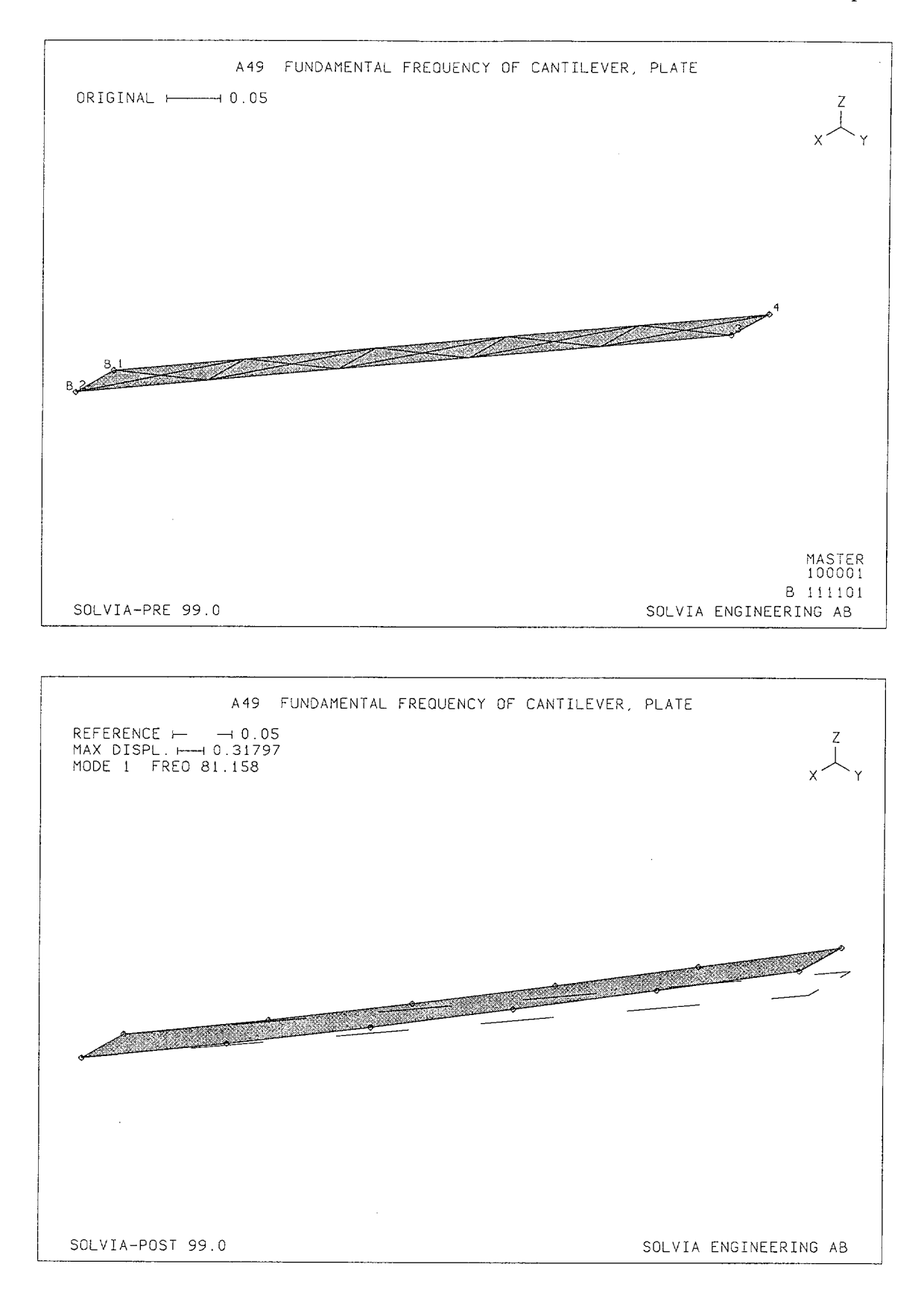

Linear Examples

#### SOLVIA-PRE input

HEADING 'A49 FUNDAMENTAL FREQUENCY OF CANTILEVER, PLATE' \* DATABASE CREATE MASTER IDOF=100001 ANALYSIS TYPE=DYNAMIC MASSMATRIX=LUMPED FREQUENCIES SUBSPACE-ITERATION NEIG=1 SKEWSYSTEM EULERANGLES 1 30 SYSTEM 1 CARTESIAN PHI=30 COORDINATES 1 / 2 0.05 / 3 0.05 1. / 4 0. 1. MATERIAL 1 ELASTIC E=2.E11 NU=0.3 DENSITY=7800 EGROUP 1 PLATE GSURFACE 1 2 3 4 EL1=1 EL2=5 EDATA / 1 0.1 NSKEWS INPUT=SURFACE 1 2 3 4 1 FIXBOUNDARIES 234 / 1 2 MESH NSYMBOLS=MYNODES NNUMBERS=MYNODES BCODE=ALL \* SOLVIA END

# SOLVIA-POST input

\* A49 FUNDAMENTAL FREQUENCY OF CANTILEVER, PLATE
\*
DATABASE CREATE
\*
WRITE FILENAME='a49.lis'
\*
FREQUENCIES
MASS-PROPERTIES
\*
SET RESPONSETYPE=VIBRATIONMODE ORIGINAL=DASHED
\*
MESH OUTLINE=YES NSYMBOL=YES
NMAX DIRECTION=345 NUMBER=3
END

# FUNDAMENTAL FREQUENCY OF CANTILEVER, SHELL

# Objective

To verify the dynamical behaviour of the SHELL element in frequency analysis when employing SKEW degree-of-freedom Systems.

# **Physical Problem**

Same as in figure on page A44.1.

#### **Finite Element Model**

Five 9-node SHELL elements are used to model the cantilever beam as shown in figures on page A50.2. The element stiffness matrix is calculated using a shear factor of 5/6. A consistent mass discretization is used. The determinant search method of analysis is employed in the frequency analysis.

#### **Solution Results**

The theoretical solution for this problem is presented in Example A44.

The input data on page A50.4 gives the following result:

Fundamental frequency (Hz) for motion in the Y-Z plane (mode 2):

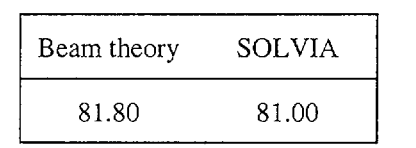

The figures on page A50.3 shows the mode shapes corresponding to the fundamental frequencies calculated in the finite element analysis.

### User Hints

• Employing a lumped mass matrix in the finite element analysis yields the result f = 80.73 Hz.
### Linear Examples

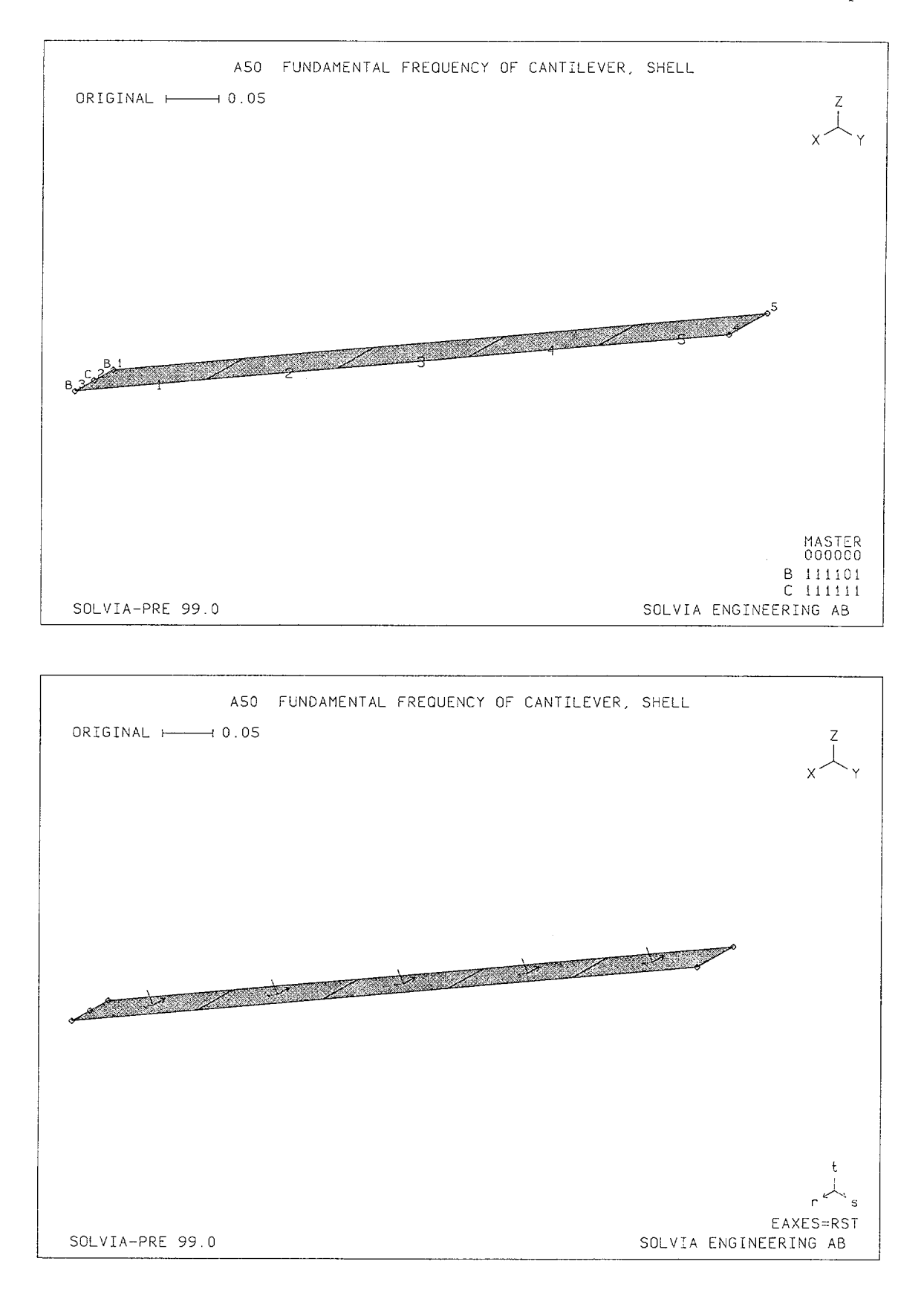

A50.2

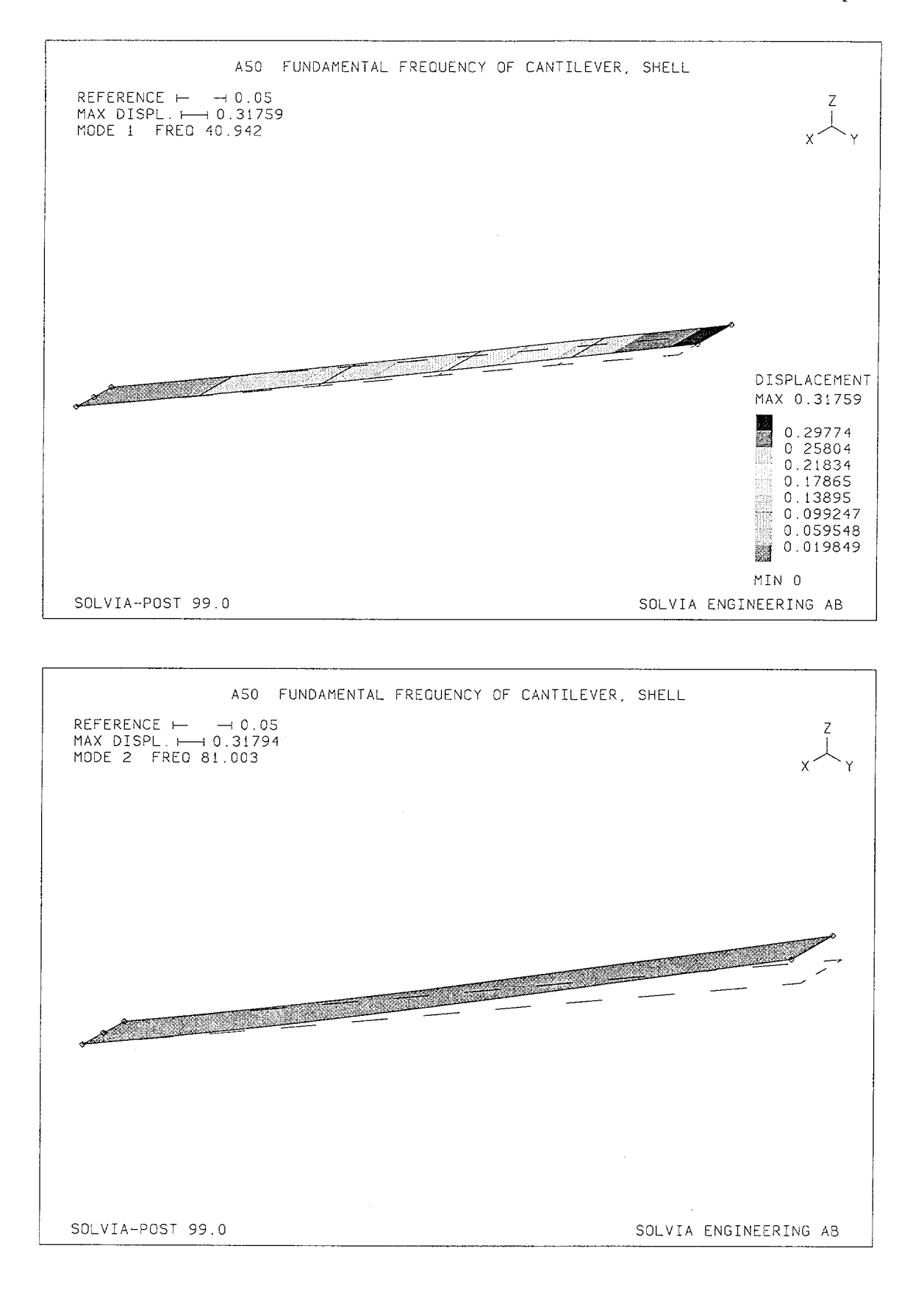

Linear Examples

#### **SOLVIA-PRE** input

HEADING 'A50 FUNDAMENTAL FREQUENCY OF CANTILEVER, SHELL' \* DATABASE CREATE ANALYSIS TYPE=DYNAMIC MASSMATRIX=CONSISTENT FREQUENCIES DETERMINANT-SEARCH NEIG=2 SKEWSYSTEM EULERANGLES 1 30. SYSTEM 1 CARTESIAN PHI=30 COORDINATES 1 TO 3 0.05 / 4 0.05 1. / 5 0. 1. \* MATERIAL 1 ELASTIC E=2.E11 NU=0.3 DENSITY=7800 \* EGROUP 1 SHELL THICKNESS 1 T1=0.1 GSURFACE 1 3 4 5 EL1=1 EL2=5 NODES=9 NSKEWS INPUT=SURFACE 13451 FIXBOUNDARIES 12346 / 1 3 FIXBOUNDARIES / 2 SET NSYMBOLS=MYNODES MESH NNUMBERS=MYNODES ENUMBERS=YES BCODE=ALL MESH EAXES=RST \* SOLVIA END

#### **SOLVIA-POST** input

\* A.50 FUNDAMENTAL FREQUENCY OF CANTILEVER, SHELL
\*
DATABASE CREATE
\*
WRITE FILENAME='a50.lis'
\*
FREQUENCIES
MASS-PROPERTIES
\*
SET RESPONSETYPE=VIBRATIONMODE ORIGINAL=DASHED NSYMBOL=MYNODES
\*
MESH TIME=1 CONTOUR=DISPLACEMENTS
MESH TIME=2 OUTLINE=YES
\*
NMAX NUMBER=3
END

# FUNDAMENTAL FREQUENCY OF A SIMPLY SUPPORTED PLATE

# Objective

To verify the dynamical behaviour of the SHELL element in frequency analysis.

### **Physical Problem**

The figure below shows the simply supported plate to be analyzed.

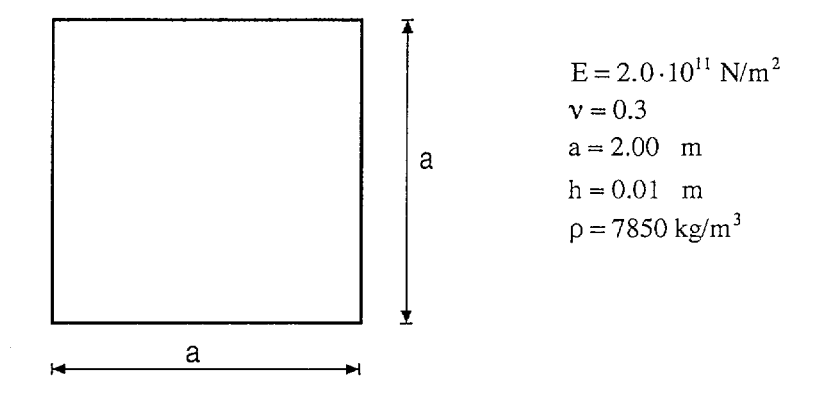

# **Finite Element Model**

The figure on page A51.2 shows the finite element model. Because of symmetry, only one quarter of the plate need to be modeled. Four 9-node SHELL elements are used. A lumped mass matrix is employed and the subspace iteration method is used for the frequency calculation.

# **Solution Results**

The first natural frequency of a simply supported plate is given for example in [1] p. 258 as follows:

$$f_1 = \frac{\pi}{a^2} \cdot \sqrt{\frac{E \cdot h^3}{12 \cdot \rho \cdot h \cdot (1 - \nu^2)}}$$

Insertion of the numerical values gives

$$f_1 = 12.00 \text{ Hz}$$

The SOLVIA solution using the input data on page A51.4 gives

$$f_1 = 12.17 Hz$$

The corresponding mode shape and distributions of von Mises effective stress and strain energy density are given in figures on page A51.3.

The calculated sum of the strain energy for the first mode is 2923.41 Nm which is equal to

$$\frac{1}{2} \phi_1^{\mathrm{T}} \mathbf{K} \phi_1 = \frac{1}{2} (2\pi f_1)^2 = 2923.41$$

as it should.

# **User Hints**

- Note that full integration (default) is necessary when a consistent mass matrix is used since reduced integration (2x2x2) gives a spurious mode of very small frequency for this example.
- A consistent mass matrix gives 12.15 Hz for the fundamental mode.
- Simply supported boundary conditions for a plate are discussed in Example A27.
- A finer mesh should be used if detailed stresses are to be calculated.

# Reference

[1] Blevins, R.D., Formulas for Natural Frequency and Mode Shape, Van Nostrand Reinhold Company, 1979.

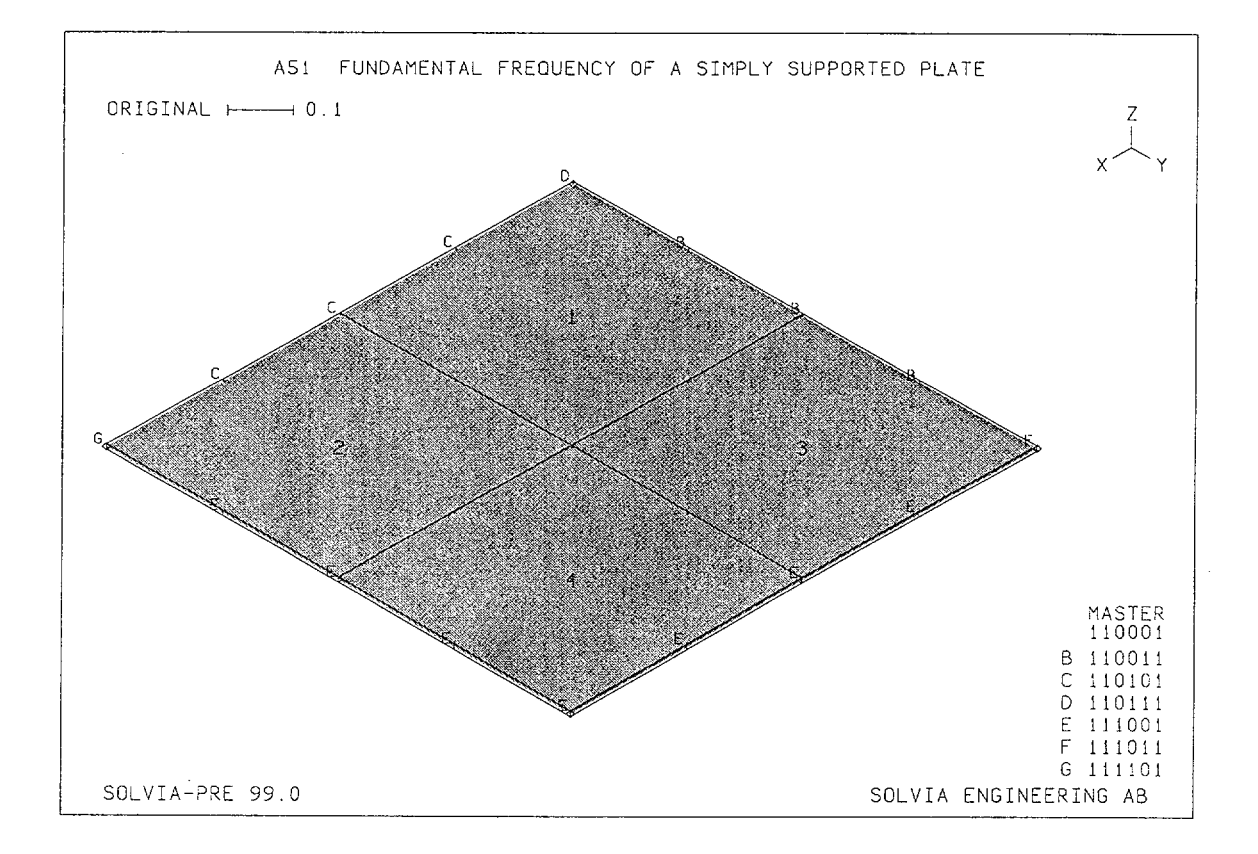

Linear Examples

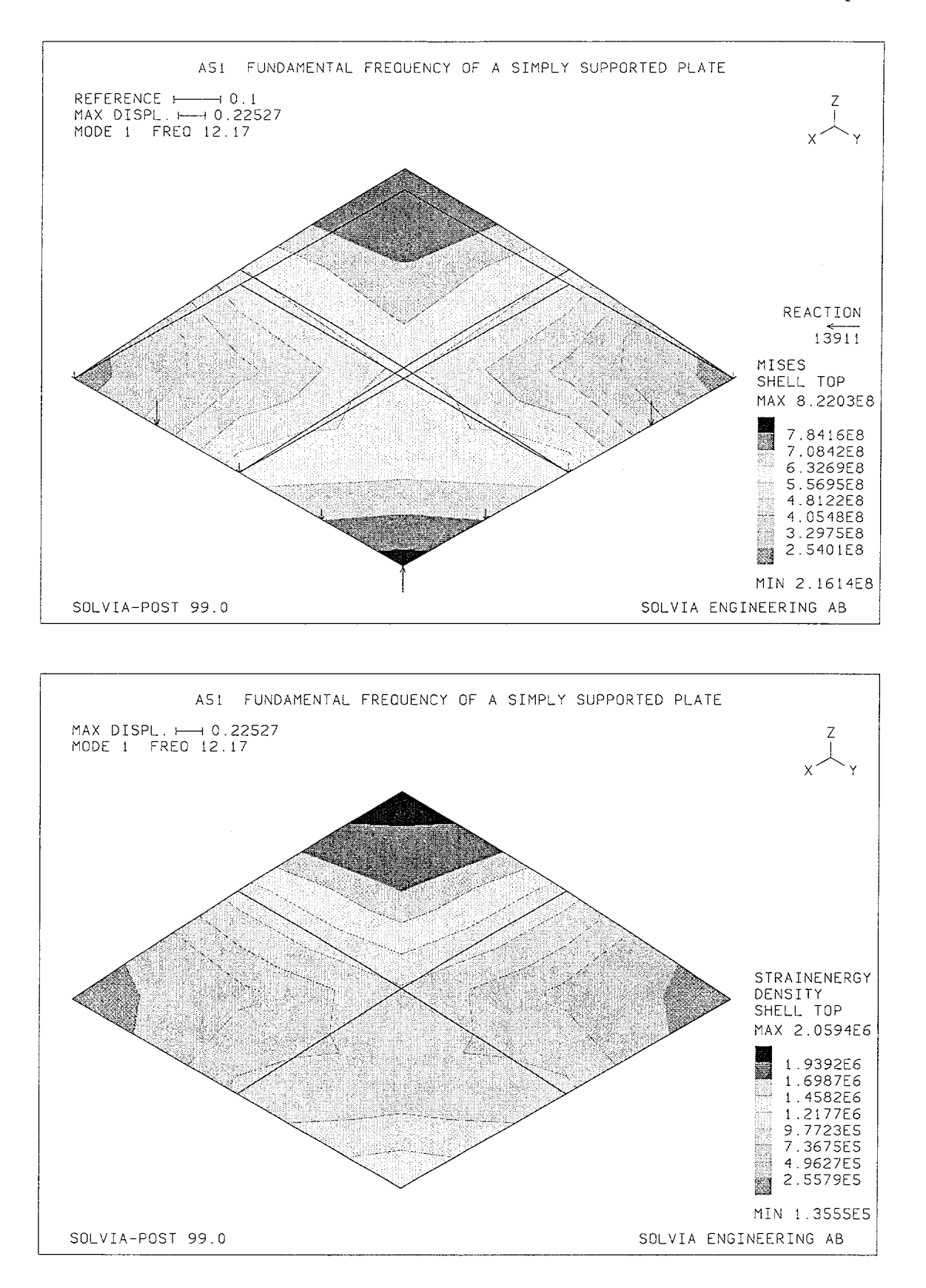

Linear Examples

### **SOLVIA-PRE** input

```
HEADING 'A51 FUNDAMENTAL FREQUENCY OF A SIMPLY SUPPORTED PLATE'
*
DATABASE CREATE
MASTER IDOF=110001
ANALYSIS TYPE=DYNAMIC MASSMATRIX=LUMPED
FREQUENCIES SUBSPACE-ITERATION NEIG=1 MODALSTRESSES=YES
COORDINATES
1 / 2 1. / 3 1. 1. / 4 0. 1.
*
MATERIAL 1 ELASTIC E=2.E11 NU=0.3 DENSITY=7850
EGROUP 1 SHELL
GSURFACE 1 2 3 4 EL1=2 EL2=2 NODES=9
THICKNESS 1 0.01
*
FIXBOUNDARIES 3 INPUT=LINES / 2 3 / 3 4
FIXBOUNDARIES 4 INPUT=LINES / 1 2
FIXBOUNDARIES 5 INPUT=LINES / 4 1
*
SET NSYMBOLS=MYNODES MIDSURFACE=NO
MESH ENUMBERS=YES BCODE=ALL
*
SOLVIA
END
```

#### **SOLVIA-POST** input

\* A51 FUNDAMENTAL FREQUENCY OF A SIMPLY SUPPORTED PLATE
\*
DATABASE CREATE
\*
WRITE FILENAME='a51.lis'
\*
FREQUENCIES
MASS-PROPERTIES
\*
SET RESPONSETYPE=VIBRATIONMODE
MESH CONTOUR=MISES VECTOR=REACTION ORIGINAL=YES
MESH CONTOUR=ENERGY
\*
NMAX NUMBER=3
SUMMATION KIND=ENERGY DETAILS=YES
END

### WAVE PROPAGATION IN A ROD

# Objective

To verify the dynamical behaviour of the TRUSS element in wave propagation analysis.

### **Physical Problem**

A uniform bar free at both ends is considered, see figure below. An axial step force is applied at one end of the bar at time 0.

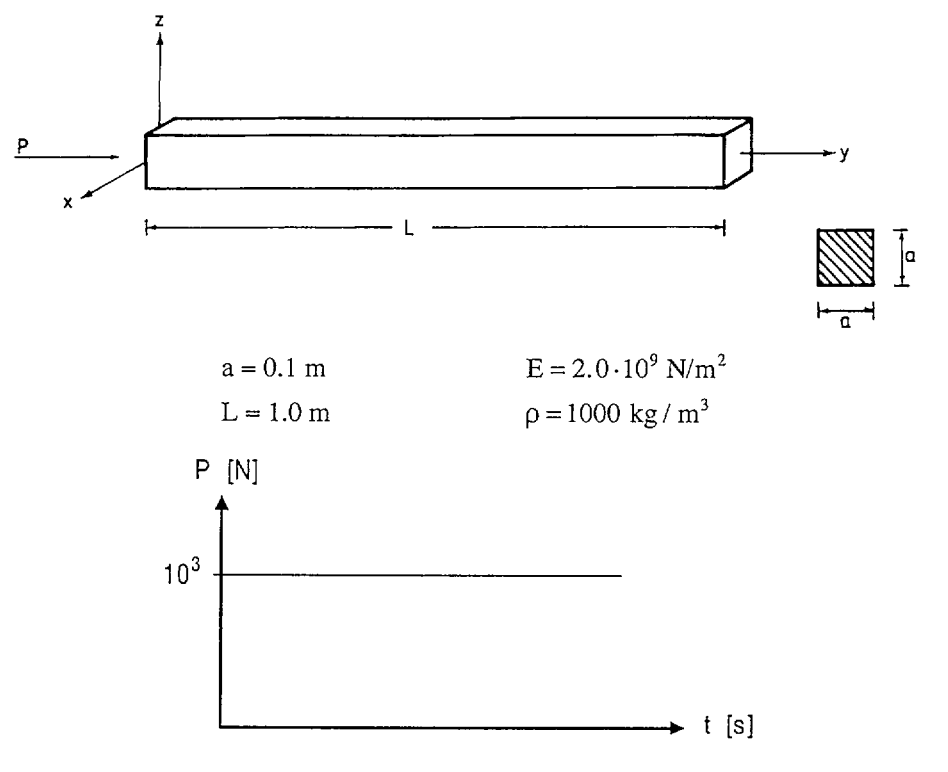

### **Finite Element Model**

The finite element model is shown in the top figure on page A52.4. The bar is modeled using ten 2-node TRUSS elements. The explicit central difference method is chosen for the time integration and a lumped mass matrix is employed.

The time step  $\Delta t$  is selected according to

$$\Delta t = \frac{L_e}{c} = L_e \cdot \sqrt{\frac{\rho}{E}}$$

Linear Examples

where

- $L_e$  = length of one truss element
- c = wave velocity in the material
- $\rho$  = mass density
- E = Young's modulus

Since the step load is applied at time 0 it is necessary to specify the corresponding initial acceleration according to

$$a_1 = \frac{P}{m_1}$$

where

 $m_1 = mass at node 1$ 

- P = applied force
- $a_1 = acceleration at node 1$

### **Solution Results**

The theoretical solution for this problem is presented, for example, in [1].

The input data on page A52.5 gives the following results considering 4 time steps:

Longitudinal stress in bar,  $\sigma (N/m^2)$ :

|                   | Theory              | SOLVIA              |
|-------------------|---------------------|---------------------|
| Before wave front | 0                   | 0                   |
| After wave front  | $-1.0 \cdot 10^{5}$ | $-1.0 \cdot 10^{5}$ |

The wave front can be seen in the SOLVIA solution to advance one element length per specified time step, which is in agreement with the theoretical solution.

The velocity and acceleration time history for the typical node 2 is shown in the bottom figure on page A52.4.

### **User Hints**

- In this example with equal lengths of the TRUSS elements the exact theoretical solution is obtained by selecting the time step to be equal to the critical time step.
- Note that the load vector input by time functions at the start of the solution (time=0) is not used in SOLVIA. Instead the load vector **R** at time 0 is assumed to be

$$\mathbf{\hat{R}} = \mathbf{M}\mathbf{\hat{U}} + \mathbf{C}\mathbf{\hat{U}}\mathbf{\hat{F}}$$

where  ${}^{\circ}\dot{\mathbf{U}}$  and  ${}^{\circ}\ddot{\mathbf{U}}$  are the initial velocity and acceleration vectors and  $\mathbf{M}$  and  $\mathbf{C}$  are the mass and damping matrices, respectively.  ${}^{\circ}\mathbf{F}$  is a vector with the nodal equivalent forces corresponding to the initial displacements. Therefore, the initial acceleration is specified as described above to simulate the applied force at time 0. To start the central difference solution procedure  ${}^{\Delta t}\mathbf{U}$  is calculated from the initial conditions as

$$\Delta t \mathbf{U} = {}^{\mathrm{o}}\mathbf{U} + \Delta t \cdot {}^{\mathrm{o}}\dot{\mathbf{U}} + \frac{\Delta t^{2}}{2} \cdot {}^{\mathrm{o}}\ddot{\mathbf{U}}$$

- Note that the finite element model is completely free to move in the X-direction. If this model is used for a static problem, no solution would be possible since the model contains rigid body modes (and the solution is non-unique). In the dynamic case, however, the inertia of the bar results in a unique solution, and no solution difficulties are encountered.
- In explicit time integration the total system stiffness matrix is not calculated and no matrix factorization is carried out because with explicit time integration the mass matrix in SOLVIA is required to be diagonal. The solution for one time step is therefore obtained very effectively but a large number of time steps may need to be used, since the time step  $\Delta t$  must satisfy

$$\Delta t \leq \Delta t_{\rm cr} = \frac{T_{\rm n}}{\pi}$$

where  $T_n$  is the smallest period of the finite element assemblage with n degrees of freedom.

### Reference

[1] Zukas, J.A., Nicholas, T., Swift, H.F., Greszczuk, L.B. and Curran, D.R., <u>Impact Dynamics</u>, John Wiley & Sons, 1982.

Linear Examples

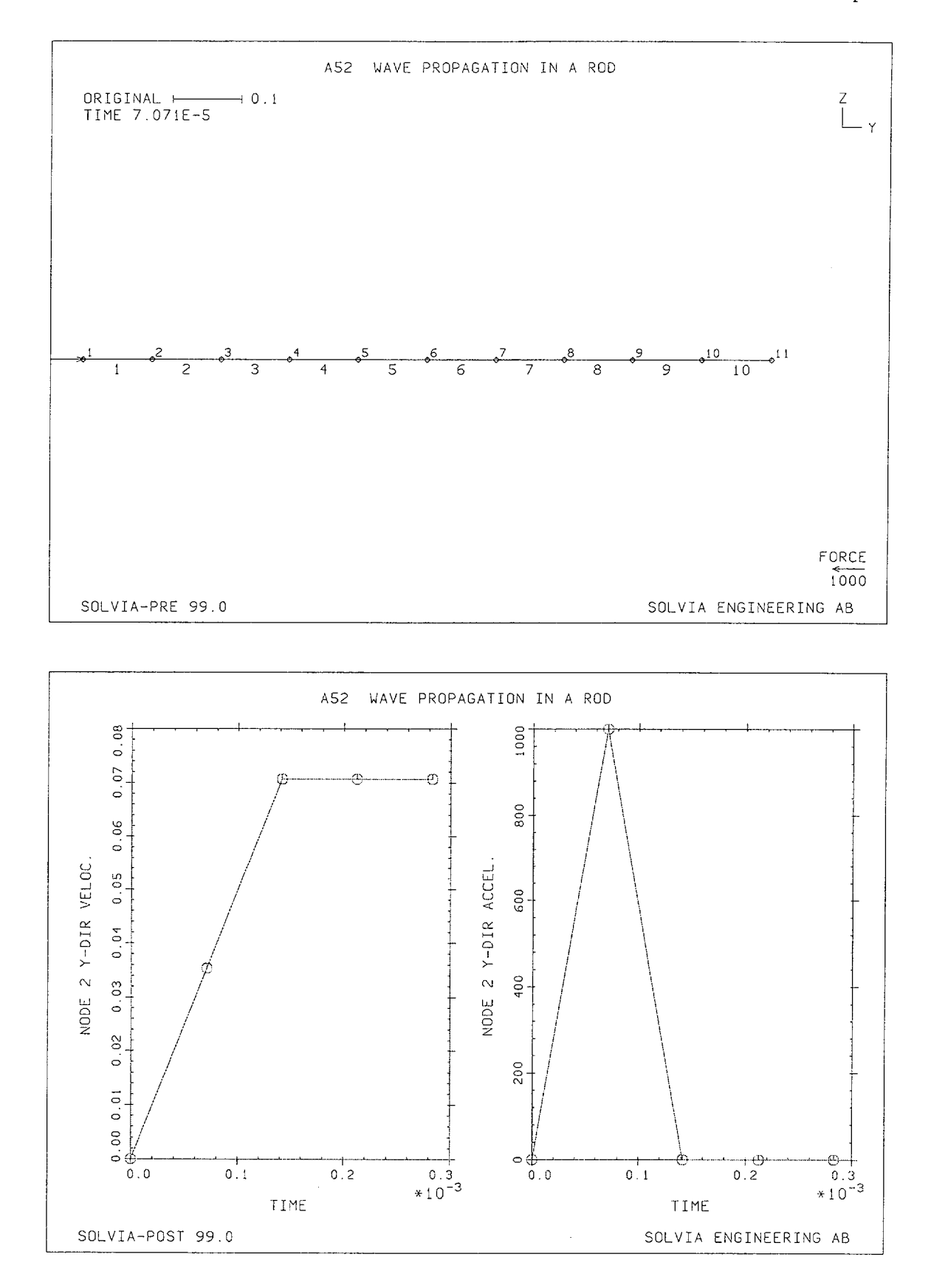

Version 99.0

A52.4

Linear Examples

#### **SOLVIA-PRE** input

HEADING 'A52 WAVE PROPAGATION IN A ROD' \* DATABASE CREATE MASTER IDOF=101111 NSTEP=4 DT=7.071E-5 ANALYSIS TYPE=DYNAMIC MASSMATRIX=LUMPED METHOD=CENTRAL COORDINATES 1 TO 11 0.1. \* INITIAL ACCELERATION 1 0. 2.E3 0. \* MATERIAL 1 ELASTIC E=2.E9 DENSITY=1000 EGROUP 1 TRUSS ENODES 1 1 2 TO 10 10 11 EDATA / 1 0.01 LOADS CONCENTRATED 1 2 1000. SET VIEW=X NSYMBOLS=YES MESH NNUMBERS=YES ENUMBERS=YES VECTOR=LOAD \* SOLVIA END

### SOLVIA-POST input

\* A52 WAVE PROPAGATION IN A ROD
\*
DATABASE CREATE
\*
WRITE FILENAME='a52.lis'
\*
MASS-PROPERTIES
\*
SUBFRAME 21
NHISTORY NODE=2 DIRECTION=2 KIND=VELOCITY SYMBOL=1
NHISTORY NODE=2 DIRECTION=2 KIND=ACCELERATION SYMBOL=1
\*
ELIST TSTART=7.071E-5 TEND=2.8284E-4
END

# WAVE PROPAGATION IN A WATER COLUMN

# Objective

To verify the dynamical behaviour of the FLUID3 element in wave propagation analysis.

#### **Physical Problem**

Same as in the figure on page A52.1 except that the rod is replaced by a water column of the same wave velocity c.

#### **Finite Element Model**

Ten 8-node FLUID3 elements are modeling the water column as shown in the top figure on page A53.2. A lumped mass matrix is used in the analysis and the explicit central difference method is chosen for the time integration. The element stiffness matrices are calculated using one-point-integration. Time step and initial conditions are selected as for Example A52.

#### **Solution Results**

The theoretical solution is the one presented in Example A52.

The input data on page A53.3 gives the following results:

Pressure in water column,  $p(N/m^2)$ :

|                   | Theory              | SOLVIA              |
|-------------------|---------------------|---------------------|
| Before wave front | 0                   | 0                   |
| After wave front  | $-1.0 \cdot 10^{5}$ | $-1.0 \cdot 10^{5}$ |

The bottom figure on page A53.2 shows the pressure distribution in the water column at the fourth time step predicted by the finite element analysis which is in excellent agreement with the analytical solution.

### **User Hints**

See Example A52.

Linear Examples

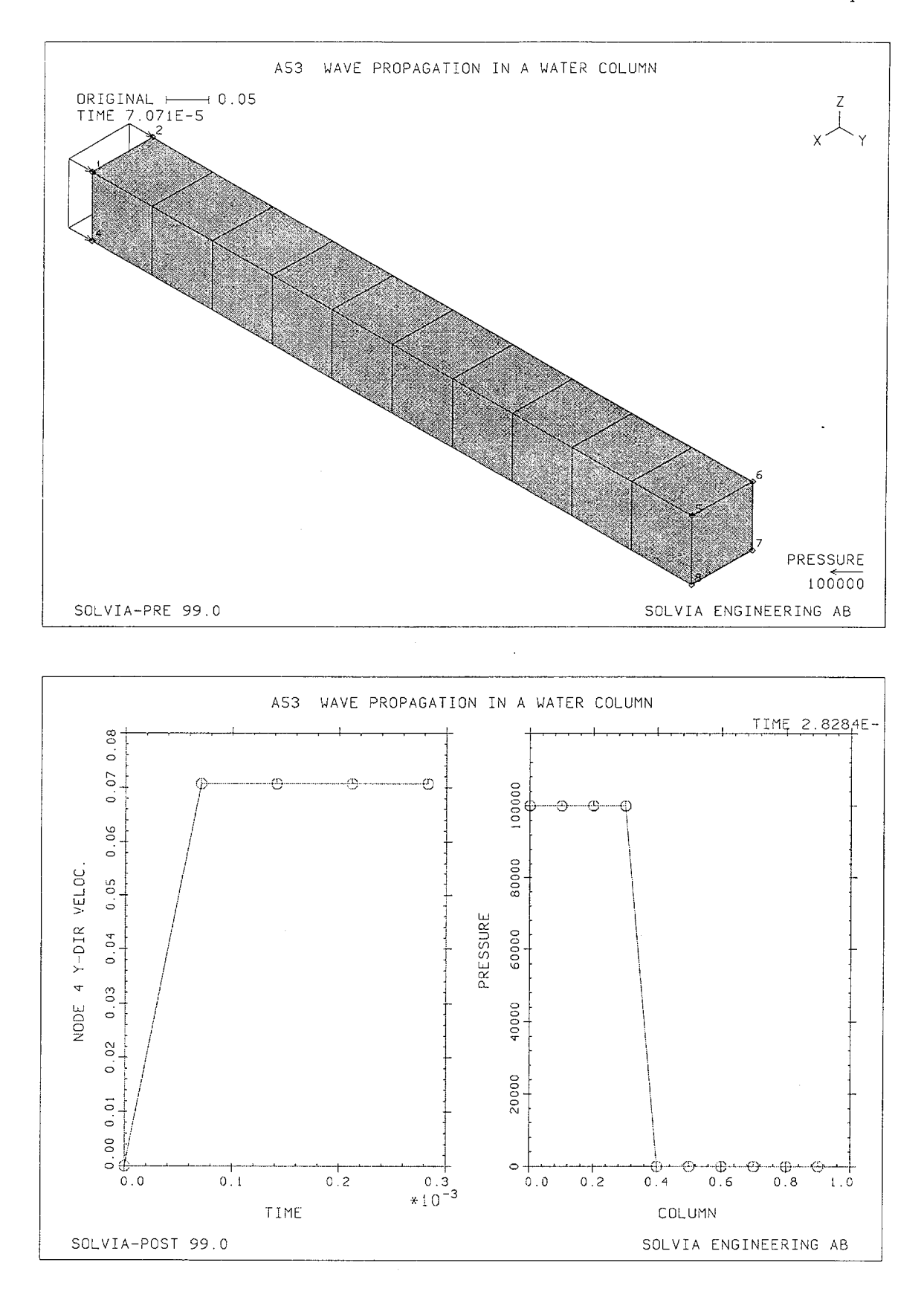

Version 99.0

A53.2

#### **SOLVIA-PRE** input

HEADING 'A53 WAVE PROPAGATION IN A WATER COLUMN' DATABASE CREATE MASTER IDOF=101111 NSTEP=4 DT=7.0710E-5 ANALYSIS TYPE=DYNAMIC MASSMATRIX=LUMPED METHOD=CENTRAL COORDINATES 1 .1 0. .1 / 2 0. 0. .1 / 3 / 4 .1 INITIAL ACCELERATION 1 0. 2.E3 TO 4 0. 2.E3 NGENERATION NSTEP=4 YSTEP=1. / 1 TO 4 MATERIAL 1 FLUID K=2.E9 DENSITY=1000. EGROUP 1 FLUID3 RSINT=1 TINT=1 GVOLUME 1 2 3 4 5 6 7 8 EL1=1 EL2=1 EL3=10 NODES=8 LOADS ELEMENT INPUT=SURFACE 1 2 3 4 1.E5 MESH NSYMBOLS=MYNODES NNUMBERS=MYNODES VECTOR=LOAD \* SOLVIA END

#### **SOLVIA-POST** input

\* A53 WAVE PROPAGATION IN A WATER COLUMN
\*
DATABASE CREATE
\*
WRITE FILENAME='a53.lis'
\*
SUBFRAME 21
NHISTORY NODE=4 DIRECTION=2 KIND=VELOCITY SYMBOL=1
\*
EPLINE NAME=COLUMN / 1 1 TO 10 1
ELINE LINENAME=COLUMN KIND=PRESSURE SYMBOL=1 OUTPUT=ALL
END

# CANTILEVER SUBJECTED TO GROUND MOTION

# Objective

To verify the dynamical behaviour of the BEAM element and the solution procedure for mass proportional loading due to a ground acceleration.

### **Physical Problem**

A water tower subjected to ground acceleration, as shown in the figure below, is considered. The time history of the ground motion is also shown in the figure.

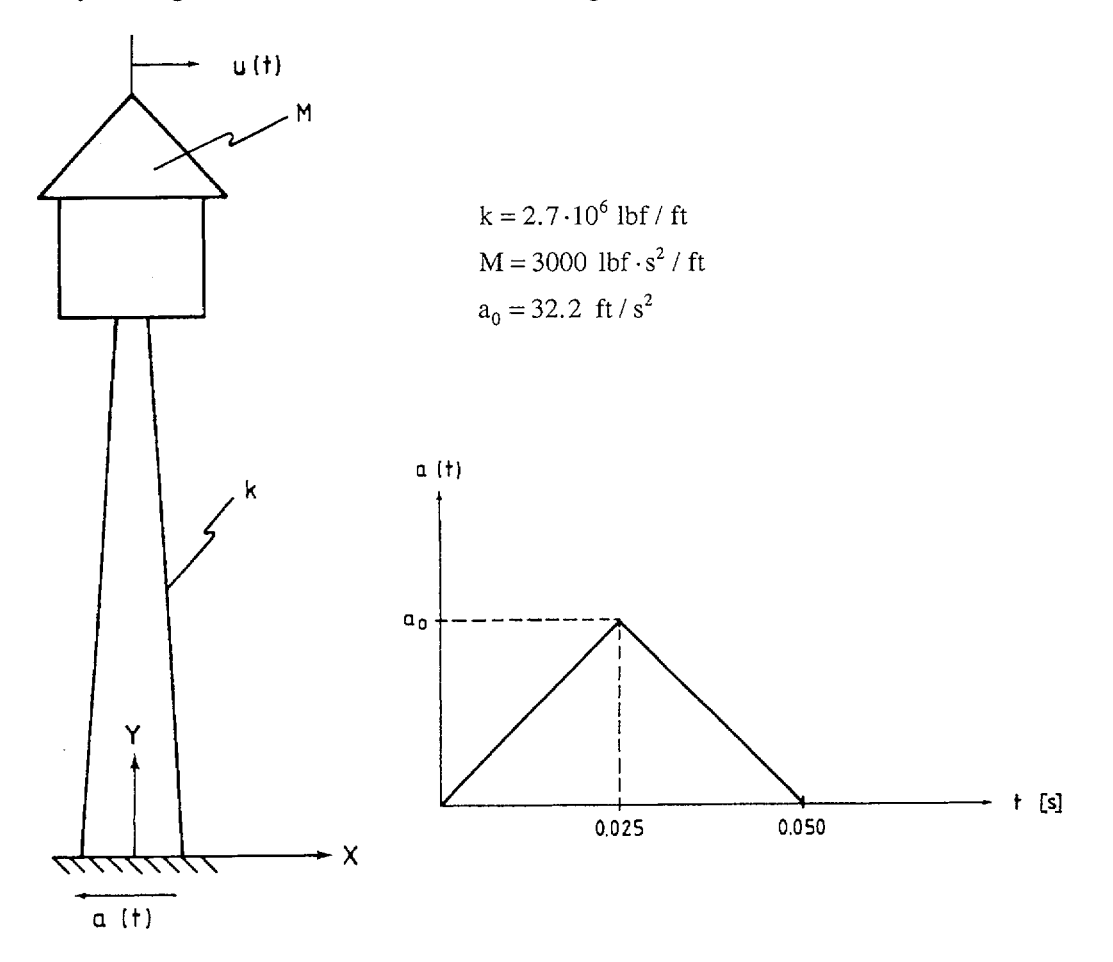

### **Finite Element Model**

One BEAM element is used to model the tower and the water tank is modeled as a concentrated mass. The transverse stiffness is set equal to the spring constant k for the tower. Thus

$$\frac{3EI}{L^3} = k = 2.7 \cdot 10^6 \text{ lbf/ft}$$

and we select (for ease of computation)

Linear Examples

$$I = 1 ft^4$$
  

$$L = 10ft$$
  

$$E = 0.9 \cdot 10^9 lbf / ft^2$$

The Newmark method of time integration is chosen with  $\alpha = 0.25$  and  $\delta = 0.50$ . The time step size is 0.005 sec.

### **Solution Results**

The input data on page A54.4 is used in the finite element analysis. The table below shows the calculated results for some time steps in the analysis together with the analytical solution and results reported in [1].

| Time  | Transverse disp<br>Analytical | lacement, u(t) [<br>Ref. [1] | ft]<br>SOLVIA |
|-------|-------------------------------|------------------------------|---------------|
| 0.010 | 0.000214                      | 0.0002                       | 0.000239      |
| 0.020 | 0.00169                       | 0.0017                       | 0.00173       |
| 0.030 | 0.00551                       | 0.0055                       | 0.00554       |
| 0.040 | 0.0113                        | 0.0114                       | 0.0113        |
| 0.050 | 0.0174                        | 0.0176                       | 0.0174        |
| 0.075 | 0.0255                        | -                            | 0.0254        |

The figures on page A54.3 shows the time history of the transverse displacement, velocity and acceleration at the top of the water tower and the bending moment at the built-in end of the BEAM element, as displayed by SOLVIA-POST.

### **User Hints**

• Note that the forces to which the model is subjected are calculated as

 $M\ddot{U} + KU = -Md_x\ddot{u}_e$ 

where  $\mathbf{d}_{x}$  is a vector with zeroes in all components except +1 (plus one) in each of the components corresponding to the X-displacements. Hence, the same acceleration forces are applied to all X-displacements degrees of freedom, which means that arrival time differences in the accelerations at different supports are not modeled.

- Note that a ground acceleration in the negative X-direction corresponds to an applied mass proportional loading in the positive X-direction.
- Note also that the X-Y-Z system is moving with the ground and we obtain a response measured in this moving system. Therefore, to obtain, for example, the absolute acceleration response (which is measured in a fixed system) it is necessary to add or subtract the ground acceleration time history depending on whether the ground acceleration acts in the positive or negative coordinate direction.

# Reference

[1] Clough, R.W. and Penzien, J., Dynamics of Structures, McGraw-Hill, 1975, pp. 102-105.

Linear Examples

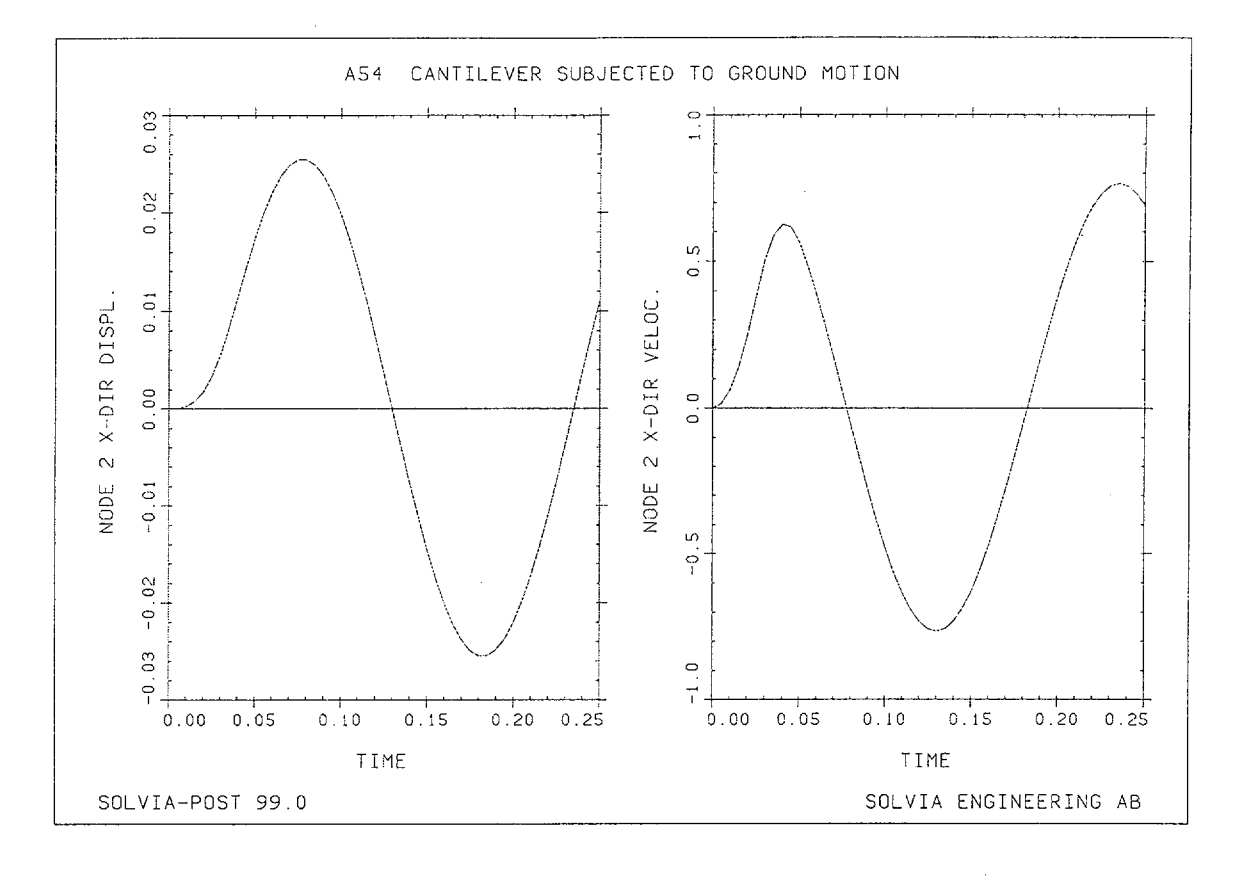

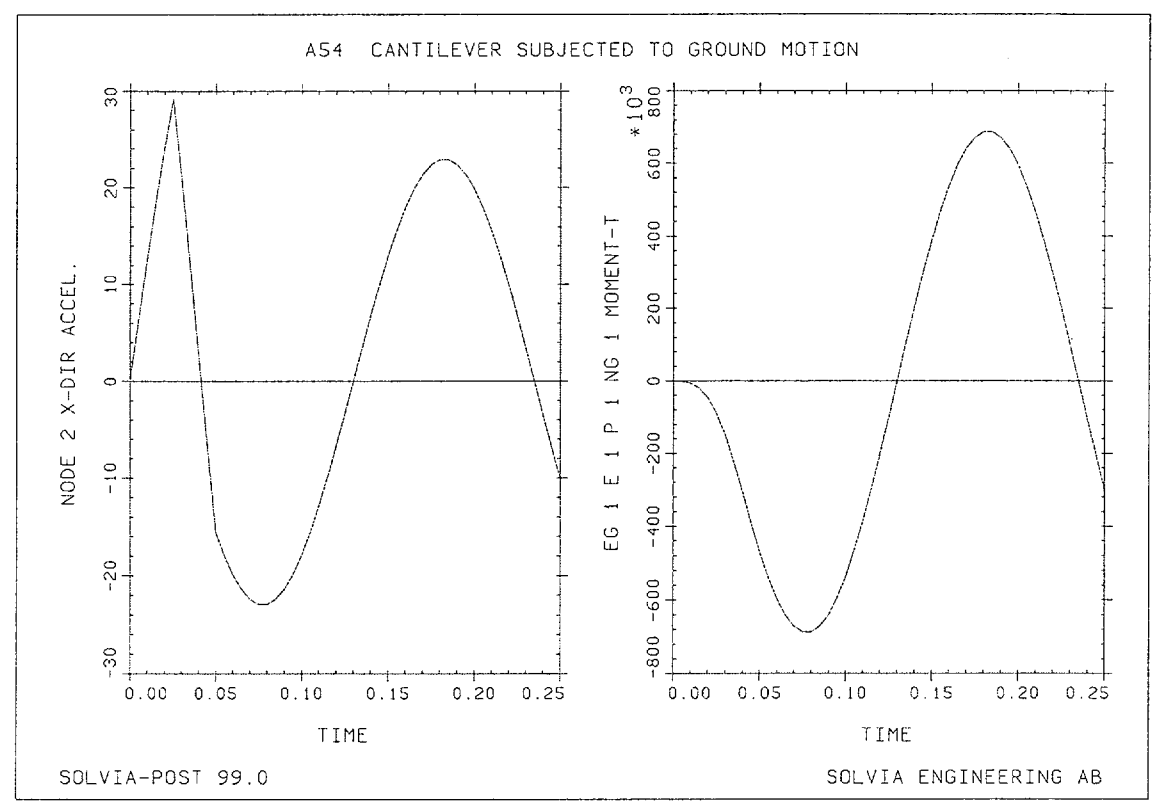

Version 99.0

A54.3

Linear Examples

### **SOLVIA-PRE** input

```
HEADING 'A54 CANTILEVER SUBJECTED TO GROUND MOTION'
÷
DATABASE CREATE
MASTER IDOF=001110 NSTEP=50 DT=0.005
ANALYSIS TYPE=DYNAMIC MASSMATRIX=LUMPED METHOD=NEWMARK,
         DELTA=0.5 ALPHA=0.25
*
TIMEFUNCTION 1
0. 0. / .025 1. / .050 0. / 1. 0.
*
COORDINATES
1 / 2 0. 10. / 3 -3.
+
MASSES / 2 3000. 3000. 3000.
*
MATERIAL 1 ELASTIC E=0.9E9
EGROUP 1 BEAM RESULT=FORCES
SECTION 1 GENERAL RINERTIA=1. SINERTIA=1. TINERTIA=1. AREA=1.
ENODES / 1 3 1 2
FIXBOUNDARIES / 1 3
LOADS MASSPROPORTIONAL XFACTOR=1. ACCGRA=32.2
SOLVIA
END
```

#### **SOLVIA-POST** input

\* A54 CANTILEVER SUBJECTED TO GROUND MOTION \* DATABASE CREATE \* WRITE FILENAME='a54.lis' \* SUBFRAME 21 NHISTORY NODE=2 DIRECTION=1 KIND=DISPLACEMENT OUTPUT=ALL NHISTORY NODE=2 DIRECTION=1 KIND=VELOCITY \* SUBFRAME 21 NHISTORY NODE=2 DIRECTION=1 KIND=ACCELERATION EHISTORY EL=1 POINT=1 KIND=MT END

# CYLINDRICAL TUBE UNDER STEP LOADING

### Objective

To verify the dynamical behaviour of the PLANE AXISYMMETRIC element and the use of direct time integration.

#### **Physical Problem**

A cylindrical tube initially at rest is subjected to a uniform circumferential line load at its midspan at time  $t=0^+$ , as shown in the figure below.

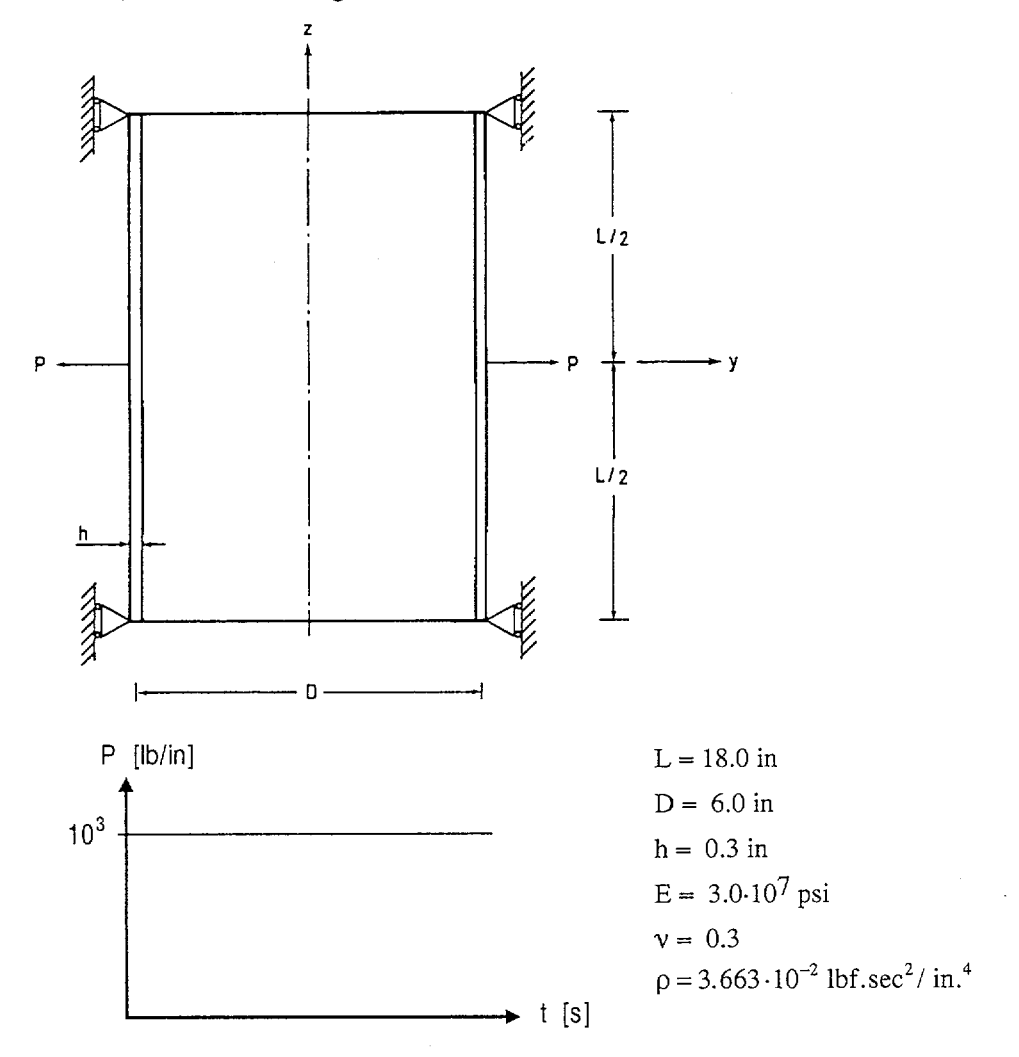

### **Finite Element Model**

The finite element model used in the analysis is shown in the left figure on page A55.2. Using symmetry considerations only one-half of the tube is modeled with sixteen 8-node PLANE AXISYMMETRIC elements. The trapezoidal rule (the Newmark method with  $\alpha$ =0.25 and  $\delta$ =0.50) is

employed in the analysis to obtain the step-by-step dynamic response. A step size of 0.00001 sec. is used and the solution response is evaluated for 60 steps in the analysis. A consistent mass matrix is used.

### Solution Results

The theoretical solution for this problem is presented in [1] pp. 55-56. The input data on page A55.3 is used in the finite element analysis.

The right figure on page A55.2 shows the deformed finite element mesh at time t=0.00060 sec. and a time-history curve of the radial displacements at the symmetry boundary. The calculated results are in good agreement with the theoretical solution.

# User Hints

• The trapezoidal rule is unconditionally stable, and the time step size is therefore selected based on accuracy considerations only. Note that a time step for use of the central difference method would be considerably smaller.

# Reference

[1] "SAP IV - A Structural Analysis Program for Static and Dynamic Response of Linear Systems", Report EERC 73-11, Univ. of Calif., Berkeley, Calif., 1974 (revised).

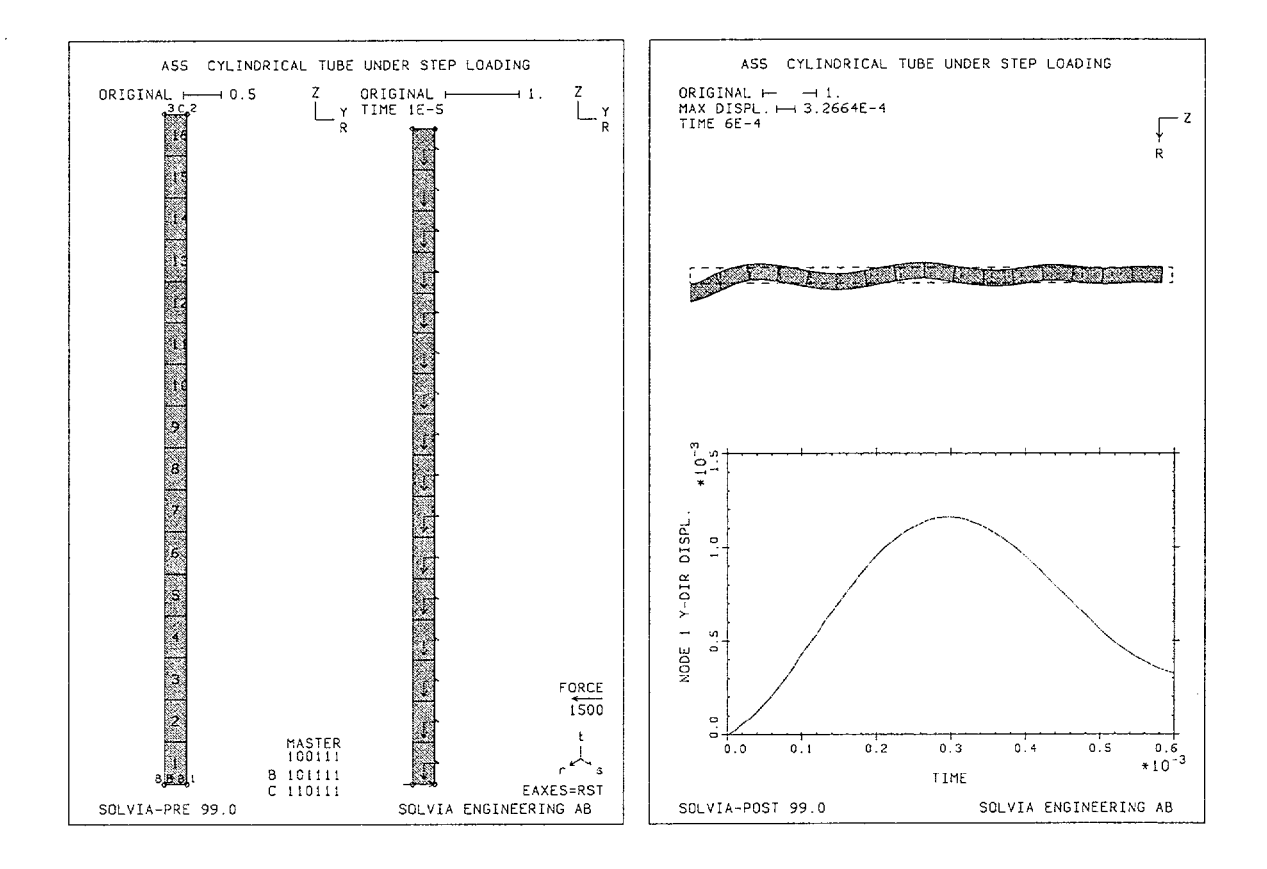

Linear Examples

### **SOLVIA-PRE** input

```
HEADING 'A55 CYLINDRICAL TUBE UNDER STEP LOADING'
DATABASE CREATE
MASTER IDOF=100111 NSTEP=60 DT=1.E-5
ANALYSIS TYPE=DYNAMIC MASSMATRIX=CONSISTENT METHOD=NEWMARK
TIMEFUNCTION 1
0. 3000. / 1 3000.
+
COORDINATES / ENTRIES NODE Y Z
1 3.15 / 2 3.15 9. / 3 2.85 9. / 4 2.85
*
MATERIAL 1 ELASTIC E=3.0E7 NU=0.3 DENSITY=3.663E-2
EGROUP 1 PLANE AXISYMMETRIC
GSURFACE 1 2 3 4 EL1=16 EL2=1 NODES=8
FIXBOUNDARIES 3 INPUT=LINES / 1 4
FIXBOUNDARIES 2 INPUT=NODES / 2
*
LOADS CONCENTRATED
1 2 0.5
*
SET PLOTORIENTATION=PORTRAIT NSYMBOLS=MYNODES
MESH NNUMBERS=MYNODES ENUMBERS=YES BCODE=ALL SUBFRAME=21
MESH VECTOR=LOAD EAXES=RST
SOLVIA
END
```

### SOLVIA-POST input

\* A55 CYLINDRICAL TUBE UNDER STEP LOADING \* DATABASE CREATE WRITE FILENAME='a55.lis' \* SET PLOTORIENTATION=PORTRAIT VIEW ID=1 XVIEW=1 ROT=-90 MESH VIEW=1 ORIGINAL=DASHED SUBFRAME=12 \* NHISTORY NODE=1 DIRECTION=2 OUTPUT=ALL END

# FREQUENCIES OF A WATER-FILLED ACOUSTIC CAVITY

#### Objective

To verify the PLANE conduction element in SOLVIA-TEMP when used for frequency analysis.

#### **Physical Problem**

The acoustic cavity considered for the analysis is shown in the figure below. The cavity is bounded by rigid walls and filled with water which is assumed to be inviscid [1]. The natural frequencies of the cavity are to be determined.

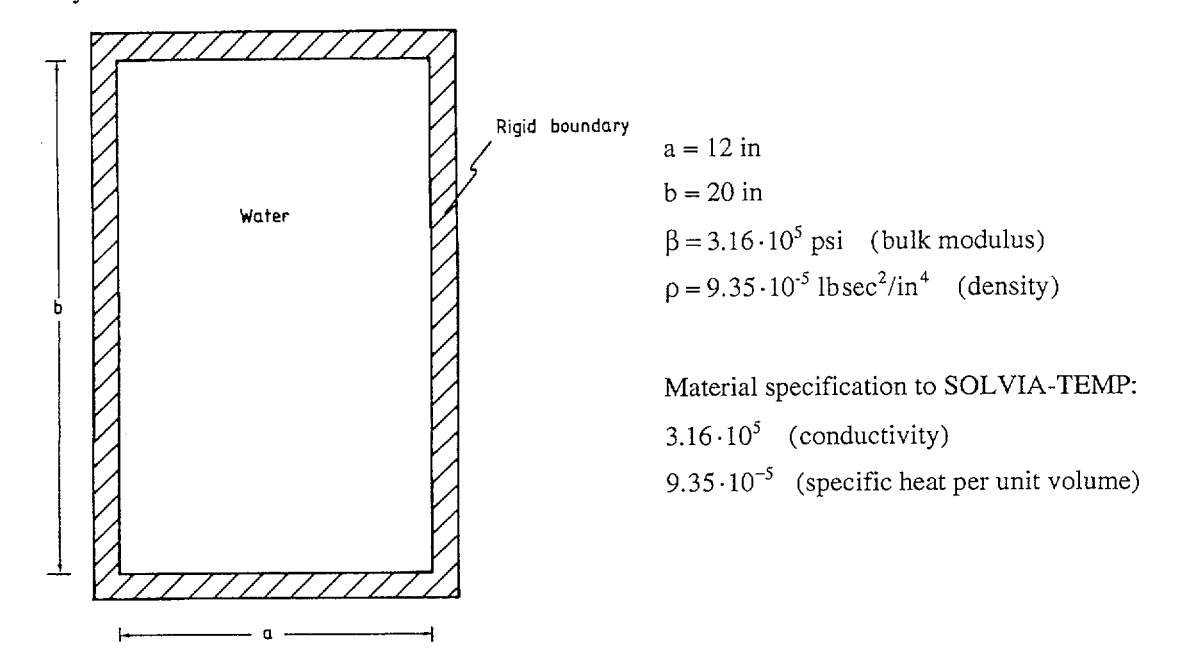

### **Finite Element Model**

The wave equation governing the motion of the fluid inside the cavity is

$$\frac{\partial^2 \phi}{\partial y^2} + \frac{\partial^2 \phi}{\partial z^2} = \frac{1}{c^2} \cdot \frac{\partial^2 \phi}{\partial t^2}; \qquad c = \sqrt{\frac{\beta}{\rho}}$$
$$\frac{\partial \phi}{\partial n} = 0 \qquad \text{at the boundary}$$

where  $\phi$  is the velocity potential, c is the velocity of sound in water,  $\beta$  is the bulk modulus and  $\rho$  is the density of the water. The natural frequencies of the cavity can be obtained by performing a frequency analysis of a planar heat flow problem in which the conductivity (k) and specific heat (c) correspond to  $\beta$  and  $\rho$ , respectively. Using this approach, the finite element model shown in the top figure on page A56.3 is employed in the analysis. Four 8-node PLANE conduction elements are used to model the cavity. The degrees-of-freedom of all the nodal points are left free corresponding to the boundary

conditions of the cavity. In the finite element frequency analysis, a consistent heat capacity assumption is used.

### **Solution Results**

The input data shown on page A56.4 is used in the finite element frequency analysis. The lowest four frequencies predicted by the finite element model are shown in the table below. Analytical solutions evaluated using formulas given in [1] are also shown for comparison.

|                                                                                                    | SOLVIA-TEMP | Analytical *[1] |  |  |
|----------------------------------------------------------------------------------------------------|-------------|-----------------|--|--|
| $\omega_1 (n = 0, m = 0)$                                                                                          | 0           | 0               |  |  |
| $\omega_2 (n=0,m=1)$                                                                                               | 9166        | 9132            |  |  |
| $\omega_3 (n = 1, m = 0)$                                                                                          | 15277       | 15220           |  |  |
| $\omega_4 (n = 1, m = 1)$                                                                                          | 17763       | 17749           |  |  |
| *) $\omega = \pi \cdot c \cdot \sqrt{\left(\frac{n}{a}\right)^2 + \left(\frac{m}{b}\right)^2}; m, n = 0, 1, 2, 3,$ |             |                 |  |  |

Contour plots of temperature eigenvectors can be seen in the bottom figure on page A56.3.

# **User Hints**

• SOLVIA-TEMP calculates the eigenvalues to the equation

 $\mathbf{K} \boldsymbol{\phi} = \mathbf{C} \boldsymbol{\phi} \boldsymbol{\Lambda}$ 

where

- **K** = heat conductivity matrix
- **C** = heat capacity matrix
- $\phi$  = matrix containing eigenvectors
- $\Lambda$  = diagonal matrix with eigenvalues

To obtain the circular eigenfrequencies  $\omega_i$  of the wave equation, we must, therefore, take the square root of the SOLVIA-TEMP eigenvalues.

• Since only the gradient of the potential is zero at the boundaries while the potential is free, there is one zero frequency (rigid body) mode in this problem.

### Reference

[1] Blevins, R.D., Formulas for Natural Frequency and Mode Shape, Van Nostrand Reinhold, 1979, pp. 337-341.

#### Linear Examples

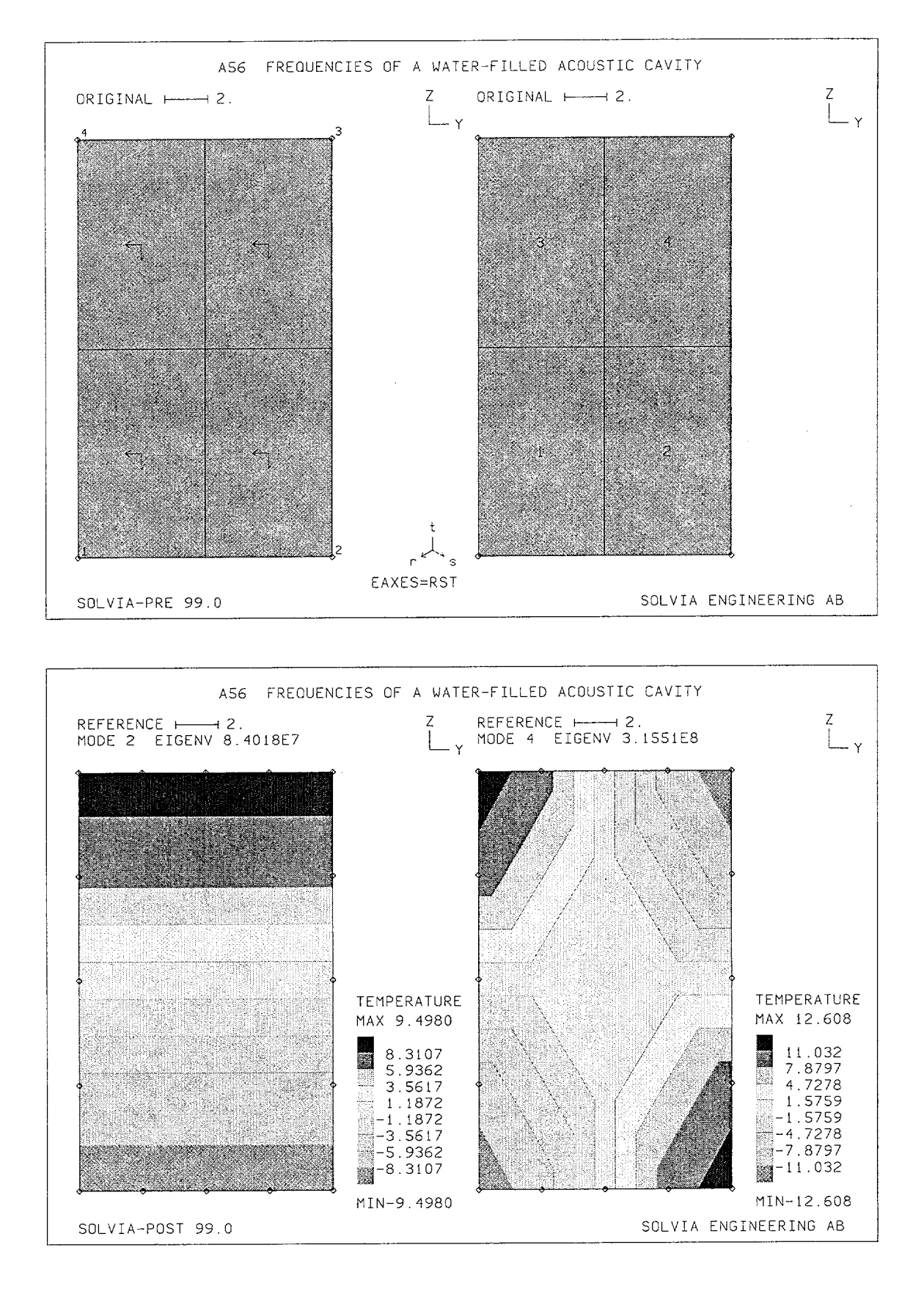

Version 99.0

A56.3

#### **SOLVIA-PRE** input

HEAD 'A56 FREQUENCIES OF A WATER-FILLED ACOUSTIC CAVITY' \* DATABASE CREATE T-ANALYSIS HEATMATRIX=CONSISTENT T-FREQUENCIES NEIG=4 IRBM=1 COORDINATES ENTRIES NODE Y Ζ 0. 0. 1 2 12. 0. 12. 20. 3 4 0. 20. \* T-MATERIAL 1 CONDUCTION K=3.16E5 SPECIFICHEAT=9.35E-5 EGROUP 1 PLANE STRAIN GSURFACE 1 2 3 4 EL1=2 EL2=2 NODES=8 \* SET NSYMBOLS=MYNODES MESH NNUMBERS=MYNODES EAXES=RST SUBFRAME=21 MESH ENUMBERS=YES GSCALE=OLD SOLVIA-TEMP END

#### SOLVIA-POST input

\* A56 FREQUENCIES OF A WATER-FILLED ACOUSTIC CAVITY
\*
T-DATABASE CREATE
\*
WRITE FILENAME='a56.lis'
\*
FREQUENCIES
\*
SET RESPONSETYPE=VIBRATIONMODE OUTLINE=YES NSYMBOLS=YES
\*
MESH CONTOUR=TEMPERATURE TIME=2 SUBFRAME=21
MESH CONTOUR=TEMPERATURE TIME=4
END